# EC 700(X) module

Instruction manual

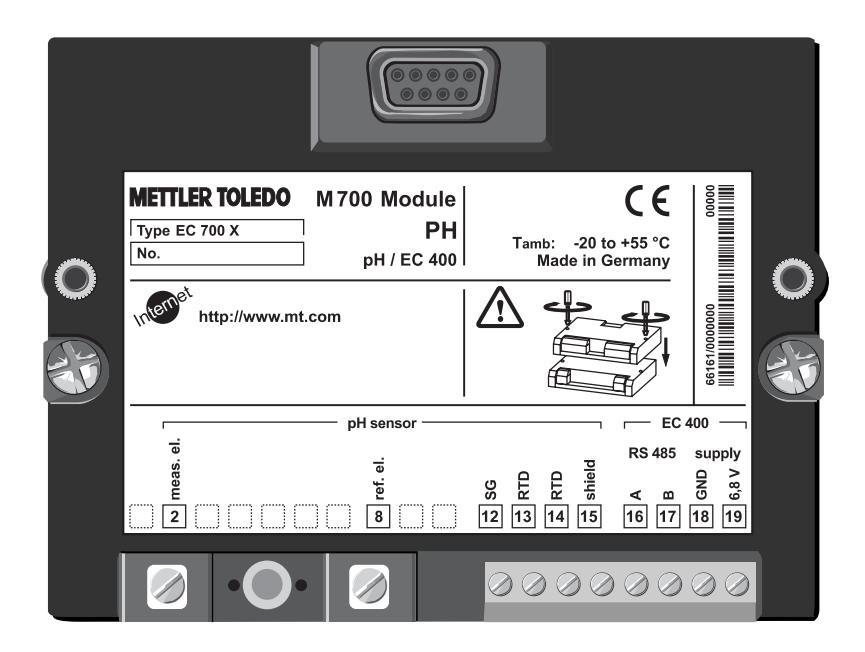

Order number: 52 121 259

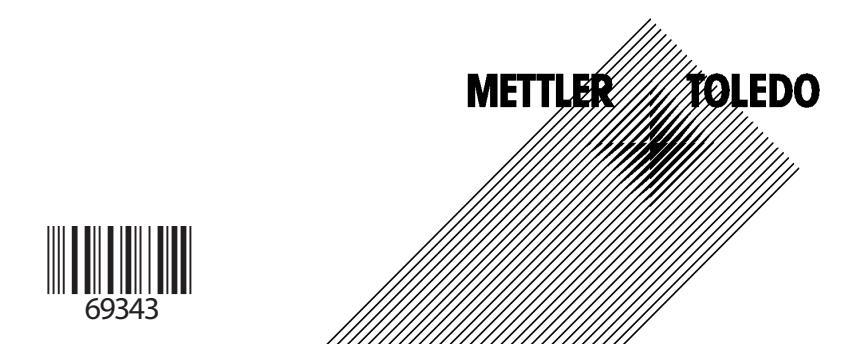

#### Warranty

Defects occurring within 1 year from delivery date shall be remedied free of charge at our plant (carriage and insurance paid by sender). ©2005 Subject to change without notice

#### **Return of products under warranty**

Please contact your local METTLER TOLEDO representative before returning a defective device. Ship the cleaned device to the address you have been given. If the device has been in contact with process fluids, it must be decontaminated/disinfected before shipment. In that case, please attach a corresponding certificate, for the health and safety of our service personnel.

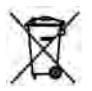

#### Disposal

Please observe the applicable local or national regulations concerning the disposal of "waste electrical and electronic equipment".

#### **Registered trademarks**

The following registered trademarks are used in this instruction manual without further marking

CalCheck Calimatic Sensocheck Sensoface ServiceScope VariPower

SMARTMEDIA® is a registered trademark of Toshiba Corp., Japan

InPro® is a registered trademark of Mettler Toledo GmbH, Switzerland

Mettler-Toledo GmbH, Process Analytics, Industrie Nord, CH-8902 Urdorf, Tel. +41 (44) 736 22 11 Fax +41 (44) 736 26 36 Subject to technical changes. Mettler-Toledo GmbH, 07/05. Printed in Germany.

### Mettler-Toledo GmbH

#### 100033 Miluitin

Adresse Im Hockocker 15 (industrie Nord), CH-8902 Urdort, Schweizz Bretodresse Postloch, CH-8902 Urdort Telefon 01-736 22 11 Telefox 01-736 26 36 Internal www.ml.com Bonk Credit Susse First Boston, Zürich (Acc. 0835-370501-21-90)

CE

#### Declaration of conformity Konformitätserklärung Déclaration de conformité

We/ Wir/Nous Mettler-Toledo GmbH, Process Analytics Im Hockacker 15 8902 Urdorf Switzerland declare under our sole responsibility that the product, erklären in alleiniaer Verantwortuna, dass dieses Produkt. déclarons sous notre seule responsabilité que le produit, Description Beschreibung/Description EasyClean EC700 to which this declaration relates is in conformity with the following standard(s) or other normative document(s). auf welches sich diese Erklärung bezieht, mit der/den folgenden Norm(en) oder Richtlinie(n) übereinstimmt. auquel se réfère cette déclaration est conforme à la (aux) norme(s) ou au(x) document(s) normative(s). **EMC Directive**/ EMV-Richtlinie/ **Directive concernant la CEM** 89/336/EWG Low-voltage directive/ Niederspannungs-Richtlinie/ **Directive basse tension** 73/23/EG Place and Date of issue/ Ausstellungsort/ - Datum Lieu et date d'émission Urdorf, July 6th, 2005 Mettler-Toledo GmbH, Process Analytics 1/1Le -11/5 Waldemar Rauch Thomas Hösli General Manager PO Urdorf Head of Operations and R&D

Norm/ Standard/ Standard

EN 61010-1 / VDE 0411 Tell 1 EN 61326 / VDE 0843 Tell 20

METTLER TOLEDO

CE\_EosyCleon\_EC700\_int.doc

Sitz der Gesellschaff Mettler-Toledo GmbH, im Langacher, CH-8606 Greitensee

#### Mettler-Toledo GmbH Process Analytics

Adressa Im Hackacker 15 (industrie Nord), CH-8902 Urdarf, Schweiz Briedarfesse, Postfach, CH-8902 Urdarf Telefach 01-736 22 11 Telefach 01-736 26 36 Internet www.mt.com Bank Credit Suisse First Boston, Zürich (Acc. 0835-370501-21-90)

CE 0344

#### **Declaration of conformity** Konformitätserklärung Déclaration de conformité

| We/ Wir/Nous                     | Mettler-Toledo GmbH, Process Analytics                                   |  |
|----------------------------------|--------------------------------------------------------------------------|--|
|                                  | Im Hackacker 15                                                          |  |
|                                  | 8902 Urdorf                                                              |  |
|                                  | Switzerland                                                              |  |
|                                  | declare under our sole responsibility that the product,                  |  |
|                                  | erklären in alleiniger Verantwortung, dass dieses Produkt,               |  |
|                                  | déclarons sous notre seule responsabilité que le produit,                |  |
| Description                      | Formalises FATAAN                                                        |  |
| sescoreibung/Description         | _ EasyClean EC700X                                                       |  |
|                                  | standard(s) or other normative document(s)                               |  |
|                                  | auf welches sich diese Erklärung bezieht, mit der/den folgenden Norm(en) |  |
|                                  | oder Richtlinie(n) übereinstimmt.                                        |  |
|                                  | auquel se réfère cette déclaration est conforme à la (aux) norme(s) ou   |  |
|                                  | au(x) document(s) normative(s).                                          |  |
| Explosion protection/            | 94/9/EG                                                                  |  |
| Explosionsschutzrichtlinie/      | KEMA 04 ATEX 1134                                                        |  |
| Prot. contre les explosions EMC  | NL-6812 AR Arnhem, KEMA 0344                                             |  |
| EMC Directive/                   |                                                                          |  |
| EMV-Richtlinie/                  |                                                                          |  |
| Directive concernant la CEM      | 89/336/EWG                                                               |  |
| Low-voltage directive/           |                                                                          |  |
| Niederspannungs-Richtlinie/      |                                                                          |  |
| Directive basse tension          | 73/23/EG                                                                 |  |
|                                  |                                                                          |  |
| Place and Date of issue/         |                                                                          |  |
| Ausstellungsort/ - Datum         |                                                                          |  |
| Lieu et date d'émission          | Urdort, July 6th, 2005                                                   |  |
| Mettler-Toledo GmbH, Process Ana | lytics                                                                   |  |
|                                  | It                                                                       |  |
| Ville ale                        | Also -                                                                   |  |
| Waldemar Rauch                   | Thomas Hösli                                                             |  |
| General Manager PO Urdorf        | Head of Operations and R&D                                               |  |

Norm/ Standard/ Standard

EN 61010-1 / VDE 0411 Tell 1 EN 61326 / VDE 0843 Teil 20 EN 50014 EN 50020 EN 50281-1-1 EN 50284

EN 50284

EN 50281-1-1

CE\_EasyClean\_EC700X\_inf.doc

Sitz der Gesellschaft Mettler-Toledo GmbH, Im Langacher, CH-8606 Greifensee

| Warranty                                                                                                    | 2                                       |
|----------------------------------------------------------------------------------------------------|-----------------------------------------|
| Registered trademarks                                                                                          | 2                                       |
| EC Declaration of Conformity                                                                                   | 3                                       |
| Intended use                                                                                                   | 8                                       |
| Safety information                                                                                             | 9                                       |
| Software version                                                                                               | 10                                      |
| Modular concent and instruction manuals                                                                        | 11                                      |
| System overview                                                                                                | 12                                      |
| FC 700(X) module                                                                                               | 13                                      |
| Short description: M 700 FRONT                                                                                 | 14                                      |
| Short description: Menu structure                                                                              | 15                                      |
| Short description: M 700 BASE                                                                                  |                                         |
| Short description: System components                                                                           | 14                                      |
| Start up                                                                                                    |                                         |
|                                                                                                    |                                         |
| Inserting the module                                                                                           | 20                                      |
| Wiring examples                                                                                                |                                         |
| Multisense electrode with solution around                                                                      | 21                                      |
| Multisense electrode without solution around                                                                   |                                         |
| EasyClean 400(X) connection                                                                                    | 23                                      |
|                                                                                                    |                                         |
| Quick start:                                                                                                   |                                         |
| Menu selection, menu structure                                                                                 |                                         |
| Passcode entry                                                                                                 |                                         |
| Configuring the measurement display                                                                            |                                         |
|                                                                                                    | 28                                      |
| Setting diagnostics messages as tavonte                                                                        |                                         |
| Calibration / Adjustment                                                                                       |                                         |
| Calibration / Adjustment                                                                                       | <b>30</b>                               |
| Calibration / Adjustment                                                                                       | <b>30</b><br>31<br>32                   |
| Calibration / Adjustment                                                                                       | <b>30</b><br>31<br>32<br>33             |
| Calibration / Adjustment<br>Calibration methods<br>Temperature compensation<br>Automatic electrode calibration | <b>30</b><br>31<br>32<br>33<br>34       |
| Calibration / Adjustment                                                                                       | <b>30</b><br>31<br>32<br>33<br>34<br>36 |

| Calimatic automatic buffer recognition                       | 38       |
|--------------------------------------------------------------|----------|
| Product calibration (calibration with campling)              | 40       |
| Data entry of premeasured electrodes                         | 4Z       |
| Monitoring functions for calibration                         | 44       |
| ORP calibration                                              | 46       |
| Temperature dependence of commonly used reference systems    | 40<br>47 |
| ISFET zero adjustment                                        | 48       |
| Maintenance of EC 700(X)                                     | 50       |
| Probe maintenance via M 700(X)                               | 51       |
| Manual control via M 700(X)                                  | 52       |
| Parameter setting of EC 700(X)                               | 53       |
| Operating levels                                             | 54       |
| Enable / lock functions                                      | 55       |
| Input filter, sensor data                                    | 56       |
| Sensoface                                                    | 58       |
| Cal preset values                                            | 60       |
| - Tolerance adjustment: Program flow                         | 61       |
| - Activating the Cal tolerance band                          | 62       |
| TC process medium                                            | 64       |
| ORP/rH value                                                 | 67       |
| Delta function                                               | 67       |
| Messages                                                     | 68       |
| Parameter setting: Logbook (System control)                  | 70       |
| Logbook                                                      | 70       |
| Factory Setting                                              | 70       |
| Parameter setting: System control, inputs and outputs (BASE) | 71       |
| Current outputs                                              | 71       |
| Output filter                                                | 74       |
| •                                                            |          |

| NAMUR signals: Current outputs - behavior during messages | 75  |
|-----------------------------------------------------------|-----|
| (Failure Maintenance request Function check)              | 76  |
| Relay contacts: protective wiring                         | 70  |
| Setting the relay contacts                                | 78  |
| Limit value, hysteresis, contact type                     |     |
| Setting the optocoupler inputs (BASE)                     |     |
| OK1 usage, OK1/OK2 switching level (BASE)                 | 80  |
| Switching parameter sets via OK2 (System control)         | 81  |
| Measurement procedures                                    | 82  |
| Start-up program                                          | 82  |
| Parameter setting of EasyClean 400(X)                     | 83  |
| Functional capabilities                                   | 83  |
| Parameter setting: Program flows                          | 86  |
| Parameter setting: Wait position                          | 89  |
| Parameter setting: Service program                        | 94  |
| Parameter setting: Installation                           | 97  |
| Parameter setting: External control via DCS               | 98  |
| Parameter setting: Configuring media monitoring           | 102 |
| Parameter setting: Start-up                               |     |
| Parameter sets for copy                                   | 104 |
| Overview of icons                                         | 112 |
| Diagnostics of EC 700(X)                                  | 114 |
| Message list                                              | 114 |
| Loabook                                                   | 114 |
| Device description.                                       |     |
| M 700 FRONT                                               |     |
| M 700 BASE                                                |     |
| Module diagnostics                                        | 116 |
| -                                                         |     |

| ServiceScope116Calibration timer117Adaptive calibration timer117Tolerance adjustment117Cal record118Sensor network diagram118Statistics118Diagnostics of EasyClean 400(X)119EC 400 status119EC 400 network diagram119Error messages of EasyClean 400(X)120Specifications124Appendix129Buffer tables129Buffer sets to be entered (option SW 700-002)134Parameter setting menu<br>(Overview of all setting possibilites)135                  | Sensor monitor                     |                |
|----------------------------------------------------------------------------------------------------|------------------------------------|----------------|
| Calibration timer.117Adaptive calibration timer.117Tolerance adjustment117Cal record.118Sensor network diagram.118Statistics118Diagnostics of EasyClean 400(X)119EC 400 status119EC 400 network diagram.119Error messages of EasyClean 400(X)120Specifications124Appendix129Buffer tables.129Buffer sets to be entered (option SW 700-002)134Parameter setting menu<br>(Overview of all setting possibilites)135                           | ServiceScope                       | 116            |
| Adaptive calibration timer.117Tolerance adjustment.117Cal record.118Sensor network diagram.118Statistics118Diagnostics of EasyClean 400(X)119EC 400 status119EC 400 network diagram.119Error messages of EasyClean 400(X)120Specifications124Appendix129Minimum measuring spans for current outputs128Buffer tables.129Buffer sets to be entered (option SW 700-002)134Parameter setting menu<br>(Overview of all setting possibilites)135 | Calibration timer                  | 117            |
| Tolerance adjustment117Cal record118Sensor network diagram118Statistics118Diagnostics of EasyClean 400(X)119EC 400 status119EC 400 network diagram119Error messages of EasyClean 400(X)120Specifications124Appendix129Buffer tables129Buffer sets to be entered (option SW 700-002)134Parameter setting menu<br>(Overview of all setting possibilites)135                                                                                  | Adaptive calibration timer         | 117            |
| Cal record.118Sensor network diagram.118Statistics118Diagnostics of EasyClean 400(X)119EC 400 status119EC 400 network diagram.119Error messages of EasyClean 400(X)120Specifications124Appendix129Buffer tables129Buffer sets to be entered (option SW 700-002)134Parameter setting menu<br>(Overview of all setting possibilites)135                                                                                                    | Tolerance adjustment               | 117            |
| Sensor network diagram.118Statistics118Diagnostics of EasyClean 400(X)119EC 400 status119EC 400 network diagram.119Error messages of EasyClean 400(X)120Specifications124Appendix128Minimum measuring spans for current outputs128Buffer tables129Buffer sets to be entered (option SW 700-002)134Parameter setting menu<br>(Overview of all setting possibilites)135                                                                      | Cal record                         | 118            |
| Statistics       118         Diagnostics of EasyClean 400(X)       119         EC 400 status       119         EC 400 network diagram       119         Error messages of EasyClean 400(X)       120         Specifications       124         Appendix       129         Buffer tables       129         Buffer sets to be entered (option SW 700-002)       134         Parameter setting menu       135                                  | Sensor network diagram             | 118            |
| Diagnostics of EasyClean 400(X)119EC 400 status119EC 400 network diagram119Error messages of EasyClean 400(X)120Specifications124Appendix128Minimum measuring spans for current outputs128Buffer tables129Buffer sets to be entered (option SW 700-002)134Parameter setting menu<br>(Overview of all setting possibilites)135                                                                                                    | Statistics                         | 118            |
| Diagnostics of EasyClean 400(X)119EC 400 status119EC 400 network diagram119Error messages of EasyClean 400(X)120Specifications124Appendix128Minimum measuring spans for current outputs128Buffer tables129Buffer sets to be entered (option SW 700-002)134Parameter setting menu<br>(Overview of all setting possibilites)135                                                                                                    |                                    |                |
| EC 400 status       119         EC 400 network diagram       119         Error messages of EasyClean 400(X)       120         Specifications       124         Appendix       128         Minimum measuring spans for current outputs       128         Buffer tables       129         Buffer sets to be entered (option SW 700-002)       134         Parameter setting menu       135                                                   | Diagnostics of EasyClean 400(X)    |                |
| EC 400 network diagram                                                                                                    | EC 400 status                      |                |
| Error messages of EasyClean 400(X)       120         Specifications       124         Appendix       128         Minimum measuring spans for current outputs       128         Buffer tables       129         Buffer sets to be entered (option SW 700-002)       134         Parameter setting menu<br>(Overview of all setting possibilites)       135                                                                                  | FC 400 network diagram             |                |
| Specifications       124         Appendix       128         Minimum measuring spans for current outputs       128         Buffer tables       129         Buffer sets to be entered (option SW 700-002)       134         Parameter setting menu<br>(Overview of all setting possibilites)       135                                                                                                    | Error messages of EasyClean 400(X) | 120            |
| Specifications124AppendixMinimum measuring spans for current outputs128Buffer tables129Buffer sets to be entered (option SW 700-002)134Parameter setting menu<br>(Overview of all setting possibilites)135                                                                                                    |                                    |                |
| Specifications       124         Appendix       128         Minimum measuring spans for current outputs       128         Buffer tables       129         Buffer sets to be entered (option SW 700-002)       134         Parameter setting menu       135                                                                                                    |                                    |                |
| Appendix         Minimum measuring spans for current outputs       128         Buffer tables       129         Buffer sets to be entered (option SW 700-002)       134         Parameter setting menu<br>(Overview of all setting possibilites)       135                                                                                                    |                                    |                |
| Appendix Minimum measuring spans for current outputs                                                                                                    | Specifications                     | 124            |
| Minimum measuring spans for current outputs128Buffer tables129Buffer sets to be entered (option SW 700-002)134Parameter setting menu<br>(Overview of all setting possibilites)135                                                                                                    | Specifications                     | 124            |
| Minimum measuring spans for current outputs                                                                                                    | Specifications                     | 124            |
| Buffer tables       129         Buffer sets to be entered (option SW 700-002)       134         Parameter setting menu       (Overview of all setting possibilites)         135                                                                                                    | Specifications                     | 124            |
| Buffer sets to be entered (option SW 700-002)                                                                                                    | Specifications                     | <b>124</b>     |
| Parameter setting menu<br>(Overview of all setting possibilites)135                                                                                                    | Specifications                     | <b>124</b><br> |
| Parameter setting menu<br>(Overview of all setting possibilites)135                                                                                                    | Specifications                     | <b>124</b><br> |
| (Overview of all setting possibilites)135                                                                                                    | Specifications                     | <b>124</b><br> |
|                                                                                                    | Specifications                     | <b>124</b><br> |
|                                                                                                    | Specifications                     | <b>124</b><br> |
| Index141                                                                                                    | Specifications                     | <b>124</b><br> |

The module is used for simultaneous pH, ORP, and temperature measurement with glass electrodes. It allows connection of the EasyClean 400(X) probe controller for fully automatic pH measurement, cleaning, and calibration.

The M 700 module EC 700X is intended for operation in locations subject to explosion hazards which require equipment of Group II, device category 2(1), gas/dust.

### **Conformity with FDA 21 CFR Part 11**

(Additional function SW 700-107)

In their directive "Title 21 Code of Federal Regulations, 21 CFR Part 11, Electronic Records; Electronic Signatures" the US American health agency FDA (Food and Drug Administration) regulates the production and processing of electronic documents for pharmaceutical development and production. This results in requirements for measuring devices used for corresponding applications. The following features ensure that the M 700(X) modular process analysis system meets the demands of FDA 21 CFR Part 11:

#### **Electronic Signature**

Access to the device functions is regulated and limited by individually adjustable codes – "Passcodes". This prevents unauthorized modification of device settings or manipulation of the measurement results. Appropriate use of these passcodes makes them suitable as electronic signature.

#### Audit Trail Log

Every change of device settings can be automatically recorded and documented in the Audit Trail Log on the SmartMedia card. The recording can be encoded.

#### Caution!

Never try to open the module! If a repair should be required, return the module to our factory.

If the specifications in the instruction manual are not sufficient for assessing the safety of operation, please contact the manufacturer to make sure that your intended application is possible and safe.

#### Be sure to observe during installation:

- Switch off power supply before replacing or inserting a module.
- Protect the signal inputs of the modules against electrostatic discharge.
- Before commissioning it must be proved that the device may be connected with other equipment.
- Observe correct shielding: To avoid interferences, the cable shielding must be completely covered by the ESD shielding cap.

#### Application in hazardous locations: EC 700X module

When using the EC 700X module, the stipulations for electrical installations in hazardous areas (EN 60079-14) must be observed. When installing the device outside the range of applicability of the 94/9/EC directive, the appropriate standards and regulations in the country of use must be observed. The module has been developed and manufactured in compliance with the applicable European guidelines and standards.

Compliance with the European Harmonized Standards for use in hazardous locations is confirmed by the EC-Type-Examination Certificate. Compliance with the European guidelines and standards is confirmed by the EC Declaration of Conformity.

There is no particular direct hazard caused by the operation of the device in the specified environment.

### **Software version**

EC 700(X) module

#### Device software M 700(X)

The EC 700(X) module is supported by software version 6.0 or higher.

#### Module software EC 700(X)

Software version 1.0 July 2005

#### Query actual device/module software

When the M 700 is in measuring mode: Press **menu** key, open Diagnostics menu.

| Menu                     | Display                                                                                                    | Device description                                                                                                    |
|--------------------------|----------------------------------------------------------------------------------------------------|----------------------------------------------------------------------------------------------------|
| <b>S</b> <sub>diag</sub> | Image: Constraint of the second second se | Provides information about all<br>modules installed: Module type and<br>function, serial number, hardware<br>and software version, and device<br>options.<br>- Select the different modules (Front,<br>Base, slots 1 - 3) using the arrow<br>keys. |

### Modular concept and instruction manuals

Instruction manuals for basic unit, measuring module, additional functions.

The M 700(X) is an expandable modular process analysis system. The basic unit (Front and Base modules) provides three slots which can be equipped by the user with any combination of measuring or communication modules. The software capabilities can be expanded by additional functions (options). Additional functions must be ordered separately. They are supplied with a device-specific TAN for function release.

#### M 700(X) modular process analysis system

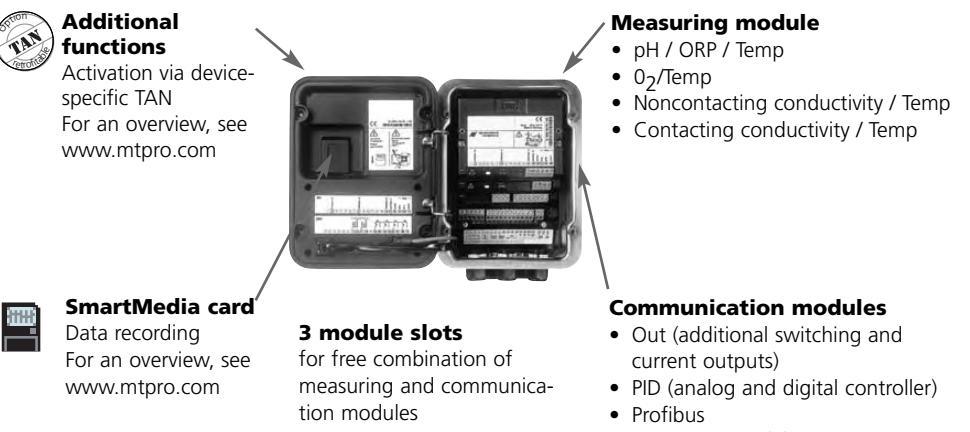

- EasyClean 400(X) controller
- The instruction manual for the M 700(X) describes how to install, commission, and operate the basic unit.
- The instruction manual for the measuring or communication module describes all functions required for commissioning and working with the respective measuring or communication module.
- Additional functions are supplied with a function description.

### System overview

M 700(X) modular process analysis system: Basic unit and control module for retractable housings

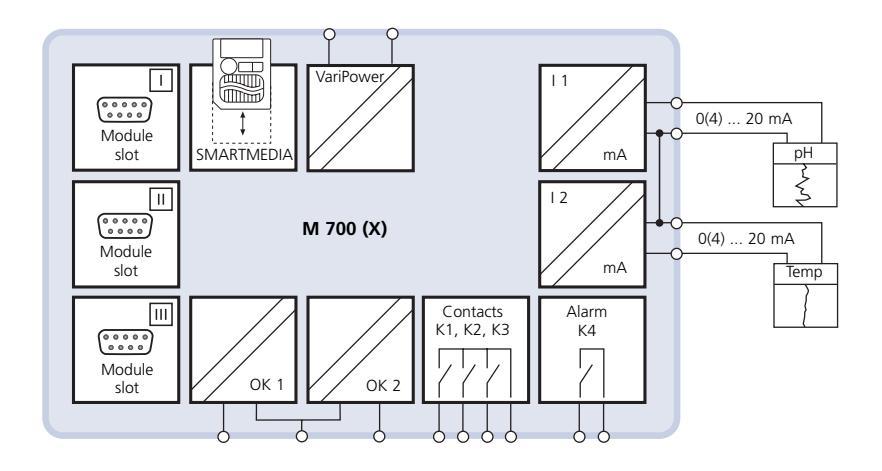

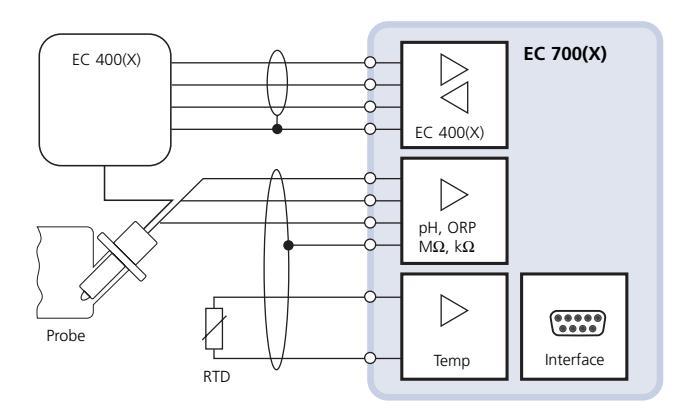

# EC 700(X) module

Measuring circuit and probe control function blocks

For a direct access to the function descriptions related to the EasyClean 400(X) probe controller, please refer to the overview on the back page of this manual.

A table (original for copy) where you can enter your specific settings for the EasyClean 400(X) probe controller can be found on Pg 104.

#### "Measuring circuit" and "probe control" function blocks

The EC 700(X) module allows connection of the EasyClean 400 probe controller for fully automated pH measurement, cleaning, and calibration.

Even without the EasyClean 400(X), the EC 700(X) module is a fully fledged pH measuring module for simultaneous pH, ORP, and temperature measurement with glass electrodes.

This instruction manual describes the whole functionality of the EC 700(X) module corresponding to the different menu groups:

- Calibration
- Maintenance
- Parameter setting
- Diagnostics

M 700 is an expandable modular measuring system. For latest product information, please refer to: **www.mtpro.com** 

# Short description: M 700 FRONT

M 700

Modular hardware and software system for liquid analysis.

#### 4 captive screws

for opening the analyzer (Caution! Make sure that the gasket between FRONT and BASE is properly seated and clean!) and high contrast.

#### Transflective LC graphic display

(240 x 160 pixels) white backlighting, high resolution,

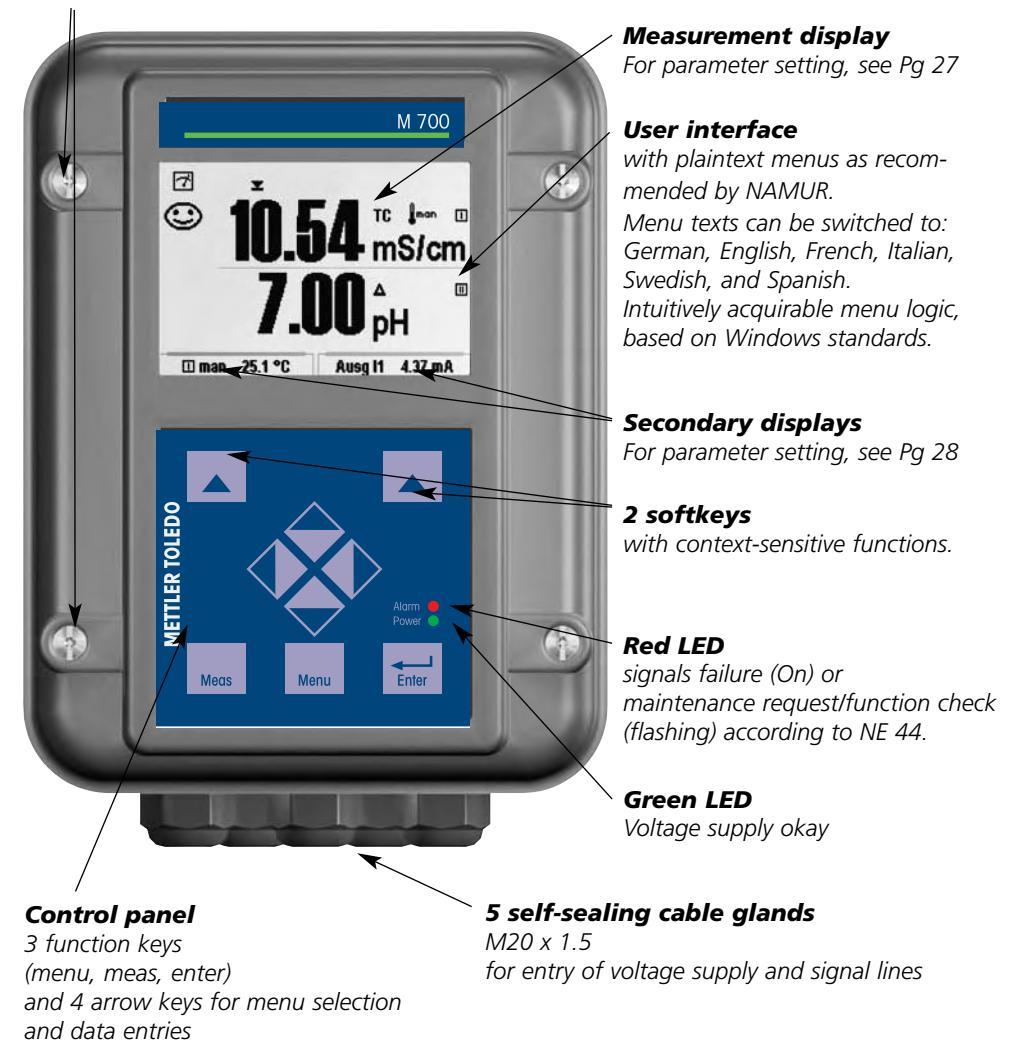

# Short description: Menu structure

Basic functions: Calibration, maintenance, parameter setting, diagnostics

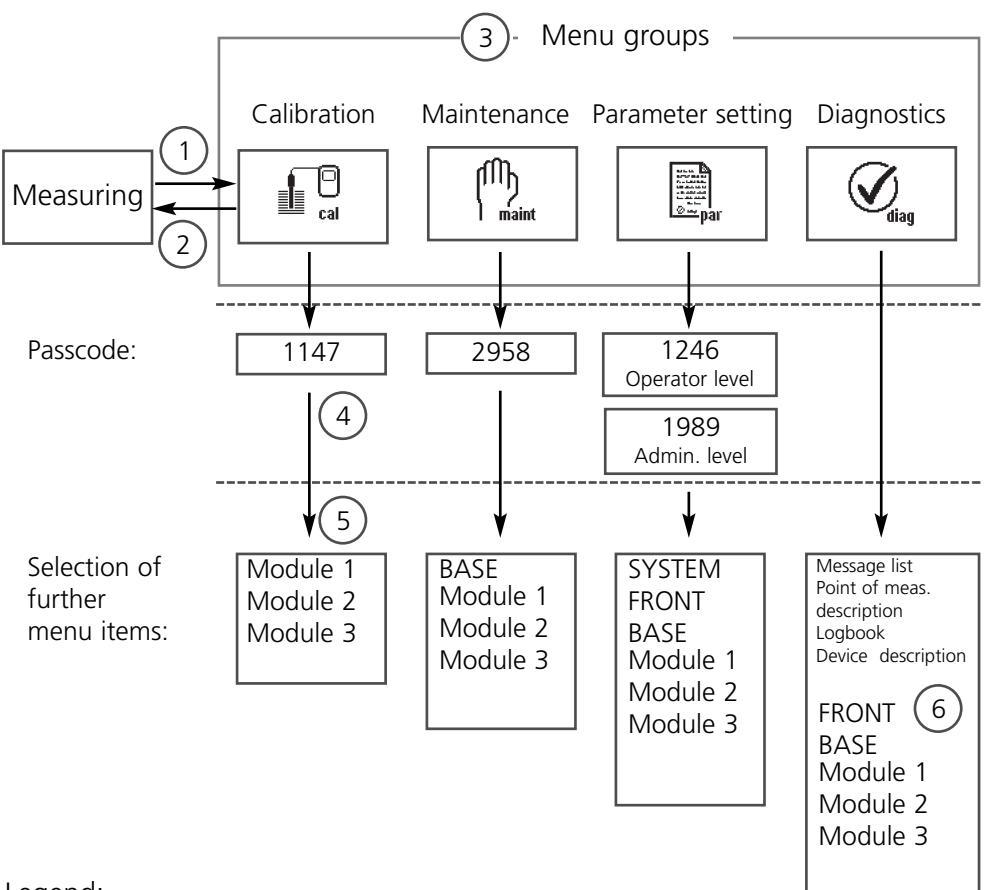

#### Legend:

- (1) Pressing the **menu** key accesses menu selection
- (2) Pressing the **meas** key returns to measurement
- (3) Menu groups are selected using the arrow keys
- (4) Press enter to confirm, enter passcode
- (5) Further menu items are displayed
- (6) Selected functions of the Diagnostics menu can be recalled via softkey even when in measuring mode (Pg 28)

# Short description: M 700 FRONT

M 700 View into the open device (M 700 FRONT)

#### Slot for SmartMedia card

- Data recording The SmartMedia card expands the measurement recorder capacity to > 50000 records.
- Exchange of parameter sets 5 parameter sets can be stored on the SmartMedia card, 2 of them can be loaded to the M 700 and switched by remote control. Configurations can be transferred from one M 700 to the other.
- Function expansions are possible with additional software modules which are released using transaction numbers (TAN).
- Software updates

## *Terminal plates of "hidden" modules*

Each module comes with an adhesive label containing the contact assignments. This label should be sticked to the inner side of the front (as shown). Then, the terminal assignments remain visible even if further modules are inserted.

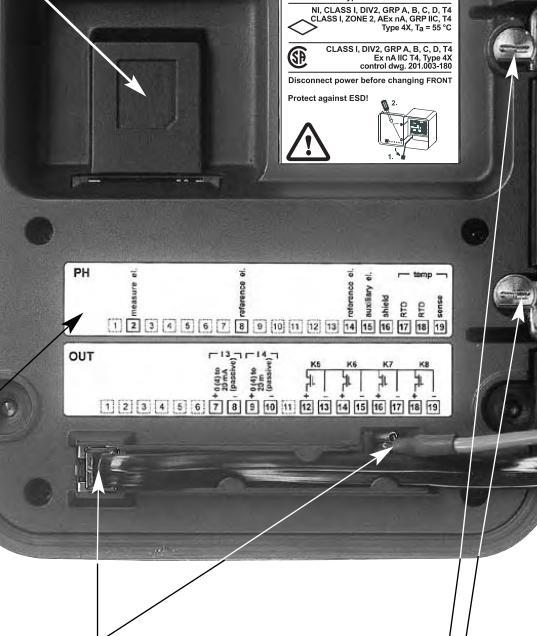

METTLER TOLEDO

TypeFRONT M700X \*\*\*\* No. 1234567 Made in Germany

#### Replacing the front module

Pull off power cord and ground wire. | To separate the M 700 FRONT from | the M 700 BASE, turn the retaining screws of the pivot hinge by 90°.

#### The circumferential sealing

guarantees IP 65 protection and allows spray cleaning / disinfection. **Caution!** Keep clean!

# Short description: M 700 BASE

M 700

View into the open device (M 700 BASE, 3 function modules installed)

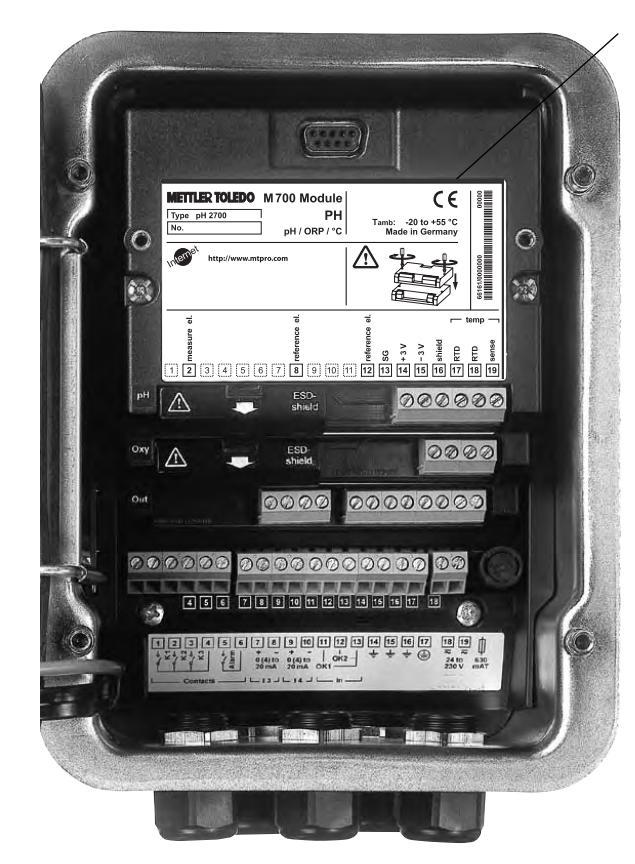

#### Module equipment

Module identification: Plug & Play Up to 3 modules can be combined as desired. Several input and communication modules are available

#### M 700 BASE

2 current outputs (free assignment of process variable) and 4 relay contacts, 2 digital inputs. VariPower broad-range power supply unit, 20 ... 265 V AC/DC, suitable for all public mains supplies in the world.

**Power supply units, IS version:** 100 ... 230 V AC or 24 V AC/DC

#### Warning!

Do not touch the terminal compartment, there may be dangerous contact voltages!

#### Important note concerning SmartMedia card

The SmartMedia card may be inserted or replaced with the power supply switched on. Before a memory card is removed, it must be "closed" in the maintenance menu. When closing the device, make sure that the sealing is properly seated and clean.

## Short description: System components

Fully automatic process analysis system

The manufacturer offers the following optimally matched components which form a fully automatic process analysis system

- M 700(X) (Modular process analysis system)
- EasyClean 400(X) (Automatic control of retractable probes)
- Retractable housing and cables
- pH sensor

The system is operated from the M 700(X). Four operating modes are provided: calibration, parameter setting, maintenance, diagnostics. The EC 700(X) module consists of 2 functional groups:

- Measuring circuit
- EC 400(X) probe controller

### M 700(X) EasyClean 400(X) 7 00 Compressed air Rinse water Power supply Max. 10 m **Retractable housing** with pH sensor To probe (pH/temp) max. 20 m Media adapter with metering pumps (calibration buffers, cleaner) **Media connection** Max. 10 m

#### Prerequisite

Mechanical and electrical installation of the components has been performed according to the separately enclosed operating and installation instructions (free download at **www.mtpro.com**:

- M 700(X)
- EasyClean 400(X)
- Retractable probe

#### Procedure

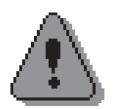

#### **Caution!**

Be sure to execute the following steps in the specified order!

| 1.) | Inserting the EC 700(X) module               | Page 20 |
|-----|----------------------------------------------|---------|
| 2.) | Connecting sensor cable and EasyClean 400(X) | Page 21 |

Configuring the EC 700(X) module in 2 steps:

| 3.) | EC 700(X) (electrode parameters)            | Page 53 |
|-----|---------------------------------------------|---------|
| 4.) | EasyClean 400(X) (probe control parameters) | Page 83 |
| 5.) | Manual electrode calibration                | Page 36 |

#### Warning!

Before working on the retractable probe, it must be moved into SERVICE position. Be sure to read and observe the instruction manual of the retractable probe!

# Inserting the module

Note: Be sure to connect the shielding properly!

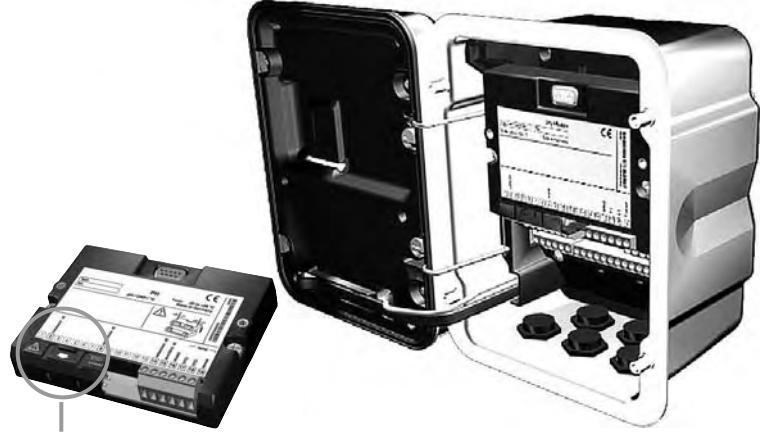

Terminals 2 and 8 are covered by an ESD shield. To connect the sensor cable, just pull it back. Make sure that the cable glands are tightly closed to protect against humidity.

- **1.** Switch off power supply
- 2. Open the device (loosen the 4 screws at the front)
- 3. Place module in slot (D-SUB connector)
- 4. Tighten fastening screws of the module
- 5. Open ESD shielding cap (covering terminals 2 and 8)
- **6.** Connect sensor cable. To avoid interferences, the cable shielding must be completely covered by the ESD shielding cap.
- 7. Close ESD shielding cap (covering terminals 2 and 8)
- 8. Close device, tighten screws at the front
- 9. Switch on power supply
- 10. Set parameters (Pg 53)

# Wiring example 1

Wiring example InPro 3200SG Simultaneous pH and ORP measurement with Sensocheck of glass and reference electrode (pH/ORP/temp) with solution ground (SG)

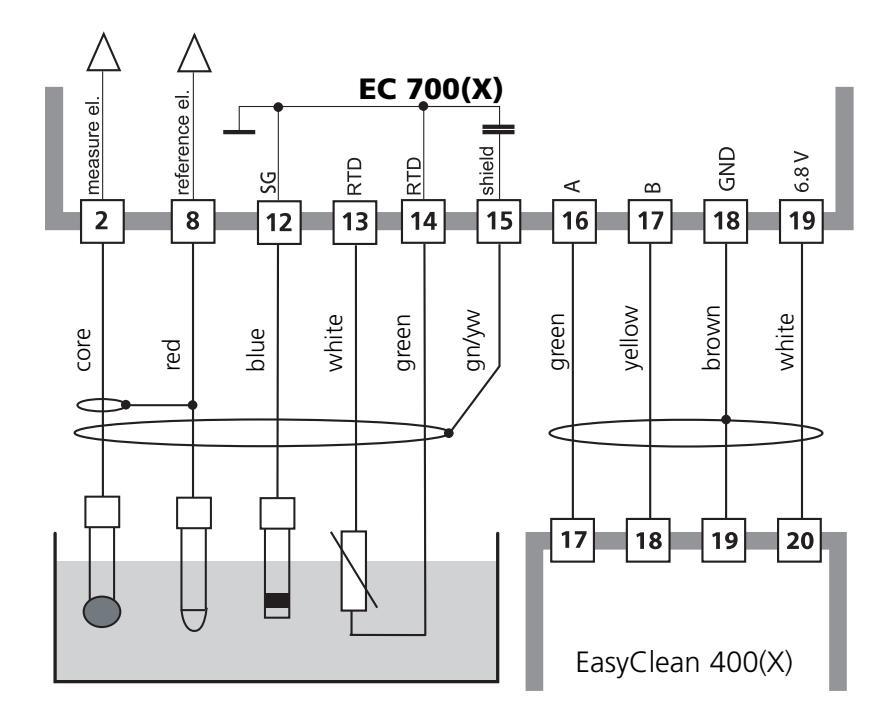

# Wiring example 2

Wiring example

pH measurement (pH/temp) with Sensocheck of glass electrode

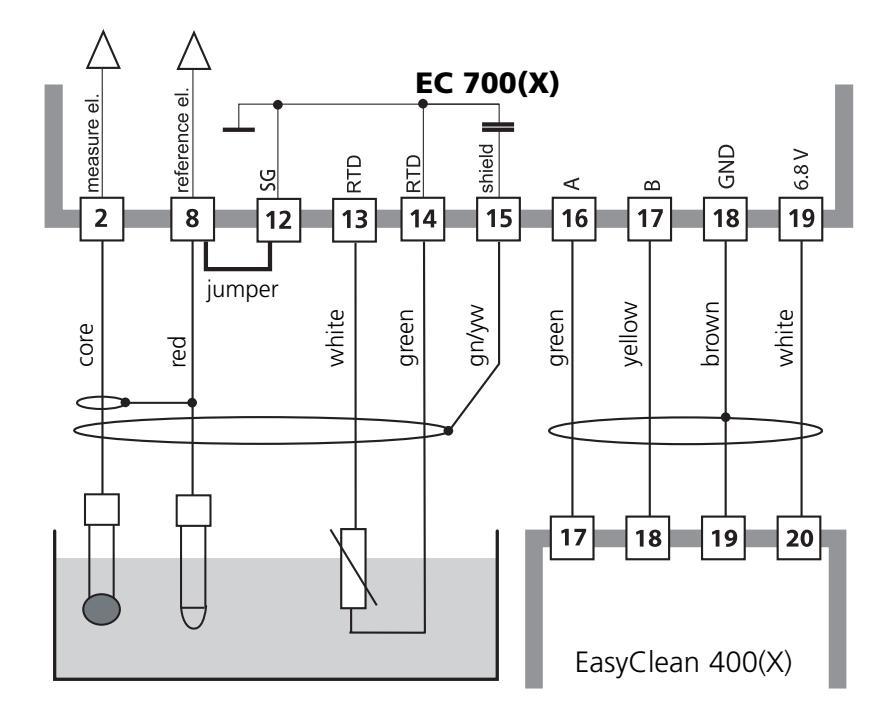

# Connecting the EasyClean 400(X)

Probe controller for fully automatic measurement, cleaning, and calibration

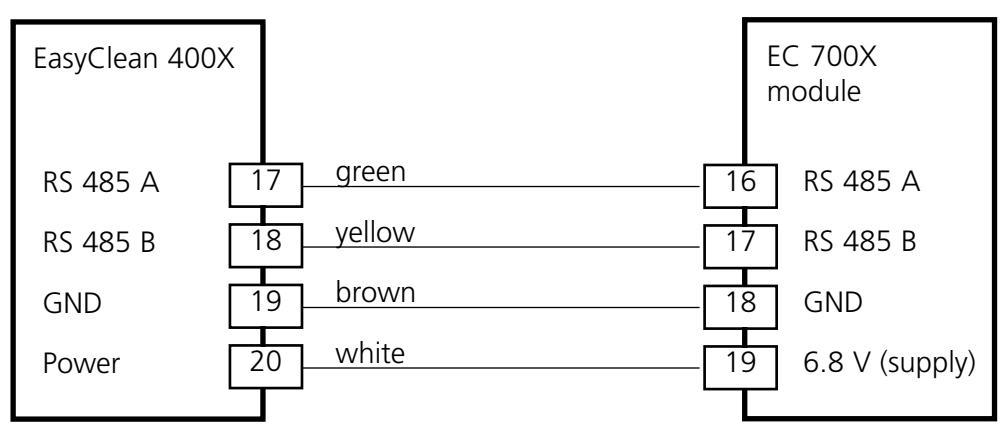

### EasyClean 400(X) controller

The EasyClean 400(X) probe controller is accompanied by an installation manual (free download at **www.mtpro.com**).

# Menu selection

After switching on, the M 700 performs an internal test routine and automatically detects the number and type of modules installed.

Then, the M 700 goes to measuring mode.

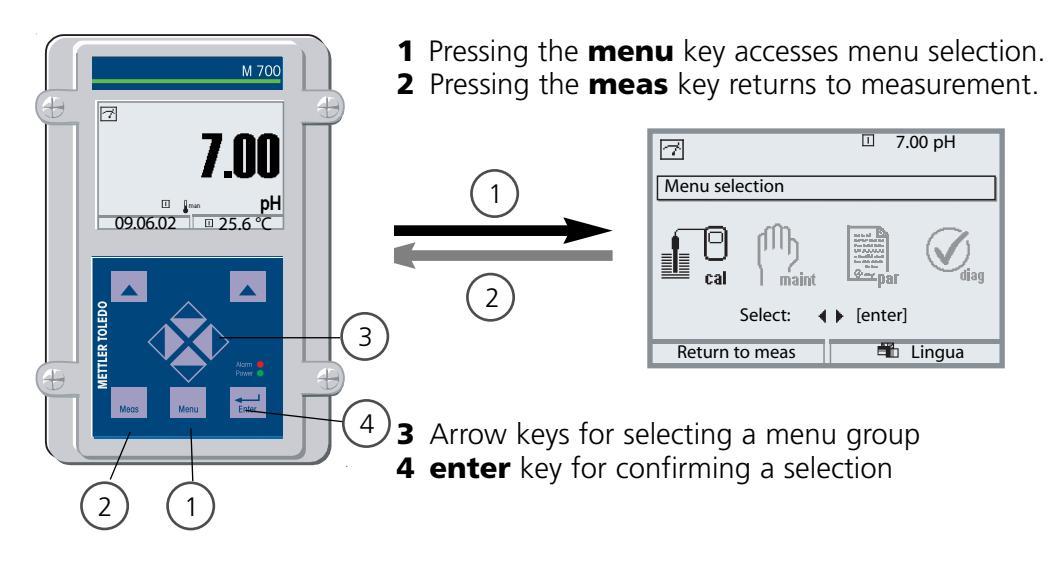

### Menu structure

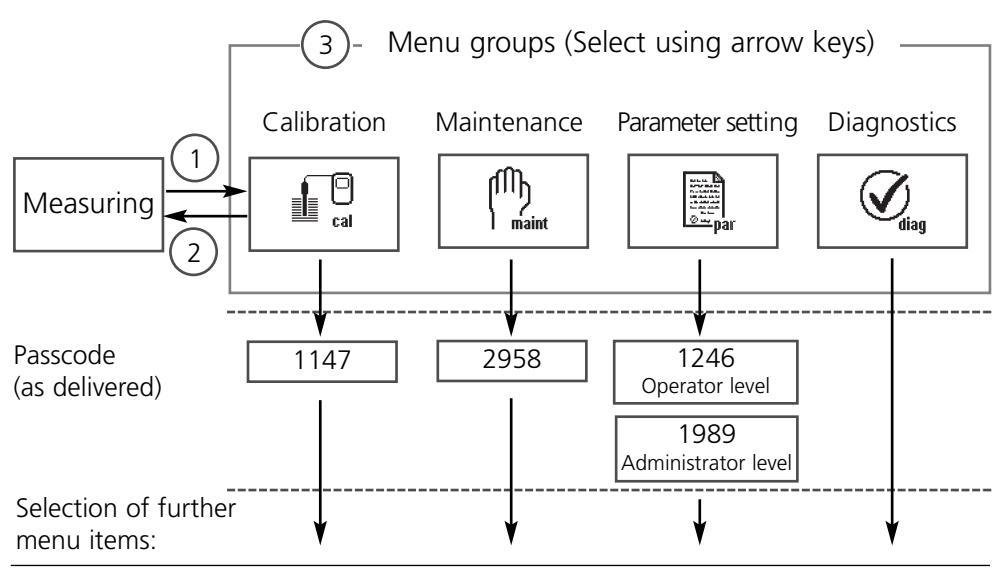

## Passcode entry

#### Enter passcode:

Select the position using the left/right keys, then edit the number using the up/down keys. When all numbers have been entered, confirm with **enter**.

#### To change a passcode

- Open the menu selection (**menu** key)
- Select parameter setting
- Administrator level, enter passcode
- Select System control: Passcode entry

| Menu | Display                                                                                                    | System control:<br>Passcode entry                                                                                                    |
|------|----------------------------------------------------------------------------------------------------|----------------------------------------------------------------------------------------------------|
| par  | O.003 mS/cm     O.003 mS/cm     O.003 mS/cm     O.003 mS/cm     O.045     O.045 | Changing a passcode:<br>"Passcode entry" menu<br>When this menu is opened, the<br>M 700 displays a warning (Fig.).<br>Passcodes (factory settings):<br>Calibration (cal) 1147<br>Maintenance (maint) 2958<br>Operator level (opl) 1246<br>Administrator level (adm) 1989<br>Caution<br>If you lose the Administrator pass-<br>code, system access is locked! Please<br>consult our technical support! |
|      | Image: Description of the second second s                         | To change a passcode, select "On"<br>using the arrow keys.<br>Confirm with <b>enter</b> .<br>Select the position using the<br><b>left/right</b> keys, then edit the<br>number using the <b>up/down</b> keys.<br>When all numbers have been<br>entered, confirm with <b>enter</b> .                                                                                                    |

# Configuring the measurement display

Select menu: Parameter setting/Module Front/Measurement display

Pressing **meas (1)** returns the M 700 to the measuring mode from any function.

All process variables coming from the modules can be displayed. The table on the next page describes how to configure the measurement display.

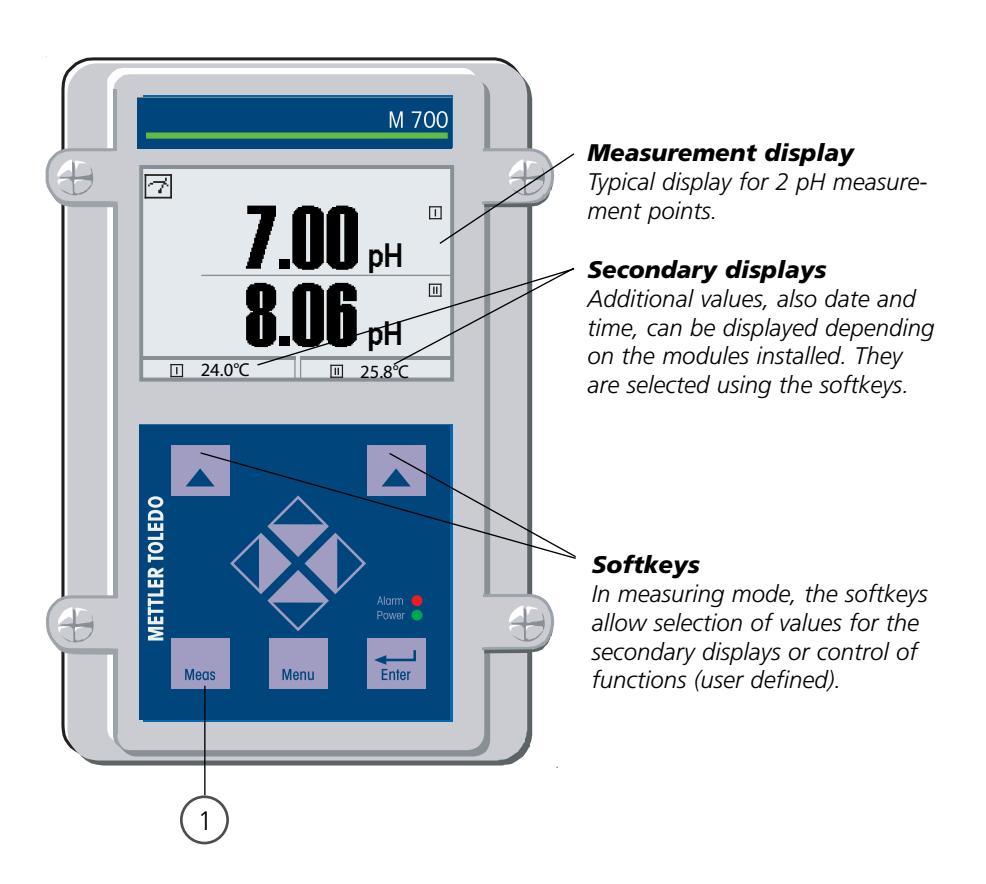

| Menu                                                                                                    | Display                                                                                                    | Configure measurement display                                                                                                    |
|----------------------------------------------------------------------------------------------------|----------------------------------------------------------------------------------------------------|----------------------------------------------------------------------------------------------------|
|                                                                                                    | Image: Total selection       Image: Call maint       Call maint       Select:       ↓ [enter]       Return to meas                                                                                                    | <b>Configure measurement display</b><br>Press <b>menu</b> key to select menu<br>Select parameter setting using arrow<br>keys, confirm with <b>enter</b> . Select:<br>"Administrator level": Passcode 1989<br>(For passcodes, see Pg 25) |
| ssister<br>State<br>State<br>Sta | Image: Constraint of the sector of the sector of the se | Parameter setting:<br>Select "Module FRONT"                                                                                                    |
|                                                                                                    | Image: Note of the second second   | Front module:<br>Select "Measurement display"                                                                                                    |
|                                                                                                    | Main display     1 primary value       2primary value     2primary value       2nd primary value     1 primary value       Viewing angle     0K                                                                                                    | Measurement display:<br>Set the number of primary values<br>(large display) to be displayed                                                                                                    |
|                                                                                                    | Main display     Image: Constraint of the second second seco          | Select process variable(s) to be displayed and confirm with <b>enter</b> .<br>Pressing the <b>meas</b> key returns to measurement.                                                                                                    |

# Setting diagnostics messages as favorite

Select menu: Parameter setting/System control/Function control matrix

#### Secondary displays (1)

Here, additional values are displayed in the measuring mode according to the factory setting. When the respective softkey (2) is pressed, the process variables measured by the modules plus date or time are displayed.

In addition, you can use the **softkeys (2)** to control functions. To assign a function to a softkey, select

- Parameter setting/System control/
- Function control matrix (Fig.):

Function which can be controlled by soft-keys:

- Parameter set selection
- KI recorder Start/Stop
- Favorites
- EC 400 (fully automated probe controller)

#### Favorites

Selected Diagnostics functions can be called up directly from the measuring mode using a softkey.

The following table (Pg 29) explains how to select favorites.

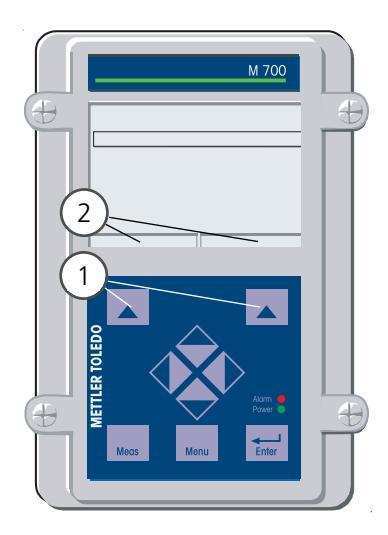

| HOLD                                                        | en lat  |         | 98.1<br>25.6             | %Air<br>℃                  |
|-------------------------------------------------------------|---------|---------|--------------------------|----------------------------|
| Function contr                                              | ol matr | ix (Adr | ninistra                 | ator)                      |
| Input OK2<br>Left softkey<br>Right softkey<br>Profibus DO 2 | ParSet  | KI rec. | ⊗Fav<br>-<br>⊙<br>⊛<br>- | EC 400<br>-<br>-<br>-<br>- |
| Return                                                      |         | ۲       | Conne                    | ct                         |

#### Example:

"Favorites" to be selected with "Right softkey"

#### To select a softkey function:

Select desired function using arrow keys, press "Connect" softkey and confirm with **enter**.

#### **Deselect function:**

Press "Disconnect" softkey, confirm with **enter**.

| Menu                     | Display                                                                                                    | Select favorites                                                                                                    |
|--------------------------|----------------------------------------------------------------------------------------------------|----------------------------------------------------------------------------------------------------|
|                          | 7.02 pH<br>24.0 °C<br>09/06/05 ♥ Favorites menu                                                                                                    | <b>Favorites menu</b><br>Diagnostics functions can be called<br>up directly from the measuring mode<br>using a softkey.<br>The "Favorites" are selected in the<br>Diagnostics menu.                                                       |
| <b>V</b> <sub>diag</sub> | Image: Constraint of the selection       Image: Constraint of the selection       Image: Conselection       Image: Constraint of the sel | Select favorites<br>Press menu key to select menu.<br>Select diagnostics using arrow keys,<br>confirm with <b>enter</b> . Then select<br>module and confirm with <b>enter</b> .                                                           |
|                          | Image: Second system       Image: Second system         Image: Second system       Image: Second system         Image: Second                                                                                 | Set/delete favorite:<br>"Set favorite" allows activation of<br>the selected diagnostic function<br>directly from the measuring mode via<br>softkey. The respective function is<br>marked with a heart icon (see<br>Softkey usage, Pg 28). |
|                          | 7.02 pH<br>24.0 °C<br>09/06/05 (© Favorites menu)                                                                                                    | Pressing the <b>meas</b> key returns to<br>measurement. When the softkey has<br>been assigned to "Favorites",<br>"Favorites menu" is read in the sec-<br>ondary display (see "Function control<br>matrix", Pg 28).                        |

#### Note:

When one of the softkeys has been assigned to the "Favorites menu" function, diagnostic functions which have been set as "Favorite" can be directly called up from the measuring mode.

# **Calibration / Adjustment**

Note: Function check active

Current outputs and relay contacts behave as configured

- Calibration: Detecting deviations without readjustment
- Adjustment: Detecting deviations with readjustment

#### **Caution:**

Without adjustment every pH meter delivers an imprecise or wrong output value! Every pH electrode has its individual zero point and its individual slope. Both values are altered by aging and wear.

To determine the correct pH value, the pH meter must be adjusted to the electrode. The M 700 corrects the voltage delivered by the electrode with regard to electrode zero and slope and displays it as the pH value.

# Be sure to perform an adjustment after having replaced the electrode!

#### Procedure

First, a calibration is performed to detect the deviations of the electrode (zero, slope). To do so, the electrode is immersed in buffer solutions whose pH value is exactly known. The measuring module measures the electrode voltages and the buffer solution temperature and automatically calculates the electrode zero and slope. These data are stored in a calibration record. By "Adjustment" the determined calibration data can be used for correction (see following page).

#### Parameters determined by calibration

- Zero point is the pH value at which the pH electrode outputs the voltage 0 mV. It is different for each electrode and changes with age and wear.
- Temperature of the process solution must be detected since pH measurement is temperature-dependent. Many electrodes have an integrated temperature probe.
- Slope of an electrode is the voltage change per pH unit. For an ideal pH electrode, it lies at -59.2 mV/pH.

### Adjustment

#### Adjustment

means that the values determined by a calibration are taken over. The values determined for zero and slope are entered in the calibration record. (Cal record can be called up in the Diagnostics menu for the EC 700(X) module, see Pg 118).

These values are only effective for calculating the measured variables when the calibration has been terminated with an adjustment.

A passcode ensures that an adjustment can only be performed by an authorized person (Administrator).

The Operator can check the current sensor data by a calibration and inform the Administrator when there are deviations.

You can use the additional function SW 700-107 for granting access rights (passcodes) and for AuditTrail (continuous data recording and backup according to FDA 21 CFR Part 11).

| Menu | Display                                                                                                    | Adjustment after calibration                                                                                                    |
|------|----------------------------------------------------------------------------------------------------|----------------------------------------------------------------------------------------------------|
|      | Calibration data record     28.12.04     12:34       Calibration Calibration Add record     28.12.04     12:34       Calibration Calibration Slope     28.12.04     12:34       Product calibration +07.00 pH     058.0 mV/pH       End     Adjust     4 | <b>Administrator</b><br>With the corresponding access rights,<br>the device can immediately be adjust-<br>ed after calibration. The calibration<br>values are taken over for calculating<br>the measured variables.                                                                                                 |
|      | Module       E       8.30 pH         Module       25.6°C         Module       C700         Stored calibration data record<br>Calibration 28.12.04 12:44         Start new calibration         View/adjust calibration data record         Return         | <b>Operator</b> (without administrator rights)<br>After calibration, change to measur-<br>ing mode. Inform Administrator.<br>When opening the menu<br>(Calibration, respective module), the<br>Administrator sees all data of the last<br>calibration and can take over the<br>values or perform a new calibration. |

# **Manual Calibration / Adjustment**

Calibration methods

#### **One-point calibration**

The electrode is calibrated with one buffer solution only.

Here, only the electrode zero point is detected and taken into account by the M 700 after an adjustment. One-point calibration is appropriate and permissible whenever the measured values lie near the electrode zero point so that slope changes do not have much of an impact.

#### **Two-point calibration**

The electrode is calibrated with two buffer solutions.

In that case, zero point and slope of the electrode can be detected and taken into account by the M 700 after an adjustment. Two-point calibration is required if

- the electrode has been replaced
- the measured pH values cover a wide range,
- there is great difference between the measured pH value and the electrode zero
- the pH measurement must be very accurate,
- the electrode is exposed to extreme wear.

### Three-point calibration (only for manual calibration)

The electrode is calibrated with three buffer solutions.

Zero and slope are calculated using a line of best fit according to DIN 19268.

#### Sensor replacement – First Calibration

A First Calibration must be performed each time the electrode is replaced. During First Calibration, the electrode data together with the electrode type and serial number are stored as reference values for electrode statistics. The "Statistics" menu of Diagnostics (Pg 118) shows the deviations of zero, slope, glass, and reference impedance, and response time of the last three calibrations with respect to the reference values of the First Calibration. This allows evaluation of the drift behavior and aging of the electrode.

Product calibration (calibration with sampling) See Pg 42

# **Calibration / adjustment**

Temperature compensation

#### Temperature compensation during calibration

There are two important reasons for determining the temperature of the buffer solution:

The slope of the pH electrode is temperature-dependent. Therefore the measured voltage must be corrected by the temperature influence.

The pH value of the buffer solution is temperature-dependent. For calibration, the buffer solution temperature must therefore be known in order to choose the actual pH value from the buffer table.

During parameter setting you define whether cal temperature is measured automatically or must be entered manually:

#### Automatic temperature compensation

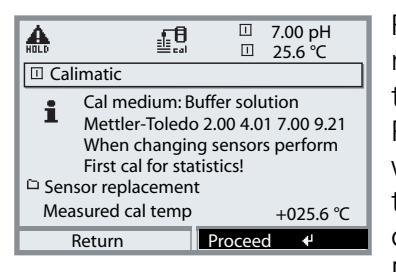

For automatic cal temp detection, the M 700 measures the temperature of the buffer solution with a temperature probe (Pt 100 / Pt 1000 / NTC 30 k $\Omega$  / NTC 8.55 k $\Omega$ ). If you work with automatic temperature compensation during calibration, a temperature probe connected to the temperature input of the M 700 must be in the buffer solution!

Otherwise, you must select manual entry of calibration temperature. When "Cal temp automatic" is set, "Measured cal temp" appears in the menu.

#### Manual temperature compensation

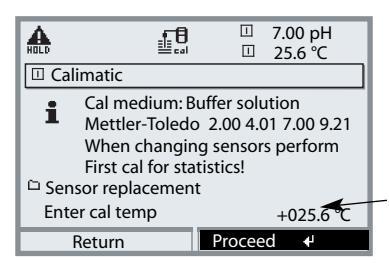

The temperature of the buffer solution must be entered manually in the Calibration menu. Temperature measurement is performed using a glass thermometer, for example. When "Cal temp manual" is set, "Enter cal temp" appears in the menu.

# **Automatic calibration**

EasyClean 400(X) probe controller

#### **Calibration procedures**

The EasyClean 400(X) probe controller allows automatic execution of calibrations either at fixed intervals or according to a week program. The week program is defined in the "Parameter setting" menu. It can start up to 10 programs flows for each weekday (see Pg 85).

#### Program flows for one- and two-point calibration

The program flows for one- and two-point calibrations are preset but can be modified in the "Parameter setting" menu.

#### Starting EasyClean 400(X) programs

The EasyClean 400(X) programs can be started directly from the "Calibration" menu, see Pg 35.
| Menu | Display                                                                                                    | EasyClean 400 - Start program                                                                                                    |
|------|----------------------------------------------------------------------------------------------------|----------------------------------------------------------------------------------------------------|
| cal  | Image: Constraint of the selection         Image: Constraint of the selection         Image: Constraint of the selection         Image: Constraint of the selection         Select:       Image: Constraint of the selection         Select:       Image: Constraint of the selection         Select:       Image: Constraint of the selection         Image: Constraint of the selection       Image: Constraint of the selection         Image: Constraint of the selection       Image: Constraint of the selection         Image: Constraint of the selection       Image: Constraint of the selection         Image: Constraint of the selection       Image: Constraint of the selection         Image: Constraint of the selection       Image: Constraint of the selection         Image: Constraint of the selection       Image: Constraint of the selection         Image: Constraint of the selection       Image: Constraint of the selection         Image: Constraint of the selection       Image: Constraint of the selection         Return       Image: Constraint of the selection         Return       Image: Constraint of the selection         Return       Image: Constraint of the selection | <b>Call up calibration</b><br>Press <b>menu</b> key to select menu.<br>Select calibration using arrow keys,<br>confirm with <b>enter</b> , passcode 1147<br>(To change passcode, select:<br>Parameter setting/System control/<br>Passcode entry) After passcode entry,<br>the system is in function check<br>mode: Current outputs and relay<br>contacts behave as configured (Base,<br>Out, PID) until the Calibration menu<br>is exited.<br>Select "EC 400". |
|      | Image: Sensor replacement       - Please select - Cleaning         Image: Sensor replacement       - Please select - Cleaning         Image: Start manual Cal prod       Cal 1 point         Cal 2point       Parking         User 2       Return                                                                                                    | "Start program" opens a pull-down<br>menu with different programs which<br>have been defined in the "Parameter<br>setting" menu.                                                                                                    |

## Manual electrode calibration

EasyClean 400(X) probe controller

Manual electrode calibration (zero, slope) must be performed with the electrode dismounted. For that purpose, the retractable probe automatically moves into SERVICE position when the calibration menu is called up. The EasyClean 400(X) probe controller is in maintenance mode.

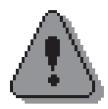

#### Warning!

Before working on the retractable probe, it must be moved into SERVICE position. Be sure to read and observe the instruction manual of the retractable probe!

| Menu | Display                                                                                                    | Start manual cal process                                                                                                    |
|------|----------------------------------------------------------------------------------------------------|----------------------------------------------------------------------------------------------------|
|      | Image: Constraint of the constraint of the constraint              | Call up calibration<br>Press menu key to select menu.<br>Select calibration using arrow keys,<br>confirm with enter, passcode 1147<br>(To change passcode, select:<br>Parameter setting/System control/<br>Passcode entry) After passcode entry,<br>the system is in function check<br>mode: Current outputs and relay<br>contacts behave as configured (Base,<br>Out, PID) until the Calibration menu<br>is exited.<br>Select "EC 400". |
|      | Image: Second second secon | Select "Start manual cal process"<br>and confirm with <b>enter</b> .                                                                                                    |

| Menu         | Display                                                                                                    | Probe in SERVICE position                                                                                                    |
|--------------|----------------------------------------------------------------------------------------------------|----------------------------------------------------------------------------------------------------|
|              | Image: Second system       7.00 pH         Image: Second system       25.6 °C         Image: Second system       25.6 °C <t< td=""><td><b>Select calibration method</b><br/>(For descriptions see Pg 38 to 49).<br/>When you call up calibration, the M 700<br/>automatically proposes the previous cali-<br/>bration method. (If you do not want to<br/>calibrate, press the "Return" softkey or<br/>the <b>meas</b> key.)</td></t<> | <b>Select calibration method</b><br>(For descriptions see Pg 38 to 49).<br>When you call up calibration, the M 700<br>automatically proposes the previous cali-<br>bration method. (If you do not want to<br>calibrate, press the "Return" softkey or<br>the <b>meas</b> key.)                                                       |
|              | Image: Service Water pressure OK 3: Rinse water On                                                                                                    | <b>Probe in SERVICE position</b><br>With the EC 400 "SERVICE"<br>program, the probe is moved into<br>SERVICE position. The individual<br>program steps are indicated in the<br>display.                                                                                                    |
|              | Image: Second system       Image: Second system       7.00 pH         Image: Second system       Image: Second system       25.6 °C         Image: Second system       Image: Second system       1mage: Second system         Image: Second system       Image: Second system       1mage: Second system         Image: Second system       Image: Second system       1mage: Second system         Image: Second system       Image: Second system       1mage: Second system         Image: Second system       Image: Second system       1mage: Second system         Image: Second system       Image: Second system       1mage: Second system         Image: Second system       Image: Second system       1mage: Second system         Image: Second system       Image: Second system       1mage: Second system         Image: Second system       Image: Second system       1mage: Second system         Image: Second system       Image: Second system       1mage: Second system         Image: Second system       Image: Second system       1mage: Second system         Image: Second system       Image: Second system       1mage: Second system         Image: Second system       Image: Second system       1mage: Second system         Image: Second system       Image: Second system       1mage: Second system         Image: Se                                                                                                    | <ul> <li>Remove electrode</li> <li>Make sure that the probe is in<br/>SERVICE position. Then proceed as<br/>described in the instruction manual of<br/>the retractable probe.</li> <li>Start calibration</li> <li>Follow the instructions given in the<br/>display. After end of calibration<br/>reinstall the electrode.</li> </ul> |
| (M)<br>maint | EC 400 Service position<br>by means of<br>Probe maintenance<br>End Service                                                                                                    | <b>End calibration</b><br>Open the Maintenance menu<br>(EC 400 / Probe maintenance).<br>After having terminated the servicing<br>work, press the "End Service" soft-<br>key to move the probe back to<br>"Measuring" position (PROCESS).                                                                                             |

## **Calibration / Adjustment**

Calimatic automatic buffer recognition

### Automatic buffer recognition (Calimatic)

Automatic calibration using Calimatic is performed with one, two, or three buffer solutions. The M 700 automatically detects the nominal buffer value on the basis of the electrode potential and the measured temperature. Any sequence of buffer solutions is possible, but they must belong to the buffer set defined during parameter setting (Pg 60). The Calimatic takes the temperature dependence of the buffer value into account. All calibration data is converted using a reference temperature of 25 °C.

**Note:** in the Parameter setting / EC 400 / Cal preset values menu you can also specify fixed buffers (Cal buffer 1, Cal buffer 2) instead of using Calimatic. In that case, these buffers must be used for calibration!

During calibration the M 700 is in function check mode. Current

outputs and relay contacts behave as configured (Base, Out, PID modules). **Caution!** 

Only ever use fresh, undiluted buffer solutions which belong to the selected buffer set (Pg 60)!

| Menu | Display                                                                                                    | Automatic buffer recognition                                                                                                    |
|------|----------------------------------------------------------------------------------------------------|----------------------------------------------------------------------------------------------------|
|      | Image: Second second secon                | Select: Calimatic (Pg 37)<br>Display of selected buffer set (Pg 60)<br>Select: Sensor replacement (see Pg 32)<br>Enter calibration temp (Pg 33)<br>Proceed with softkey or <b>enter</b> |
|      | Image: Second second second | Remove and rinse the electrode<br>( <b>Caution</b> : Do not rub!<br>Electrostatic hazard!),<br>then immerse it in the first buffer<br>solution.<br>Start with softkey or <b>enter</b>   |

| Menu                                                                                                    | Display                                                                                                    | Automatic buffer recognition                                                                                                    |
|----------------------------------------------------------------------------------------------------|----------------------------------------------------------------------------------------------------|----------------------------------------------------------------------------------------------------|
| cal                                                                                                    | Image: Second system       7.00 pH         Image: Second system       25.6 °C         Image: Second system       25.6 °C         Image: Second system       25.6 °C         Image: Second system       2000 mV         Calibration temp       +25.5 °C         Nominal buffer value       7.00 pH         Response time       0001s         End       5001 s                                                                                                    | Display of nominal buffer value.<br>You can press "End" to reduce the<br>waiting time before stabilization of<br>the electrode potential (reduced<br>accuracy of calibration values).<br>From the response time, you see how<br>much time the electrode needs for<br>the potential to stabilize. If the elec-<br>trode potential or the measured<br>temperature fluctuate greatly, the<br>calibration procedure is aborted after<br>2 min. |
|                                                                                                    | Image: Start       Image: Start       7.00 pH         Image: Start       Image: Start       25.6 °C         Image: Start       Image: Start       Image: Start         Image: Start       Image: Start       Image: Start                                                                                                    | For a one-point calibration,<br>press "End" softkey.<br>For two-point calibration:<br>Rinse electrode thoroughly!<br>Immerse it in the second buffer solu-<br>tion. Start with softkey or <b>enter</b>                                                                                                    |
|                                                                                                    | Image: Action of the second second secon | Calibration is performed with the second buffer.                                                                                                    |
| <ul> <li>Zero and slope correction</li> <li>Electrode potential -174 mV</li> <li>Calibration temp +25.5°C</li> <li>Nominal buffer value 4.00 pH</li> <li>Response time 0000s</li> <li>buffer.</li> </ul> | Three-point calibration is performed correspondingly with the third buffer.                                                                                                    |                                                                                                    |
|                                                                                                    | Image: Application data record     Image: True of the second second secon          | <b>Adjustment</b><br>Press "Adjust" to take over the values determined during calibration for calculating the measured variables.<br>See Pg 31.                                                                                                    |

## **Calibration / Adjustment**

Calibration with manual entry of buffer values

#### Calibration with manual entry of buffer values

Calibration with manual entry of buffer values is performed with one, two, or three buffer solutions.

M 700 displays the measured temperature.

You must then enter the temperature-corrected buffer values. To do so, refer to the buffer table (e.g. on the bottle) and enter the buffer value belonging to the displayed temperature.

Intermediate values must be interpolated.

All calibration data is converted using a reference temperature of 25 °C.

**During calibration the M 700 is in function check mode.** Current outputs and relay contacts behave as configured (Base, Out, PID modules).

#### **Caution!**

Only ever use fresh, undiluted buffer solutions!

| Menu | Display                                                                                                    | Manual entry                                                                                                    |
|------|----------------------------------------------------------------------------------------------------|----------------------------------------------------------------------------------------------------|
|      | Image: Second second second | Select: Manual entry (Pg 37) <ul> <li>Select: Sensor replacement (see Pg 32)</li> <li>Display: Calibration temp (Pg 33)</li> <li>Enter 1st buffer value</li> <li>Proceed with softkey or enter</li> </ul> |
|      | Image: Manual entry     Image: Top of the sector of the sector of the sect          | Remove and rinse the electrode<br>( <b>Caution</b> : Do not rub!<br>Electrostatic hazard!),<br>then immerse it in the first<br>buffer solution.<br>Start with softkey or <b>enter</b>                     |

| Menu                                                                                                    | Display                                                                                                    | Manual entry                                                                                                    |
|----------------------------------------------------------------------------------------------------|----------------------------------------------------------------------------------------------------|----------------------------------------------------------------------------------------------------|
| Image: Second buffer value and second buffer value and second buffer va | Manual entry<br>Manual entry<br>Manual entry<br>Drift check with 1st buffer running<br>Zero correction<br>Electrode potential -174 mV<br>Calibration temp +25.6°C<br>Nominal buffer value +04.00 pH<br>Response time 0018s<br>End                                                                                                    | Calibration with first buffer solution.<br>You can press "End" to reduce the<br>waiting time before stabilization of<br>the electrode potential (reduced<br>accuracy of calibration values).<br>From the response time, you see how<br>much time the electrode needs for<br>the potential to stabilize. If the elec-<br>trode potential or the measured<br>temperature fluctuate greatly, the<br>calibration procedure is aborted after<br>2 min. |
|                                                                                                    | Image: Ward of the second buffer solution!     T.00 pH       Image: Ward of the second buffer solution!     Image: Ward of the second buffer solution!       Image: Ward of the second buffer solution is the second buffer solution is the second buffer solutis                                                             | One-point calibration: "End".<br>Two-point calibration: Rinse electrode<br>thoroughly! Enter 2nd buffer value<br>for correct temperature. Immerse<br>electrode in the second buffer solu-<br>tion. Start with softkey or <b>enter</b> .                                                                                                    |
|                                                                                                    | Calibration is performed with the second buffer.                                                                                                    |                                                                                                    |
|                                                                                                    | Electrode potential -0000 mV<br>Calibration temp +25.6°C<br>Nominal buffer value +07.00 pH<br>Response time 0007s<br>End                                                                                                    | Three-point calibration is performed correspondingly with the third buffer.                                                                                                    |
|                                                                                                    | Image: State of the state of the state | <b>Adjustment</b><br>Press "Adjust" to take over the values determined during calibration for calculating the measured variables.<br>See Pg 31.                                                                                                    |

## **Calibration / Adjustment**

Product calibration

#### Product calibration (calibration with sampling)

When the electrode cannot be removed – e.g. for sterility reasons – its zero point can be determined with "sampling". To do so, the currently measured process value is stored by the M 700. Immediately afterwards, you take a sample from the process. The pH value of the sample is measured in the lab or directly on the site using a portable pH meter. The reference value is entered into the measuring system. From the difference between measured value and reference value, the M 700 calculates the electrode zero point (this method only allows one-point calibration).

**During calibration the M 700 is in function check mode.** Current outputs and relay contacts behave as configured (Base, Out, PID).

#### **Caution!**

The pH value of the sample is temperature-dependent. Therefore, the reference measurement should be performed at the sample temperature shown in the display. Transport the sample in an insulated container. The pH value may also be altered due to escaping of volatile substances.

| Menu | Display                                                                                                    | Product calibration                                                                                                    |
|------|----------------------------------------------------------------------------------------------------|----------------------------------------------------------------------------------------------------|
|      | ▲       ●       17.00 pH         □       25.6 °C         Calibration         □       ■         Module       EC 700         Return       i         Info                                                                                                    | Select module: EC 700<br>The M 700 is in function check<br>mode. Current outputs and relay<br>contacts behave as configured (Base,<br>Out, PID).<br>Confirm with <b>enter</b> . |
|      | Image: Second system       Top H         Image: Second system       Top H         Image: Second system       Top | Select calibration mode<br>"Product calibration"<br>Confirm with <b>enter</b> .                                                                                                 |

| Menu | Display                                                                                                    | Product calibration                                                                                                    |
|------|----------------------------------------------------------------------------------------------------|----------------------------------------------------------------------------------------------------|
| cal  | A Call Medium: Product calibration     Cal medium: Product     Cal by taking sample     and input of pH value     Return     Start ↓                                                                                                    | <b>Product calibration</b><br>Product calibration is performed<br>in 2 steps.<br>Prepare sampling,<br>start with softkey or <b>enter</b> .                                                                                                    |
|      | Action     Action     Action | <ul> <li>Step 1 Take sample. Store measured value and temperature at the moment of sampling ("Save" softkey or enter) Press meas to return to measurement. </li> <li>Exception: Sample value can be measured on the site and be entered immediately. To do so, press "Input" softkey.</li></ul> |
|      | Image: Step 2: Lab value     +7.00 pH       Image: Step 2: Lab value     25.6 °C       Image: Step 2: Lab value     Image: Step 2: Lab value       Image: Step 2: Lab value     Image: Step 2: Lab value       Image: Step 2: Lab value     Image: Step 2: Lab value       Image: Step 2: Lab value     Image: Step 2: Lab value       Image: Step 2: Lab value     Image: Step 2: Lab value       Image: Step 2: Lab value     Image: Step 2: Lab value       Image: Step 2: Lab value     Image: Step 2: Lab value       Abort     OK                                                                                                    | <b>Step 2</b><br>Lab value has been measured.<br>When you open the Product calibra-<br>tion menu again, the display shown<br>on the left appears:<br>– Enter reference value ("Lab value").<br>Confirm with OK or<br>repeat calibration.                                                        |
|      | Image     Image     Image     Topological       Image     Image     Image     7.00 pH       Image     Image     25.6 °C       Image     Calibration data record       Image     Calibration 21.11.04 09:20       Cal mode     Product calibration       Zero point     +07.00 pH       Slope     058.0 mV/pH       Response time     0000 s       Image     Adjust                                                                                                    | <b>Adjustment</b><br>Press "Adjust" to take over the val-<br>ues determined during calibration for<br>calculating the measured variables.<br>See Pg 31.                                                                                                    |

## **Calibration / Adjustment**

Calibration by entering data from premeasured electrodes (EC 400 = Off)

#### Data entry of premeasured electrodes

Entry of values for zero point, slope, and isothermal potential of a pH electrode. The values must be known, e.g. determined beforehand in the laboratory.

 $\mbox{Caution!}$  Input of an isothermal potential  $V_{\mbox{iso}}$  also applies to the calibration methods

- Calimatic
- Manual entry
- Product calibration

For an explanation of the isothermal potential, refer to Pg 45.

**During calibration the M 700 is in function check mode.** Current outputs and relay contacts behave as configured (Base, Out, PID modules).

| Menu | Display                                                                                                    | Manual entry                                                                                                    |
|------|----------------------------------------------------------------------------------------------------|----------------------------------------------------------------------------------------------------|
| cal  | Image: Second system       Image: Second system         Image: Second system       Image: Second system         Image: Second | Select: Data entry of<br>premeasured electrodes<br>(Pg 32)<br>Remove electrode and connect<br>premeasured electrode.<br>Call up "Sensor replacement".<br>Enter the values for<br>Zero point<br>Slope<br>Isothermal potential<br>Return with softkey.<br>Return to measurement with meas. |

### **Isothermal potential**

The isothermal intersection point is the point of intersection between two calibration lines at two different temperatures. The potential difference between the electrode zero point and this intersection point is the isothermal potential " $V_{iso}$ ".

It may cause measurement errors depending on the temperature. These errors can be compensated for by defining the "V $_{\rm iso}$ " value.

Measurement errors are avoided by calibrating at measuring temperature or at a controlled and stable temperature.

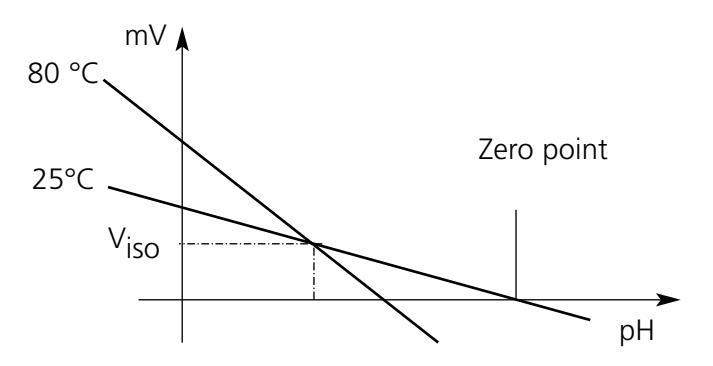

### Monitoring functions for calibration

The M 700 provides comprehensive functions for monitoring proper calibration performance and the electrode condition. This allows documentation for quality management to ISO 9000 and GLP/GMP.

- Sensocheck monitors the electrode condition by measuring the glass and reference electrode impedances.
- Regular calibration can be monitored by the cal timer (see Pg 63).
- Adaptive cal timer automatically reduces the calibration interval when the electrode is subjected to high stress.
- The calibration record (GLP/GMP) provides all relevant data of the last calibration and adjustment.
- The statistics show the behavior of the electrode parameters during the last three calibrations compared to the First Calibration.
- The logbook shows the time and date of a performed calibration.

## **Calibration / Adjustment**

ORP adjustment (EC 400 = Off)

### **ORP** adjustment

The potential of a redox electrode is calibrated using a redox (ORP) buffer solution. In the course of that, the difference between the measured potential and the potential of the calibration solution is determined. This potential difference is printed on the calibration solution bottle and is defined as the voltage across the redox electrode and a reference electrode.

| Examples: | 220 mV | Pt against Ag/AgCl, KCl 3 mol/l |
|-----------|--------|---------------------------------|
|           | 427 mV | Pt against SHE                  |

During measurement this difference is added to the measured potential.

 $mV_{ORP} = mV_{meas} + \Delta mV$   $mV_{ORP} =$  displayed oxidation-reduction potential (measured ORP)  $mV_{meas} =$  direct electrode potential (ORP input, see Sensor monitor)  $\Delta mV =$  delta value, determined during calibration

### ORP related to the standard hydrogen electrode (SHE)

The oxidation-reduction potential can also be calibrated automatically with respect to the standard hydrogen electrode (SHE). To do so, you must first select the reference electrode used (see parameter setting Pg 64). The temperature behavior of the reference electrode is automatically taken into account.

You can choose from the following types of reference electrodes:

| Ag/AgCl, KCl 1 mol/l                                                          | (Silver/silver chloride) |
|-------------------------------------------------------------------------------|--------------------------|
| Ag/AgCl, KCl 3 mol/l                                                          | (Silver/silver chloride) |
| Hg, TI/TICI, KCI 3.3 mol/l                                                    | (Thalamid)               |
| Hg/Hg <sub>2</sub> SO <sub>4</sub> , K <sub>2</sub> SO <sub>4</sub> saturated | (Mercury sulfate)        |

| Menu | Display                                                                                                    | ORP adjustment                                                                                                    |
|------|----------------------------------------------------------------------------------------------------|----------------------------------------------------------------------------------------------------|
| Cal  | Image: Second system of the system of the               | The type of reference electrode is<br>selected during parameter setting<br>(Pg 53 et seq).<br>Immerse electrode in calibration<br>medium and wait until the ORP value<br>has stabilized.<br>Enter the nominal ORP value (bottle).<br>Be sure to observe the correct<br>reference! (as configured)<br>Confirm with "OK". |
|      | Image: Constraint of the second second se | End adjustment<br>with softkey or <b>enter</b>                                                                                                    |

#### Temperature dependence of commonly used reference systems measured against SHE

| Temperature<br>[°C] | Ag/AgCl/KCl<br>1 mol/l<br>[ΔmV] | Ag/AgCl/KCl<br>3 mol/l<br>[ΔmV] | Thalamid<br>[∆mV] | Mercury<br>sulfate<br>[∆mV] |
|---------------------|---------------------------------|---------------------------------|-------------------|-----------------------------|
| 0                   | 249                             | 224                             | -559              | 672                         |
| 10                  | 244                             | 217                             | -564              | 664                         |
| 20                  | 240                             | 211                             | -569              | 655                         |
| 25                  | 236                             | 207                             | -571              | 651                         |
| 30                  | 233                             | 203                             | -574              | 647                         |
| 40                  | 227                             | 196                             | -580              | 639                         |
| 50                  | 221                             | 188                             | -585              | 631                         |
| 60                  | 214                             | 180                             | -592              | 623                         |
| 70                  | 207                             | 172                             | -598              | 613                         |
| 80                  | 200                             | 163                             | -605              | 603                         |

## **Calibration / Adjustment**

ISFET zero adjustment

#### **ISFET zero adjustment**

#### Note

The EC 700(X) module does not supply the power for operating the ISFET adapter. For that purpose, a pH 2700 module is required.

When measuring with an ISFET sensor (InPro 3300), the nominal zero point must be adjusted each time a new sensor is connected (to adjust the operating point). The adjustment for that sensor remains stored in the M 700. Afterwards, you should perform a two-point calibration using one of the following methods:

- Calimatic: automatic calibration
- Manual: entry of buffer values
- Data entry: premeasured electrodes

**During calibration the M 700 is in function check mode.** Current outputs and relay contacts behave as configured (Base, Out, PID modules).

| Menu | Display                                                                                                    | ISFET zero adjustment                                                                                                    |
|------|----------------------------------------------------------------------------------------------------|----------------------------------------------------------------------------------------------------|
|      | Image: Second system       Image: Second system         Image: Second system       Image: Second system         Image: Dip sensor in buffer solution!       Image: Second system         Image: Dip sensor in buffer solution!       Image: Second system         <                                                                                                    | Immerse sensor in a zero point buffer<br>(6.5 7.5).<br>Enter temperature-corrected pH value<br>(see buffer table).<br>Start zero adjustment.                                                                                               |
|      | Image: Second system of the system of the | To abort, you can press the "End"<br>softkey. However, this reduces<br>adjustment accuracy.<br>(Zero error of sensor up to max.<br>±200 mV possible)                                                                                       |
|      | Image: Application data record       Image: Application data record         Image: Application data record       Image: Application data record         Image: Applicati                                                                                                    | At the end of the adjustment proce-<br>dure the slope and zero (based on<br>25 °C) are displayed. These are not<br>the real sensor values!<br>The actual values must be deter-<br>mined afterwards by a complete<br>two-point calibration. |

## Maintenance of EC 700(X)

# Sensor monitor, temperature probe adjustment **Note:** Function check active

| Menu  | Display                                                                                                    | Maintenance                                                                                                    |
|-------|----------------------------------------------------------------------------------------------------|----------------------------------------------------------------------------------------------------|
| Maint | Image: Constraint of the selection         Image: Constraint of the selection         Image: Constra                                                                                                    | <b>Call up Maintenance</b><br>From the measuring mode:<br>Press <b>menu</b> key to select menu.<br>Select maintenance using<br>arrow keys, confirm with <b>enter</b> .<br>Passcode 2958<br>(For passcodes, see Pg 25)<br>Then select<br>"Module EC 700(X)".                                                                                                    |
|       | $\begin{tabular}{ c c c c c } \hline \blacksquare & \hline \blacksquare & 7.0 \text{ pH} \\ \hline \blacksquare & 22.3 ^{\circ}\text{C} \\ \hline \blacksquare & \text{Sensor monitor} \\ \hline \blacksquare & \text{input} & -56 \text{ mV} \\ \hline ORP & \text{input} & 200 \text{ mV} \\ RTD & 1100 \ \Omega \\ Temperature & 25 ^{\circ}\text{C} \\ Impedance & glass (25 ^{\circ}\text{C}) & 23.1 \ M\Omega \\ Impedance & \text{ref} (25 ^{\circ}\text{C}) & 086.5 \ k\Omega \\ \hline \hline \\ Return & \hline \end{tabular}$                                                                                                    | <b>Sensor monitor</b><br>for validation of sensor and com-<br>plete measured-value processing.                                                                                                    |
|       | Image: Constraint of the state of the state of the s | <b>Temp probe adjustment</b><br>This function allows you to compen-<br>sate for the individual temperature<br>probe tolerance and the influence of<br>the lead resistances to increase accura-<br>cy of temperature measurement.<br>Adjustment may only be carried out<br>when the process temperature is pre-<br>cisely measured using a calibrated<br>reference thermometer! The measure-<br>ment error of the reference thermo-<br>meter should be less than 0.1 °C.<br>Adjustment without precise measure-<br>ment might result in considerable devi-<br>ations of the measured value display! |

## Probe maintenance via M 700(X)

"Maintenance / EC 400" menu

| Menu | Display                                                                                                    | Maintenance                                                                                                    |
|------|----------------------------------------------------------------------------------------------------|----------------------------------------------------------------------------------------------------|
|      | Image: Constraint of the second second se | <b>Select "EC 400"</b><br>The maintenance menu shows the<br>EC 400(X) as a component of the<br>EC 700(X) module.<br>Select using arrow keys,<br>confirm with <b>enter.</b>                                                                                                    |
|      | Image: Constraint of the second second se | Start probe maintenance<br>Here you can select a preset program<br>(Cleaning, Cal 2point, Cal1point)<br>or one of the three user-specific<br>programs. Select using arrow keys,<br>confirm with <b>enter</b> .<br>Reset wear counter                                                                                                    |
|      |                                                                                                    | The wear counter indicates the<br>number of probe movements.<br><b>Probe maintenance</b><br>With the EC 400 "SERVICE"<br>program, the probe is moved into<br>SERVICE position. The individual<br>program steps are indicated in the<br>display.<br>After having terminated the servicing<br>work, press the "End Service" soft-<br>key to move the probe back to |
|      |                                                                                                    | "Measuring" position (PROCESS).                                                                                                    |

## Manual control via M 700(X)

"Maintenance / EC 400" menu

| Menu | Display | Maintenance                                                                                                    |
|------|---------|----------------------------------------------------------------------------------------------------|
|      | Return  | Manual control<br>(requires access code*)<br>Select function using arrow keys.<br>Symbol flashes, activate with enter.<br>"ON" appears below the icon.<br>Terminate function with enter.<br>("ON" disappears again.)<br>* The access code is specified in the<br>"Parameter setting / EC 400 /<br>Installation" menu. |

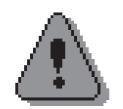

### Warning!

# When using manual control, make sure that the probe is separated from the process!

With manual control via M 700(X) the EC 400(X) probe controller can be actuated for servicing.

Rinsing water, media supply, and valve functions can be tested individually.

Call up parameter setting

| Menu                                                                | Display                                                                                                    | Parameter setting                                                                                                    |
|---------------------------------------------------------------------|----------------------------------------------------------------------------------------------------|----------------------------------------------------------------------------------------------------|
| enter<br>Bare<br>Bare<br>Bare<br>Bare<br>Bare<br>Bare<br>Bare<br>Ba | Image: Select:   Image: Total pH     Select:   Image: Total pH     Select:   Image: Total pH     Return to meas   Image: Total pH                                                                                                    | <b>Call up parameter setting</b><br>From the measuring mode:<br>Press <b>menu</b> key to select menu.<br>Select parameter setting using arrow<br>keys, confirm with <b>enter</b> .<br>Passcode 1989<br>(For passcodes, see Pg 25) |
|                                                                     | Image: Constraint of the section of the section of | Select "Module EC 700(X)",<br>confirm with <b>enter</b> .                                                                                                    |
|                                                                     | Image: Series of the series of the series | Select parameter using arrow keys, confirm with <b>enter</b> .                                                                                                    |

### During parameter setting the M 700 is in function check mode.

Current outputs and relay contacts behave as configured (Base, Out, PID modules).

## Parameter setting: Operating levels

Viewing level, Operator level, Administrator level **Note:** Function check active (Parameter setting: Base, Out, PID modules)

| Menu                                        | Display                                                                                                    | Viewing level, Operator level,<br>Administrator level                                                                                                    |
|---------------------------------------------|----------------------------------------------------------------------------------------------------|----------------------------------------------------------------------------------------------------|
| vstati<br>Nation<br>Nation<br>Nation<br>Par | Image: Constraint of the selection         Image: Constraint of the selection         Image: Constraint of the selection         Image: Constraint of the selection         Select:       Image: Constraint of the selection         Return to meas       Image: Constraint of the selection | <b>Call up parameter setting</b><br>From the measuring mode:<br>Press <b>menu</b> key to select menu.<br>Select parameter setting using arrow<br>keys, confirm with <b>enter</b> .  |
|                                             | □       11.03 pH         □       25.0°C         Parameter setting         □       Viewing level         (All Data) view         ⓐ       Operator level         (All Data) view         ⓐ       Administrator level         (All Data) adm                                                    | Administrator level<br>Access to all functions, also passcode<br>setting.<br>Releasing or blocking function for<br>access from the Operator level.                                  |
|                                             | Return<br>Matb III.03 pH<br>II 25.0°C<br>Module FRONT (Administrator)<br>Languages English<br>Measurement display<br>KI recorder<br>Return Return                                                                                                    | Functions which can be blocked for<br>the Operator level are marked with<br>- the "lock" symbol.<br>- The functions are released or<br>blocked using the softkey.                   |
|                                             | Measurement recorder                                                                                                    | <b>Operator level</b><br>Access to all functions which have<br>been released at the Administrator<br>level. Blocked functions are displayed<br>in gray and cannot be edited (Fig.). |
|                                             | Return                                                                                                    | <b>Viewing level</b><br>Display of all settings.<br>No editing possible!                                                                                                    |

## **Parameter setting: Lock functions**

Administrator level: Enable / lock functions for Operator level **Note:** Function check active (Parameter setting: Base, Out, PID modules)

| Menu                                                                                                    | Display                                                                                                    | Administrator level:<br>Enable / lock functions                                                                                                    |
|----------------------------------------------------------------------------------------------------|----------------------------------------------------------------------------------------------------|----------------------------------------------------------------------------------------------------|
|                                                                                                    |                                                                                                    | <b>Example:</b> Blocking access to the calibration adjustments from the Operator level                                                                                                    |
| with the state of the state of | Image: Parameter setting (Administrator)         Image: Parameter setting (Administrator)                                                                                                    | <b>Call up parameter setting</b><br>Select Administrator level.<br>Enter passcode (1989).<br>Select "Module EC 700(X)"<br>using arrow keys,<br>confirm with <b>enter</b> .                              |
|                                                                                                    | A Definition of the second second secon | Select "Cal preset values"<br>using arrow keys.<br>"Block" with softkey.                                                                                                    |
|                                                                                                    | Iling part I 11.03 pH     25.0°C     Module EC 700 (Administrator)     Input filter     Sensor data     Cal preset values     TC process medium     ORP/rH value     Delta function     Return     Release                                                                                                    | Now, the "Cal preset values" line is<br>marked with the "lock" icon. This<br>function cannot be accessed from the<br>Operator level any more. The softkey<br>function changes to "Release".             |
| ©ran<br>⊗ran<br>€                                                                                                    | Module EC 700<br>□ Input filter<br>□ Sensor data<br>□ CRP/rH value<br>□ Delta function<br>Return                                                                                                    | <b>Call up parameter setting</b><br>Select <u>Operator level</u> , passcode<br>(1246), select EC 700(X)<br>module. Now, the locked function is<br>displayed in gray and marked with the<br>"lock" icon. |

## Settings of sensor data

With "Auto", the tolerance limits for the monitoring criteria are determined by the analyzer. They are then displayed in gray.

With "Individual", these tolerances can be adjusted.

**Note:** Function check active. Gray values (display) cannot be edited.

| Parameter                                                                                                    | Default                                                                                                    | Selection / Range / Notes                                                                                                    |
|----------------------------------------------------------------------------------------------------|----------------------------------------------------------------------------------------------------|----------------------------------------------------------------------------------------------------|
| Input filter<br>• Pulse suppression                                                                                                    | Off                                                                                                    | Off, On (suppression of fast transients at the input)                                                                                                    |
| <ul> <li>Pulse suppression</li> <li>Sensor data</li> <li>Sensor type</li> <li>Temperature detection         <ul> <li>Temperature probe</li> <li>Measuring temp</li> <li>Cal temp</li> <li>Sensor monitoring details</li> <li>Slope</li></ul></li></ul> | Off<br>Standard<br>Pt 1000<br>Manual<br>Manual<br>Default<br>On<br>Auto<br>59.2 mV/pH<br>53.3 mV/pH<br>61.0 mV/pH<br>Maint. request<br>Auto<br>07.00 pH<br>06.00 pH<br>06.00 pH<br>08.00 pH<br>Maint. request<br>Auto<br>5.0 k $\Omega$<br>3.1 k $\Omega$<br>100.0 k $\Omega$<br>Off<br>Auto<br>120.0 M $\Omega$<br>28.6 M $\Omega$<br>350.0 M $\Omega$<br>Off<br>Auto<br>0000 s<br>Off | Off, On (suppression of fast transients at the input)         Standard, (ISFET - requires module pH 2700)         Pt100, Pt1000, NTC 8.55 kΩ, NTC30kΩ (sensor)         Auto, Manual: Default +25.0 °C (entry)         Auto, Manual: Default +25.0 °C (entry)         Default, Individual         Off, On         Auto, Individual         Can only be set with "Individual" selected         Off, failure, maintenance request         Auto, Individual         Can only be set with "Individual" selected         Off, failure, maintenance request         Auto, Individual         Can only be set with "Individual" selected         Off, failure, maintenance request         Auto, Individual         Can only be set with "Individual" selected         Off, failure, maintenance request         Auto, Individual (not for sensor type ISFET)         Can only be set with "Individual" selected         Off, failure, maintenance request         Auto, Individual         Off, failure, maintenance request         Auto, Individual         Off, failure, maintenance request         Auto, Individual         Off, failure, maintenance request         Auto, Individual         Off, failure, maintenance request |
| - Caicneck<br>Meas distance Max<br>Message                                                                                                    | Auto<br>3.20 pH<br>Off                                                                                                    | Auto, Individual<br>Off, failure, maintenance request                                                                                                    |

Note: Function check active

| Menu | Display                                                                                                    | Parameter selection                                                                                                    |
|------|----------------------------------------------------------------------------------------------------|----------------------------------------------------------------------------------------------------|
| Par  | Image: Sensor data         Image: Cal preset values         Image: Cal preset values         Sensor data (Administrator)         Sensor data (Administrator)         Sensor monitoring details         Abort       OK         Image: Calcheck (Administrator)         Monitoring       Auto         Host       Off         Failure       Maint.request         Abort       OK                                                                                                    | <ul> <li>Sensor data are preset depending on the sensor type.</li> <li>Gray display lines cannot be edited.</li> <li>Sensoface provides information on the sensor condition (evaluating the sensor data). Great deviations are signaled. Sensocheck can be switched off.</li> <li>The following parameters are monitored: Slope, zero, reference impedance, glass impedance (pH electrodes), response time, Calcheck.</li> <li>The tolerance limits are displayed in gray.</li> <li>Message</li> <li>Limit violations can be signaled by a NAMUR message either as failure or maintenance request.</li> </ul> |
|      | Image: Part of the second state of the second state of | <b>Sensor monitoring details</b><br>The following parameters are moni-<br>tored: Slope, zero, reference imped-<br>ance, glass impedance (pH elec-<br>trodes), response time, Calcheck. For<br>"Auto", the tolerance limits are dis-<br>played in gray. For "Individual", the<br>settings can be specified by the user.                                                                                                    |

### Calcheck

Constantly checks distance between calibration buffers and measured values.

## Sensoface 🙂

Graphical indication of sensor condition Sensocheck must have been activated during parameter setting

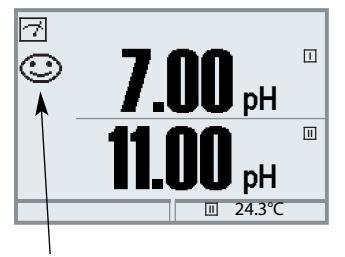

### Sensocheck:

Automatic monitoring of glass and reference electrode

The "smileys" provide information on wear and required maintenance of the sensor ("friendly" - "neutral" - "sad").

| Menu                                                                                                    | Display                                                                                                    | Activate Sensocheck                                                                                                    |
|----------------------------------------------------------------------------------------------------|----------------------------------------------------------------------------------------------------|----------------------------------------------------------------------------------------------------|
| sore<br>Print<br>Print | Image: Select:    Return to meas <th><b>Open menu selection</b><br/>Select parameter setting<br/>Enter passcode (Administrator)</th>                                                                                                    | <b>Open menu selection</b><br>Select parameter setting<br>Enter passcode (Administrator)                                                              |
|                                                                                                    | Hello     Image: Section of the section of the section | Confirm with <b>enter.</b>                                                                                                    |
|                                                                                                    | Image: Sensocheck Ref el (Administrator)       Nominal     005.0 kOhm       Min     003.1 kOhm       Max     100.0 kOhm       Message     Off       Failure     Maint. request       Abort     OK                                                                                                    | Select "Sensor data".<br>Confirm with <b>enter.</b><br>Then select "Sensocheck Ref el"<br>(Fig.)<br>Assign function and confirm with<br><b>enter.</b> |

## Sensoface is "sad" ..

The "Diagnostics / Module EC 700(X) / Sensor network diagram" shows all current sensor parameters in a graphic diagram.

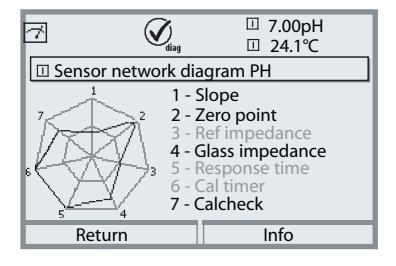

#### Sensor network diagram

"Diagnostics / Module EC 700(X) / Sensor network diagram".

Tolerance limit violations can be seen at a glance. Critical parameters are flashing. Parameters displayed in gray have been disabled during parameter setting or do not apply to the currently selected sensor.

## Sensoface criteria

| Parameter                                   | Standard* | Critical range (Monitoring: Auto)         |
|---------------------------------------------|-----------|-------------------------------------------|
| Slope                                       | 59.2      | < 53.3 or > 61.0                          |
| Zero                                        | 7.00      | < 6.00 or > 8.00                          |
| Reference impedance                         | Rcal **   | < 0.3 Rcal or > 3.5 Rcal                  |
| Glass impedance                             | Rcal **   | < 0.6 Rcal or > 100 K $\Omega$ + 0.5 Rcal |
| Response time<br>Fine<br>Standard<br>Coarse |           | 120 s<br>80 s<br>60 s                     |
| Calibration timer                           |           | 80 % elapsed                              |
| Calcheck                                    |           | Difference meas. value / buffer > 3.2 pH  |

\* Applies to standard electrodes with pH = 7.00

\*\* Rcal is determined during calibration, adjustment is taken over.

#### Cal preset values **Note:** Function check active

| Parameter                                                          | Default              | Selection / Range                                                                                                    |
|--------------------------------------------------------------------|----------------------|----------------------------------------------------------------------------------------------------|
| Cal preset values<br>• Calimatic buffer                            | Mettler-Toledo       | Knick:2.00 4.01 7.00 9.21Mettler-Toledo:2.00 4.01 7.00 9.21Merck/Riedel:2.00 4.00 7.00 9.00 12.00DIN 19267:1.09 4.65 6.79 9.23 12.75NIST standard:4.006 6.865 9.180NIST technical:1.68 4.00 7.00 10.01 12.46Hamilton:2.00 4.01 7.00 10.01 12.00 |
| Drift check     Calibration timer                                  | Standard             | Fine:1.2 mV/min (Abort after 180 s)Standard:2.4 mV/min (Abort after 120 s)Coarse:3.75 mV/min (Abort after 90 s)                                                                                                    |
| Calibration timer<br>Monitoring<br>Cal timer<br>Adaptive cal timer | Auto<br>0168h<br>Off | Auto, Off, Individual<br>Entry with "Individual", Off = 0000<br>Off, On                                                                                                    |
| Tolerance band check                                               | Off                  | Tolerance adjustment: Off, On<br>Tolerance Zero +00.20 pH (entry)<br>Tolerance Slope +002.0 mV/pH (entry)                                                                                                    |

### Tolerance adjustment

(Additional function SW 700-005)

During calibration the tolerance band checks the the zero and slope and automatically performs an adjustment when the tolerance range is exceeded. The parameters are stored in the tolerance band recorder (Diagnostics menu).

### Control via EasyClean 400(X):

(Parameter setting / EC 400 / Cal preset values / Adjustment) With "Cal tolerance band check" switched on, data are only taken over when they exceed the limits defined by the cal tolerance band.

### EC 400 in check mode:

(Parameter setting / EC 400 / Cal preset values / Check) An adjustment (taking over the values determined during calibration) is not performed.

### <u>SW 700-005:</u> Tolerance adjustment: Program flow

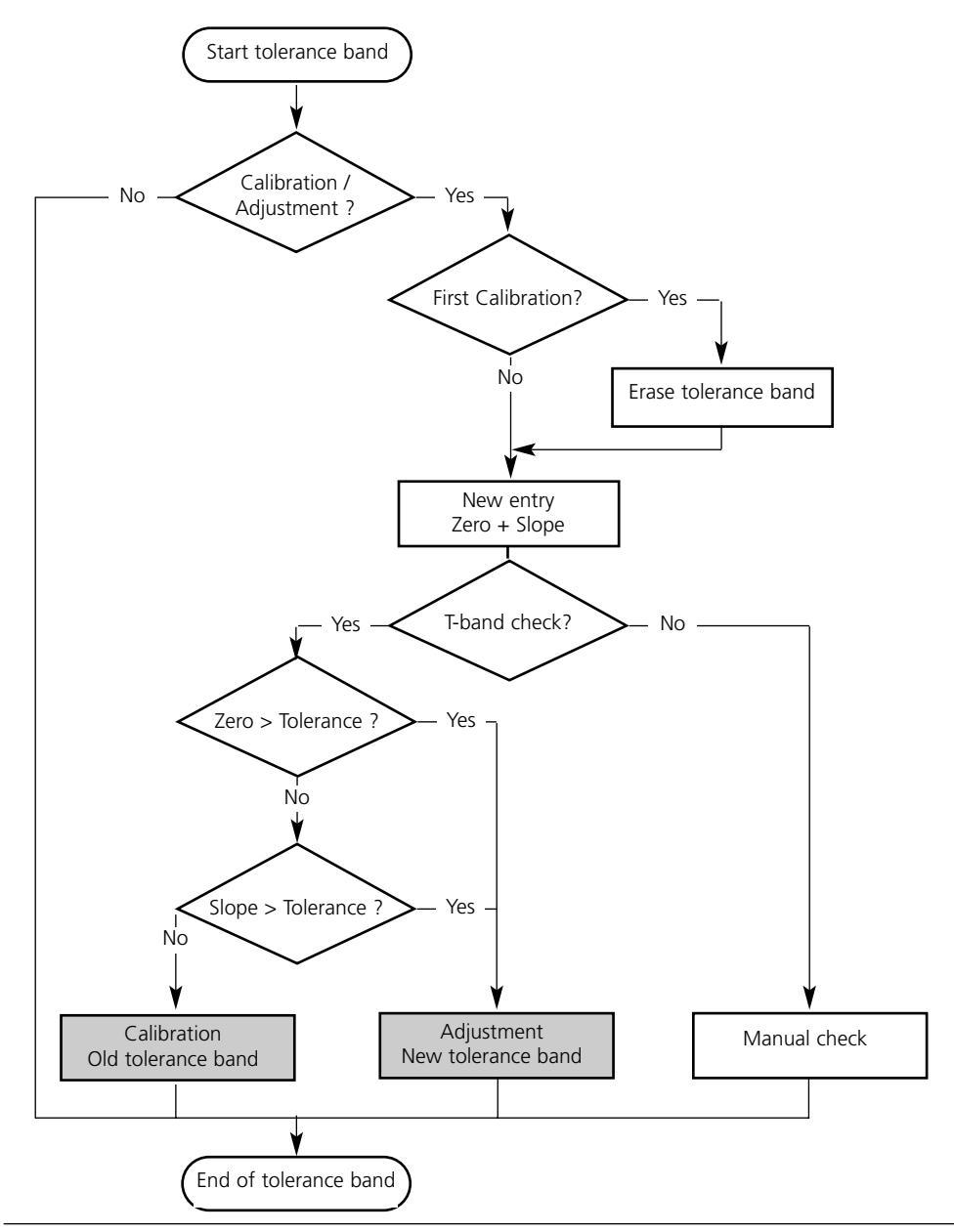

## Activating the cal tolerance band

Select menu: Parameter setting/System control/Release of options **Note:** The TAN for releasing an additional function is only valid for the device with the corresponding serial number!

| Menu | Display                                                                                                    | Activate additional function                                                                                                    |
|------|----------------------------------------------------------------------------------------------------|----------------------------------------------------------------------------------------------------|
|      | Image: Triangle of the selection       Image: Call maint       Call maint       Select:       Image: Call maint       Select:       Image: Call maint       Select:       Image: Call maint       Select:       Image: Call maint       Select:       Image: Call maint       Select:       Image: Call maint       Image: Call maint       Image: Cal                                                                                                    | <ul> <li>Menu selection</li> <li>Call up parameter setting.</li> <li>From the measuring mode:</li> <li>Press menu key to select menu.</li> <li>Select parameter setting using arrow keys, confirm with enter.</li> <li>Parameter setting</li> <li>Select Administrator level using arrow keys, confirm with enter.</li> <li>Enter passcode and confirm (Passcode as delivered: 1989).</li> <li>Select System control using arrow keys, confirm with enter.</li> <li>Select Release of options using arrow keys, confirm with enter.</li> </ul> |
|      | □       7.00 pH         □       25.6 °C         Parameter setting         □       Viewing level         ⓐ       Operator level         (All Data) view         ⓐ       Operator level         (All Data) adm                                                                                                    |                                                                                                    |
|      | Return                                                                                                    |                                                                                                    |
|      | Image: Constraint of the system       Image: Constraint of the system         Image: Constraint of the system       Image: Constraint of the system         Image: Constraint of the system       Image: Constraint of the system | <b>Release of options</b><br>Select the additional function to be<br>released ("Cal tolerance band").<br>Set option to "active". Enter the<br>TAN at the prompt. (Note: The TAN<br>is only valid for the device with the<br>corresponding serial number, see<br>previous page.) The option is avail-<br>able after the TAN has been entered.                                                                                                    |

Cal preset values: Calimatic buffer, cal timer, cal tolerance band **Note:** Function check active

| Menu                                                                                                    | Display                                                                                                    | Cal preset values                                                                                                    |
|----------------------------------------------------------------------------------------------------|----------------------------------------------------------------------------------------------------|----------------------------------------------------------------------------------------------------|
| Par                                                                                                    | Image: Second state of the second state of the second s | <b>Calimatic buffer</b><br>For automatic calibration, you must<br>define the buffer set you want to<br>use. For calibration, you must then<br>use buffer solutions from this buffer<br>set in any order.<br>The selected buffer set with the<br>nominal values of the individual<br>buffer solutions is displayed in gray.<br>The "Calimatic buffer" menu shows<br>all buffer sets available.<br>Select buffer set with <b>enter.</b> |
|                                                                                                    |                                                                                                    | <b>Calibration timer</b><br>Entry of the time interval until the<br>next due calibration.<br><b>Adaptive calibration timer</b><br>When the electrode is exposed to                                                                                                    |
| Return Return Return Return Return Return Return Return Return Return Return Return Return Return Return Return Return | Return                                                                                                    | high stress (temperature, extreme pH<br>values), the time until the next due<br>calibration is reduced.                                                                                                    |
|                                                                                                    | Cal tolerance band (Administrator)     Calibration data taken over when     tolerance band exceeded     Tolerance Zero +00.20 pH     Tolerance Slope 002.0 mV/pH     Return                                                                                                    | <b>Tolerance adjustment</b><br>If the measured value leaves the<br>tolerance band specified here for<br>zero and slope, an adjustment is<br>automatically performed during<br>calibration.                                                                                                    |

Default settings and selection range **Note:** Function check active

| Parameter                                                                                      | Default                           | Selection / Range                                                                                                    |
|------------------------------------------------------------------------------------------------|-----------------------------------|----------------------------------------------------------------------------------------------------|
| TC process medium<br>• TC correction                                                           | Off                               | Off, linear, ultrapure water, table,<br>Linear: enter temperature factor +XX.XX %/K                                                                                                    |
| ORP/rH value<br>• Reference electrode<br>• ORP conversion to SHE<br>• Calculate rH with factor | Ag/AgCl,KCl<br>1mol/l<br>No<br>No | Ag/AgCl,KCl 1mol/l<br>Ag/AgCl,KCl 3mol/l<br>Hg, Tl/TlCl, KCl 3.5 mol/l<br>Hg/Hg <sub>2</sub> SO <sub>4</sub> , K <sub>2</sub> SO <sub>4</sub> sat<br>No, Yes<br>No, Yes, entry of factor |
| Delta function<br>• Delta function                                                             | Off                               | Off, pH, mV <sub>ORP</sub> or rH: entry of delta value                                                                                                    |

TC process medium **Note:** Function check active

| Menu    | Display                                                                                                    | TC process medium<br>(Parameter selection Pg 64)                                                                                                    |
|---------|----------------------------------------------------------------------------------------------------|----------------------------------------------------------------------------------------------------|
| ver par | Image: Sensor data         Image: Cal preset values         Image: Cal preset values         Image: Cal pre | <b>TC process medium</b><br>You can choose from:<br>• Linear (input of TC coefficient)<br>• Ultrapure water<br>• Chart<br>When measuring media with a<br>known temperature behavior, the<br>output pH value can be corrected<br>using a chart. TC can be entered in<br>$5  ^{\circ}$ steps for temperatures<br>between 0 and +95 °C. Then, the<br>output pH value is corrected by the<br>corresponding TC value depending<br>on the measuring temperature.<br>Intermediate values are linearly inter-<br>polated. In the case of lower or<br>higher temperatures (< 0 °C or<br>> +95 °C), the last chart value is<br>used for calculation. If the delta<br>function has been activated (see<br>Pg 64) simultaneously with tempera-<br>ture compensation, the temperature<br>is compensated first and then the<br>delta value is subtracted.<br>When the TC correction for process<br>medium is switched on, "TC"<br>appears in the display in measuring<br>mode. |

TC process medium - Linear temperature compensation of process medium

#### Temperature compensation of process medium

LInear temperature compensation, reference temp fixed at 25 °C

### рН<sub>(25 °C)</sub> = рНм + TC/100 % (25 °C - Тм)

ORP/rH value, delta function, messages **Note:** Function check active

| Menu                                                          | Display                                                                                                    | ORP/rH value, delta function,<br>messages (Selection Pg 60)                                                                                                    |
|---------------------------------------------------------------|----------------------------------------------------------------------------------------------------|----------------------------------------------------------------------------------------------------|
| www.<br>Norman<br>Norman<br>Norman<br>Norman<br>Norman<br>Par | Image: Second second second | <ul> <li>ORP/rH value</li> <li>Select type of reference electrode:<br/>Ag/AgCl, KCl 1 mol/l (Silver/silver chloride)<br/>Ag/AgCl, KCl 3 mol/l (Silver/silver chloride)<br/>Hg, Tl/TlCl, KCl 3.3 mol/l (Thalamid)<br/>Hg/Hg<sub>2</sub>SO<sub>4</sub>, K<sub>2</sub>SO<sub>4</sub> saturated (mercury sulfate)</li> <li>ORP conversion to SHE</li> <li>Calculate rH with factor</li> <li>Factor entry</li> </ul>                                   |
|                                                               | E T.00 pH<br>20.1 °C<br>Delta function (Administrator)<br>Delta value<br>PH<br>PH<br>Return OK     OK     OK     OK     OK     OK     OK     OK                                                                                                    | <b>Delta function</b><br>When a delta value is entered, the M 700 calculates the difference<br>Output value = measured value – delta value<br>The output value controls all outputs and is shown on the display. If the delta function has been activated simultaneously with temperature compensated first and then the delta value is subtracted.<br>When delta function is switched on, " $\Delta$ " appears in the display in measuring mode. |

Messages: Default settings and selection range **Note:** Function check active

| Parameter                                                                          | Default                                | Selection / Range                                                                                                    |
|------------------------------------------------------------------------------------|----------------------------------------|----------------------------------------------------------------------------------------------------|
| Messages<br>• pH value<br>• ORP value<br>• rH value<br>• Temperature<br>• mV value | Limits max<br>Off<br>Limits max<br>Off | <ul> <li>Off, device limits max., variable limits*</li> <li>Off, device limits max., variable limits*</li> <li>Off, device limits max., variable limits*</li> <li>Off, device limits max., variable limits*</li> <li>Off, device limits max., variable limits*</li> <li>* With "Variable limits" selected, the following parameters can be edited:</li> <li>Failure Limit Lo</li> <li>Warning Limit Hi</li> <li>Failure Limit Hi</li> </ul> |

### **Device limits**

- Device limits max.
- Variable limits:

Maximum measurement range of device Range limits specified

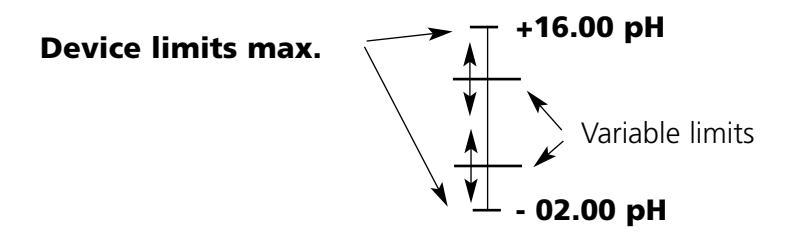

Messages

Note: Function check active

| Menu              | Display                                                                                                    | Messages                                                                                                    |
|-------------------|----------------------------------------------------------------------------------------------------|----------------------------------------------------------------------------------------------------|
| par               | Image: State of the state of the state                            | Messages<br>All parameters determined by the<br>measuring module can generate<br>messages.<br>• Device limits max.:<br>Messages are generated when the<br>process variable (e.g. pH) is outside<br>the measurement range. The<br>"Failure" icon is displayed, the<br>NAMUR failure contact is activated<br>(M 700 BASE, factory setting:<br>contact K4, N/C contact).<br>The current outputs can signal a<br>22 mA message (user defined). |
|                   | Image: Second second secon              | <ul> <li>Variable limits:<br/>For the "failure" and "warning"<br/>messages you can define upper and<br/>lower limits for message generation.</li> <li>Message icons:         <ul> <li>Message icons:</li> <li>Maintenance (Warning limit Hi/Lol)</li> </ul> </li> </ul>                                                                                                    |
| Ø <sub>diag</sub> | Constant of the second second se | <b>Diagnostics menu</b><br>If the "Maintenance" or "Failure"<br>icons are flashing in the display, you<br>should call up the Diagnostics menu.<br>The messages are displayed in the<br>"Message list".                                                                                                    |

## Logbook, factory setting

Parameter setting/System control/Logbook (not with SW 700-107 AuditTrail) **Note:** Function check active

| Menu       | Display                                                                                                    | Logbook, factory setting                                                                                                    |
|------------|----------------------------------------------------------------------------------------------------|----------------------------------------------------------------------------------------------------|
| Par<br>Par | Image: Science of the second second secon | Logbook<br>(Parameter setting / System control /<br>Logbook)<br>Select which messages are to be<br>logged in the logbook. The last 50<br>events are recorded with date and<br>time.<br>This permits quality management<br>documentation to ISO 9000.<br>The logbook can be called up from<br>the diagnostics menu (Fig.).<br>Additional function SW 700-104:<br>Extended logbook for recording data<br>on SmartMedia card (TAN). |
|            | Image: Constraint of the second second se | <ul> <li>Factory setting</li> <li>(Parameter setting / System control /<br/>Factory settings)</li> <li>Allows resetting the parameters to<br/>their factory setting.</li> <li>Plug &amp; Play:<br/>The automatic hardware identification<br/>is reset.</li> <li>Complete:<br/>Hardware identification and programs<br/>are reset.</li> </ul>                                                                                     |
### **Current outputs, contacts, OK inputs**

Select menu: Parameter setting/Module BASE **Note:** Function check active

| Menu                                                                                                    | Display                                                                                                   | Parameter setting<br>BASE module                                                                                                    |  |
|----------------------------------------------------------------------------------------------------|----------------------------------------------------------------------------------------------------|----------------------------------------------------------------------------------------------------|--|
| Image: Contact K4 (MAMUR Failure)         Image: Contact K4 (MAMUR Failure)         Image: Contact K4 (MAMUR Failure)         Image: Contact K3 (NAMUR maintenance)         Image: Contact K1 (Limit)         Image: Contact K1 (Limit) <t< th=""><th>Configure current output<br/>• Call up parameter setting<br/>• Enter passcode<br/>• Select "Module BASE"<br/>• Select "Output current"</th></t<> |                                                                                                    | Configure current output<br>• Call up parameter setting<br>• Enter passcode<br>• Select "Module BASE"<br>• Select "Output current"                                                                                |  |
|                                                                                                    | Image: Start Start Start Start Start Start Start Start Start Start Start OK     Off       Abort OK     OK | • Select measured variable                                                                                                    |  |
|                                                                                                    | Image: Start End     Image: Start End     Image: Start End       Output filter     Ok                     | • Select Curve, e.g. "Linear":<br>The measured variable is represented<br>by a linear output current curve.<br>The desired range of the measured<br>variable is specified by the values for<br>"Start" and "End". |  |

### **Assignment of measured values:** Beginning (4 mA) and end (20 mA)

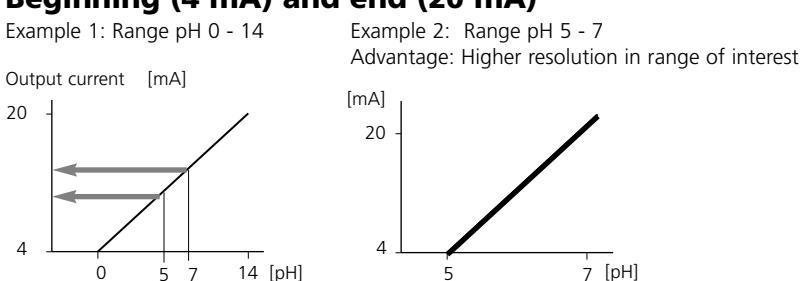

5

### METTLER TOLEDO

20

4

### **Current outputs: Current output curves**

Select menu: Parameter setting/Module BASE

### • Linear characteristic

The measured variable is represented by a linear output current curve.

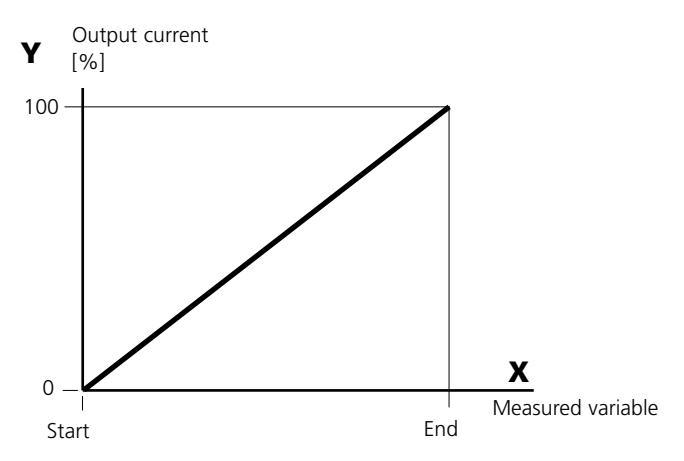

### • Trilinear characteristic

Two additional corner points must be entered:

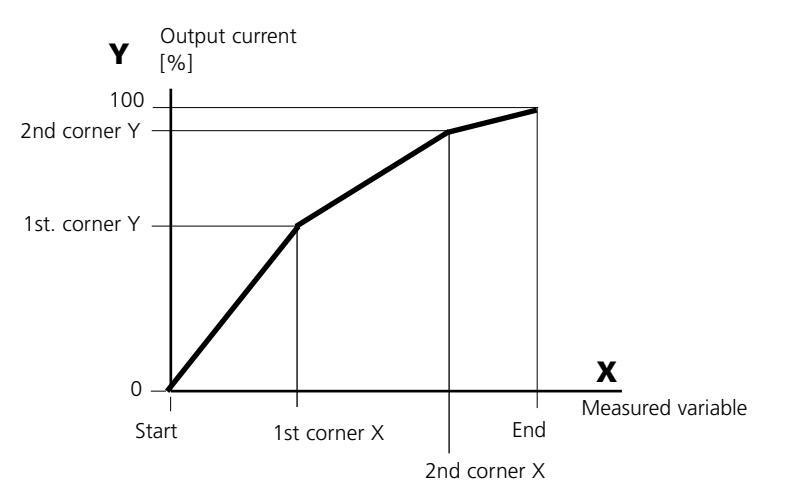

### • Note: Bilinear characteristic

For a bilinear characteristic, identical parameters are entered for the two corner points (1st corner, 2nd corner).

#### • Function characteristic

Nonlinear output current characteristic: allows measurements over several decades, e.g. measuring very low values with a high resolution and high values with a low resolution.

Required: Entering a value for 50 % output current.

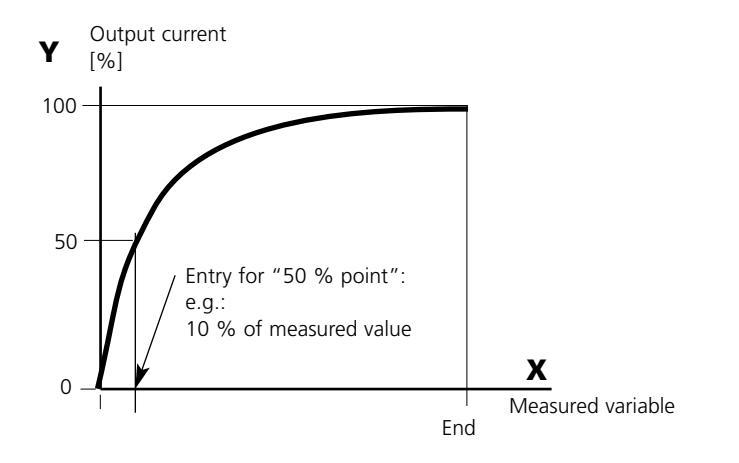

#### Equation

Output current (4 to 20 mA) = 
$$\frac{(1+K)x}{1+Kx}$$
 16 mA + 4 mA  
 $K = \frac{E + I - 2 * X50\%}{X50\% - I}$   $x = \frac{M - E - I}{E - I}$ 

I: Initial value at 4 mA

- X50%: 50% value at 12 mA (output current range 4 to 20 mA)
- E: End value at 20 mA
- M: Measured value

#### Logarithmic output curve over one decade:

- I: 10 % of maximum value
- X50%: 31.6 % of maximum value
- E: Maximum value

#### Logarithmic output curve over two decades

- I: 1 % of maximum value
- X50%: 10 % of maximum value
- E: Maximum value

# **Output filter**

Time constant

#### Time constant of output filter

To smoothen the current output, a low-pass filter with adjustable time constant can be switched on. When there is a jump at the input (100 %), the output level is at 63 % after the time constant has been reached. The time constant can be set from 0 to 120 sec. If the time constant is set to 0 s, the current output follows the input.

#### Note:

The filter only acts on the current output and the current value of the secondary display, not on the measurement display, the limit values, or the controller!

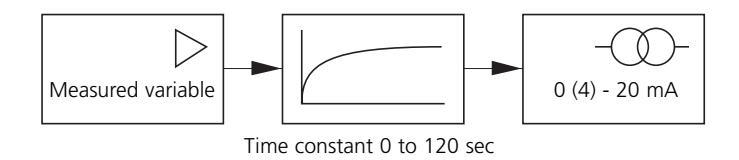

# NAMUR signals: Current outputs

Behavior during messages: Function check, 22 mA signal

### **Behavior during messages**

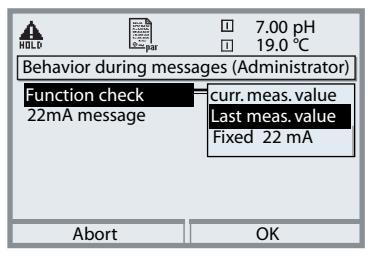

Depending on the parameter setting ("Messages"), the current outputs switch to:

- Currently measured value
- Last measured value (HOLD function)
- Fixed value (22 mA)

In the case of a fault a 22 mA signal can be generated for the selected process variable (1st primary value).

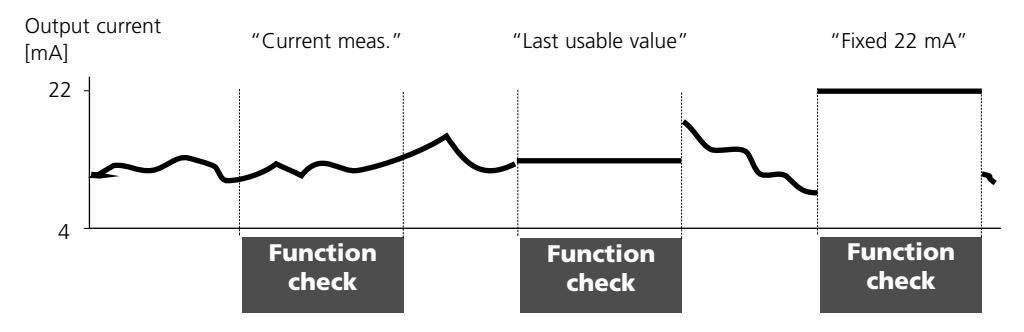

#### Message when the current range is exceeded

As delivered, the "Maintenance request" (Warn) message is generated when the current range is exceeded (< 3.8 mA or > 20.5 mA).

This setting can be changed in the Parameter setting menu of the respective measuring module at "Messages".

To generate a "Failure" message, the limit value monitoring must be set to "Variable limits":

Parameter setting - <measuring module> - Messages - Variable limits - Failure limit ...

Enter the same values for the failure limits as for the current output: Parameter setting - Module BASE - Output current - Variable Start / End.

# NAMUR signals: Relay contacts

Failure, maintenance request, function check

As delivered, the floating relay outputs of the M 700 BASE are assigned to the NAMUR signals:

- Failure: Contact K4, Normally closed contact (signaling current failure)
- Maint. request: Contact K3, normally open contact
- Function check: Contact K2, normally open contact

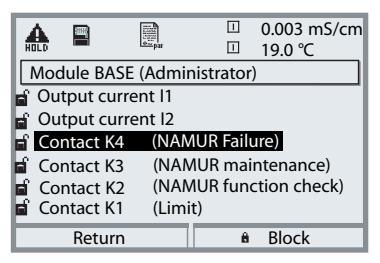

#### NAMUR signals: Factory setting of contacts

- Select parameter setting
- Administrator level
- Select "Module BASE" (Fig.)

You can define a delay time for "Maintenance request" and "Failure", resp. If an alarm message is released, the contact will only be activated after expiry of this delay time.

### Failure is active

when a value has exceeded (or fallen below, resp.) a preset "Failure Limit Hi" or "Failure Limit Lo", when the measured value is out of range or in the event of other failure messages. That means that the equipment no longer operates properly or that process parameters have reached a critical value. Failure is disabled during function check.

#### Maintenance request is active

when a value has exceeded (or fallen below, resp.) a preset "Warning Limit Hi" or "Warning Limit Lo", or when other warning messages have been activated. That means that the equipment is still operating properly but should be serviced, or that process parameters have reached a value requiring intervention.

Warning is disabled during "Function check".

#### Function check is active:

- during calibration
- during maintenance (current source, meas. point maintenance)
- during parameter setting at the Operator level and the Administrator level
- during an automatic rinsing cycle.

# **Relay contacts: protective wiring**

#### Protective wiring of relay contacts

Relay contacts are subjected to electrical erosion. Especially with inductive and capacitive loads, the service life of the contacts will be reduced. For suppression of sparks and arcing, components such as RC combinations, nonlinear resistors, series resistors and diodes should be used.

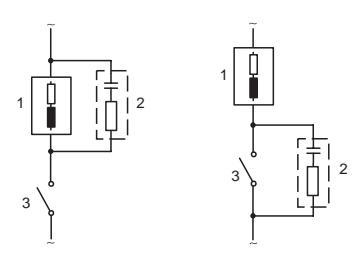

#### Typical AC applications with inductive load

- 1 Load
- 2 RC combination, e.g. RIFA PMR 209 Typical RC combinations e.g.:
  - Capacitor 0.1 µF, Resistor 100 ohms / 1 W
- 3 Contact

#### Warning! Make sure that the maximum ratings of the relay contacts are not exceeded even during switching!

#### Information concerning relay contacts

As delivered, the relay contacts are suitable for low signal currents (down to approx. 1 mA). If currents above approx. 100 mA are switched, the gold plating is destroyed during the switching process. After that, the contacts will not reliably switch low currents.

# **Relay contacts**

Parameter setting/Module BASE/Relay contacts

| Menu                                                                                                    | Display                                                                                                    | Setting the relay contacts                                                                                                    |  |
|----------------------------------------------------------------------------------------------------|----------------------------------------------------------------------------------------------------|----------------------------------------------------------------------------------------------------|--|
| anti internet internet intern | Contact K1 (Administrator)<br>Usage<br>Measured variabl<br>Limit value<br>Hysteresis<br>Effective direction<br>Contact type<br>Return<br>NAMUR maintenance<br>NAMUR maintenance<br>NAMUR function check<br>Limit value<br>Parameter set 2 active<br>USP output<br>NAMUR maintenance<br>NAMUR function check<br>Limit value<br>Braneter set 2 active<br>USP output | Relay contacts, usage<br>• Call up parameter setting<br>• Enter passcode<br>• Select "Module BASE"<br>• Select "Contact"<br>• "Usage" (Fig.) |  |

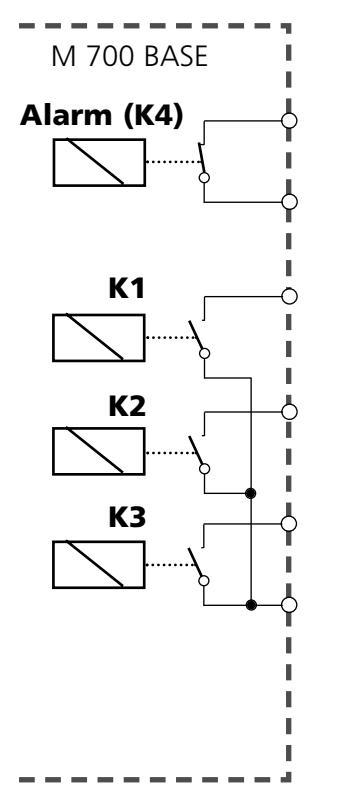

The M 700 BASE provides 4 relay contacts (max. AC/DC rating 30 V / 3 A each). Contact K4 is provided for failure message. The switching behavior (normally open or normally closed), as well as a switch-on or switch-off delay can be defined.

Default settings of the user-definable relay contacts of the M 700 BASE:

- K3: NAMUR maintenance request
- K2: NAMUR function check
- K1: Limit value

The contact assignment K1 - K3 is user defined ("Usage"):

- NAMUR maintenance request
- NAMUR function check
- Limit value
- Rinse contact
- Parameter set 2 active
- USP output (Cond module only)
- KI recorder active

Contact assignment: See terminal plate of M 700 BASE

# Limit value, hysteresis, contact type

Parameter setting/Module BASE/Relay contacts/Usage

| Menu                                 | Display                                                                                                    | Usage as limit value                                                                                                    |
|--------------------------------------|----------------------------------------------------------------------------------------------------|----------------------------------------------------------------------------------------------------|
| erre<br>Batas<br>Batas<br>Par<br>Par | Image       Image       Image       Image         Contact K1 (Administrator)         Usage         Measured variabl         Limit value         Hysteresis         Effective direction         Contact type         Rinse contact         Parameter set 2 active         USP output | <ul> <li>Relay output: Limit value</li> <li>Call up parameter setting</li> <li>Enter passcode</li> <li>Select "Module BASE"</li> <li>Select "Contact"</li> <li>"Usage: Limit" (Fig.)</li> </ul> |

### Limit value

Effective direction min

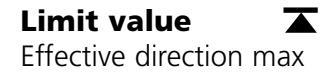

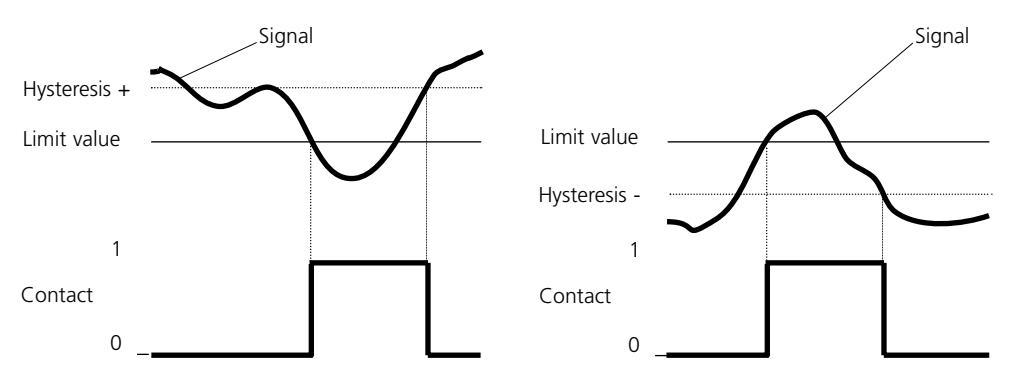

### Icons in the measurement display:

Measured value exceeds limit:

Measured value falls below limit: 💌

### Hysteresis

Tolerance band around the limit value, within which the contact is not actuated. Serves to obtain appropriate switching behavior at the output and suppress slight fluctuations of the measured variable (Fig.)

### **Contact type**

Specifies whether the active contact is closed (N/O) or open (N/C).

# OK1, OK2 inputs: Specify level

Parameter setting/Module BASE/Inputs OK1, OK2 **Note:** Function check active

| Menu                                                                                                    | Display                                                                                                    | Setting the OK inputs                                                                                                    |
|----------------------------------------------------------------------------------------------------|----------------------------------------------------------------------------------------------------|----------------------------------------------------------------------------------------------------|
| veration<br>veration<br>ve | Imputs       Imputs       Imputs | OK1 input: Usage<br>• Call up parameter setting<br>• Enter passcode<br>• Select "Module BASE"<br>• Select "Inputs OK1/OK2"<br>• Select "OK1 usage"                               |
|                                                                                                    | Impute OK1     Too pH       Inputs OK1, OK2 (Administrator)       For OK2 usage see       "Function control matrix"       OK1 usage       Input OK1       Input OK2       Return                                                                                                    | OK1/OK2 inputs:<br>Switching level<br>• Call up parameter setting<br>• Enter passcode<br>• Select "Module BASE"<br>• Select "Inputs OK1/OK2"<br>• Specify active switching level |
| The M 7<br>(OK1, O<br>ing on t<br>via a coi                                                                                                    | 700 BASE provides 2 digital in<br>K2). The following functions<br>he parameter setting) can be<br>ntrol signal:                                                                                                    | puts<br>(depend-<br>started<br>OK1<br>OK1                                                                                                    |
| • OK1: 4<br>• OK2: 5                                                                                                    | "Off" or "Function check"<br>Select: System control /<br>Function control matrix.<br>("Off", "Parameter set A/B",<br>"Start KI recorder", "EC 400"                                                                                                    | ) О <b>К2</b><br>ОК2<br>ОК                                                                                                    |
| The swit<br>must be<br>(active 1                                                                                                    | tching level for the control sig<br>specified:<br>030 V or active < 2 V).                                                                                                    | gnal Contact assign-                                                                                                    |

**ment:** See terminal plate of M 700 BASE

# Switching parameter sets via OK2

Parameter setting / System control / Function control matrix **Note:** Function check active

#### **Parameter sets**

2 complete parameter sets (A, B) stored in the analyzer. You can switch between the parameter sets using the OK2 input. The currently activated set can be signaled by a relay contact.

An icon in the measurement display shows which parameter set is active:

🛃 or 🛃

| Menu                                                          | Display                                                                                                    | Parameter sets                                                                                                    |
|---------------------------------------------------------------|----------------------------------------------------------------------------------------------------|----------------------------------------------------------------------------------------------------|
| vora<br>transf<br>vora<br>vora<br>vora<br>vora<br>vora<br>par | Image: Second system       Image: Second system       Tool pH         Image: Second system       Image: Second system       Second system         ParSet       KI rec.       Seave       EC 400         Image: Second system       Image: Second system       Second system       Second system         ParSet       KI rec.       Seave       Second system       Second system         Image: Second system       Image: Second system       Image: Second system       Second system       Second system         Image: Second system       Image: Second system       Image: Second system       Image: Second system       Second system       Second system         Image: Second system       Image: Second system       Image: Second system       Image: Second system       Second system       Second system       Second system         Image: Second system       Image: Second system       Image: Second system       Image: Second system       Second system       Second system       Second system         Image: Second system       Image: Second system       Image: Second system       Image: Second system       Second system       Second system       Second system         Image: Second system       Image: Second system       Image: Second system       Image: Second system       Second system       Second system       Second system | Select parameter set (A, B) via<br>input OK2<br>• Call up parameter setting<br>• System control<br>• Function control matrix<br>• Select "OK2"<br>• Connect "Parameter set A/B" |
|                                                               | Image     Image     7.00 pH       Image     24.8 °C       Contact K3 (Administrator)       Usage       Contact type       ON delay       OFF delay       Parameter set B active       USP output       Abort                                                                                                    | Signaling active parameter<br>set via relay contact<br>• Call up parameter setting<br>• Select "Module BASE"<br>• Select contact<br>• Usage: "Parameter set".                   |

#### Note

The selection has no effect when working on SmartMedia card with SW 700-102.

#### • Continuous measurement:

With continuous measurement the pH electrode is located in the process medium and is retracted for calibration or cleaning.

#### • Short-time measurement:

(interval measurement, sampling, sample mode ...) The pH electrode is only momentarily moved into the process medium. This method is applied when measuring aggressive or thermally demanding process media which require short measurement times with long rest periods.

Example:

After cleaning / calibration the probe remains in the calibration chamber and only moves into the process for measurement upon request (or time-controlled).

### Start-up program

### Parameter setting: Start-up program

At the end of the parameter-setting procedure, a "Start-up" line appears in the "Installation" menu. When you are sure to have set all parameters, select "Yes" to confirm.

Now the pumps perform the number of stroke movements required for filling the media tubes completely. The necessary rinsing cycles are automatically started.

As delivered, the USER 2 program with Start-up program is set as default.

### **Sensor detection**

To prevent a program start via DCS when the sensor is removed, you should set "Sensor detection On".

# Parameter setting of EasyClean 400(X)

Functional capabilities

| Function                   | Function Adjustable parameters Descr |    |
|----------------------------|--------------------------------------|----|
| Control                    | - On / Off                           | 84 |
| Cal preset values          | - Buffer specs                       |    |
| Calibration mode*          | - Check / Adjustment                 |    |
| Time control               | - Fixed interval / Week program      | 85 |
| Program flow               | - Cleaning                           | 86 |
| -                          | - 2-point calibration                |    |
|                            | - 1-point calibration                |    |
|                            | - SERVICE program                    |    |
|                            | - Parking and user programs (2)      | 97 |
| Installation               |                                      |    |
| - Meas. procedure          | - Continuous / Short-time            |    |
| - External control (PCS)   | - Polarity / Output settings         |    |
| - Sensor detection         | - On / Off                           |    |
| - Access manual control    | - Access code                        |    |
| - InTrac probe             | - Move time max.                     |    |
|                            | - Sealing water On / Off             |    |
|                            | - Wear counter max.                  |    |
| - Rinse water (monitoring) | - Off / Process value / Temperature  |    |
| - Media adapter (I III)    | - Equipment                          |    |
| (up to 3x metering pump,   | (Off / Pump / Cleaning valve)        |    |
| or 2x metering pump,       | - Medium (Text to be entered)        |    |
| 1x cleaning valve)         | - Displaced volume                   |    |
|                            | - Residual volume                    |    |
|                            | - Media monitoring                   |    |
|                            | (Off/Process value/Temperature)      |    |
| - Additional media (1 2)   | - Equipment (On / Off)               |    |
|                            | - Medium (Text to be entered)        |    |
|                            | - Media monitoring                   |    |
|                            | (Off/Process value/Temperature)      |    |
| - Start-up                 | - Yes / No 62                        |    |

\* "Select module" is displayed when further pH modules are installed in addition to the EC 700(X) module and the sensor installed in the probe is operated with one of these modules.

| Menu                                                                                                    | Display                                                                                                    | Parameter setting EC 400                                                                                                    |  |
|----------------------------------------------------------------------------------------------------|----------------------------------------------------------------------------------------------------|----------------------------------------------------------------------------------------------------|--|
|                                                                                                    | Image: Top of the selection       Image: Call maint       Call maint       Select:       Image: Call maint       Select:       Image: Call maint       Select:       Image: Call maint       Image: Call maint                                                                                                    | <b>Call up parameter setting</b><br>From the measuring mode:<br>Press <b>menu</b> key to select menu.<br>Select parameter setting using arrow<br>keys, confirm with <b>enter</b> .                                                                                                    |  |
| in the second second se | Image: System control       25.6 °C         Parameter setting (Administrator)         System control         Module FRONT M 700-011         Module BASE M 700-021         Image: Module BASE M 700-021         Image: Module BASE M 700-021         Image: Module BASE M 700-021         Image: Module BASE M 700-021         Image: Module BASE M 700-021         Image: Module BASE M 700-021         Image: Module BASE M 700-021         Image: Module BASE M 700-021         Image: Module BASE M 700-021         Image: Module EC 700         Image: Module EC 700         Image: Module EC 400 (Administrator)         Image: Module EC 400 control         Image: Module EC 400 control         Image: Module                                                                                                    | <ul> <li>Parameter setting:<br/>Select "EC 400".</li> <li>Icons to assign the measured values displayed:</li> <li>specifies module slot I.</li> <li>specifies module slot II.</li> <li>EC 400: Cal preset values</li> <li>Select pH module<br/>Select the pH module for evaluation with the EasyClean 400<br/>controller (when more than one<br/>pH module is installed).</li> <li>Select cal mode</li> <li>Adjustment: The values<br/>determined by a calibration<br/>are taken over.</li> <li>Check: The values determined<br/>by a calibration are logged,<br/>but not taken over.</li> </ul> |  |
|                                                                                                    | Image: Second system     Image: Second system     Image: Second system       Image: Second system     Image: Second system     Image: Second system       Image: Second system     Image: | <ul> <li>Fixed interval (3):<br/>Specify times (000.0 h xxx.x h)<br/>(Please note: 000.1 h = 6 min)</li> <li>Week program:<br/>Specify weekday</li> </ul>                                                                                                    |  |

| Menu                                | Display                                                                                                    | Time control configuration                                                                                                    |  |
|-------------------------------------|----------------------------------------------------------------------------------------------------|----------------------------------------------------------------------------------------------------|--|
| vora<br>i vata<br>i vata<br>⊘ m par | Image: Program     Off       Interval     Cleaning       Program     Cleaning       Program     Cal 2point       Interval     Cal 1 point       Program     Parking       User 2     User 3                                                                                                    | <b>Time control: Fixed interval</b><br>The "Fixed interval" menu allows<br>selection of up to three programs.<br>An individual time interval an be<br>assigned to each program.                                        |  |
|                                     | Image: Constraint of the second second s | <b>Time control: Week program</b><br>In this menu you can<br>View, Edit and Copy.                                                                                                    |  |
|                                     | Image: Second system     Image: Second system     7.05 pH       Image: Second system     Image: Second system     25.6 °C       Image: Second system     Image: Second system     Image: Second system       Image: Second system     Image: Second system     Image: Second system       Image: Second system     Image: Second system <t< th=""><th><b>View</b><br/>shows the configured program<br/>sequences over the day</th></t<>                                                                                                    | <b>View</b><br>shows the configured program<br>sequences over the day                                                                                                    |  |
|                                     | Image: Book of the second second                | <b>Edit</b><br>allows selection of up to 10 programs<br>per day and you can choose between<br>"Individual start" or "Interval" (the<br>program is executed within a start and<br>an end time at a specified interval). |  |
|                                     | Copy day (Administrat     Monday       Copy day (Administrat     Monday       Copy Monday to<br>Old day is overwr     Wednesday<br>Thursday       Weekday     Friday<br>Saturday       Return     Friday                                                                                                    | <b>Copy</b><br>allows taking over a configured<br>program for another weekday.<br>(Further editing is possible.)                                                                                                    |  |

#### Cleaning, continuous, media monitoring off

| Display text         | Time [s] |
|----------------------|----------|
| 01: Probe in SERVICE |          |
| 02: Cleaning agent*  | 0020 s   |
| 03: Rinse water On   | 0060 s   |
| 04: Rinse water Off  | 0002 s   |
| 05: Purge air On*    | 0010 s   |
| 06: Purge air Off*   | 0002 s   |
| 07: Probe in MEASURE | 0005 s   |
| 08: Prog. end        |          |

\* Text user-defined

# Cleaning (continuous) can also be started via a DCS input signal at input BIN1 of the EC 400.

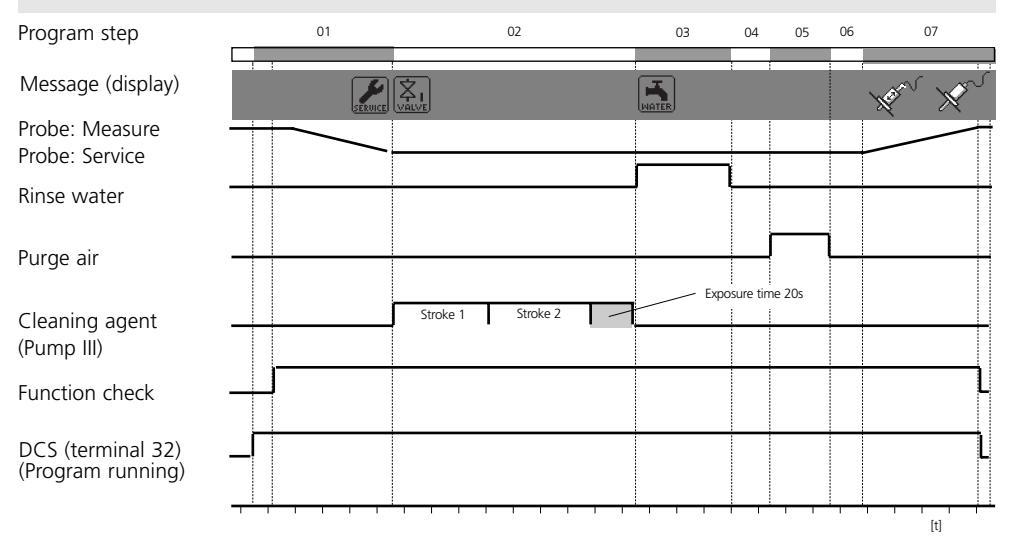

### Cal 2point, continuous, media monitoring off

(This is also the pre-setting for "User 2")

| Display text         | Time [ | 5] Comment                                           |
|----------------------|--------|------------------------------------------------------|
| 01: Probe in SERVICE |        | *                                                    |
| 02: Cleaning agent*  | 0020 s |                                                      |
| 03: Rinse water On   | 0060 s |                                                      |
| 04: Rinse water Off  | 0002 s |                                                      |
| 05: Purge air On*    | 0010 s |                                                      |
| 06: Purge air Off*   | 0002 s |                                                      |
| 07: Buffer 7.00*     | 0000 s | This step allows programming a calibration delay     |
| 08: Cal buffer 1     |        |                                                      |
| 09: Rinse water On   | 0010 s |                                                      |
| 10: Rinse water Off  | 0002 s |                                                      |
| 11: Purge air On*    | 0010 s |                                                      |
| 12: Purge air Off*   | 0002 s |                                                      |
| 13: Buffer 4.01*     | 0000 s | This step allows programming a calibration delay     |
| 14: Cal buffer 2     |        |                                                      |
| 15: Rinse water On   | 0010 s |                                                      |
| 16: Rinse water Off  | 0002 s |                                                      |
| 17: Purge air On*    | 0010 s |                                                      |
| 18: Purge air Off*   | 0002 s |                                                      |
| 19: Probe in MEASURE | 0005 s | This step allows programming an extended HOLD period |
| 20: Prog. end        |        | * Text user-defined                                  |

#### Cal2point (continuous) can also be started via a DCS input signal at input BIN2.

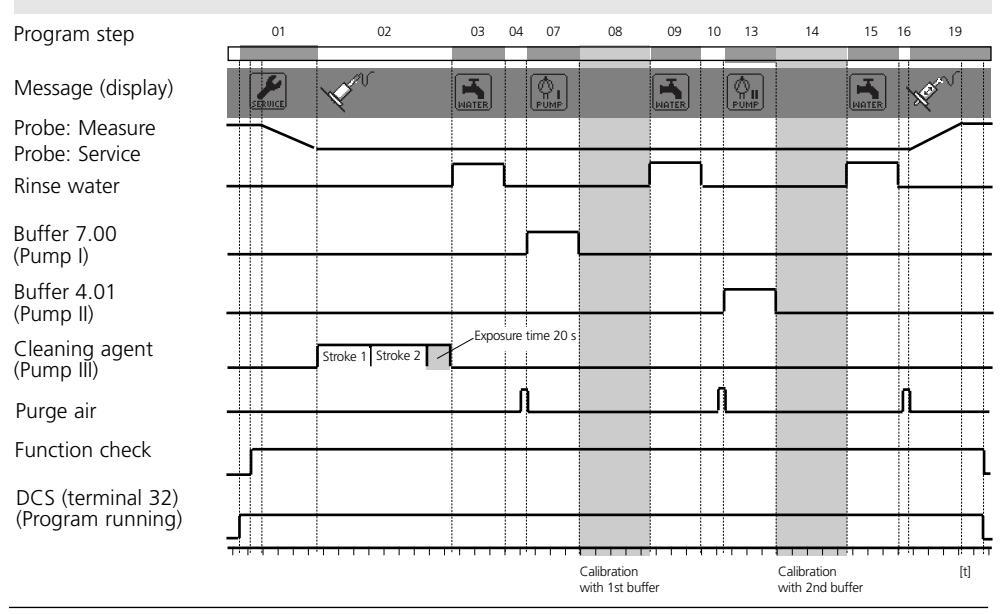

### Cal 1point, continuous, media monitoring off

| Display text         | Time [s] Comment |                                                      |  |
|----------------------|------------------|------------------------------------------------------|--|
| 01: Probe in SERVICE |                  |                                                      |  |
| 02: Cleaning agent*  | 0020 s           |                                                      |  |
| 03: Rinse water On   | 0060 s           |                                                      |  |
| 04: Rinse water Off  | 0002 s           |                                                      |  |
| 05: Purge air On*    | 0010 s           |                                                      |  |
| 06: Purge air Off*   | 0002 s           |                                                      |  |
| 07: Buffer 7.00*     | 0000 s           | This step allows programming a calibration delay     |  |
| 08: Cal buffer 1     |                  |                                                      |  |
| 09: Rinse water On   | 0010 s           |                                                      |  |
| 10: Rinse water Off  | 0002 s           |                                                      |  |
| 11: Purge air On*    | 0010 s           |                                                      |  |
| 12: Purge air Off*   | 0002 s           |                                                      |  |
| 13: Probe in MEASURE | 0005 s           | This step allows programming an extended HOLD period |  |
| 14: Prog. end        |                  |                                                      |  |

\* Text user-defined

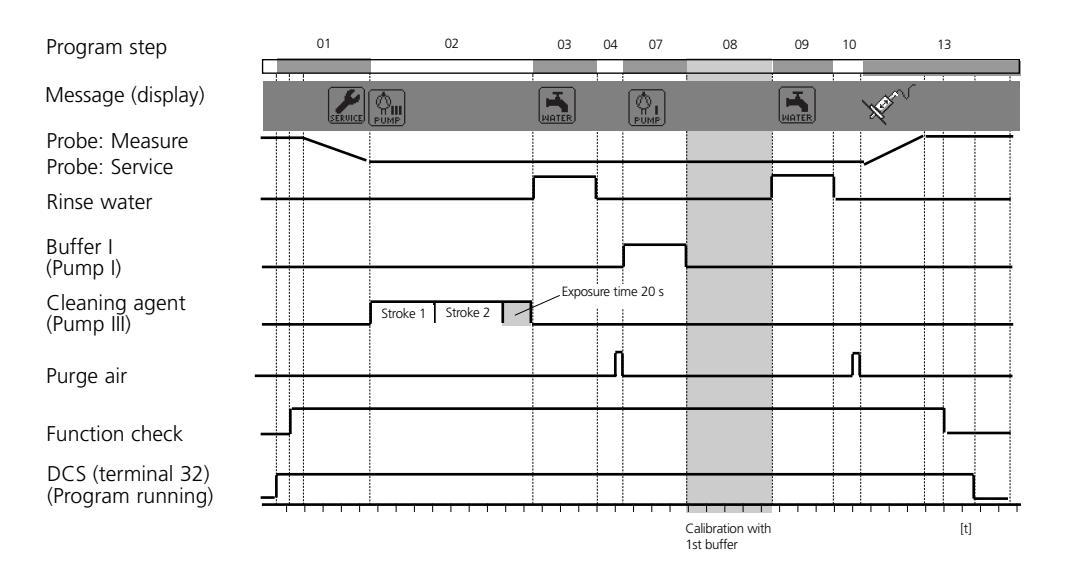

### Parking program: wait position

The park program includes the programming step "Wait position".

When the program is started via the DCS inputs BIN 1 ... BIN 3 on the EC 400, the program will be executed until the "Wait position" is reached. There it stops until the signal status at the DCS inputs changes.

# **1.** The program is started via the DCS inputs and remains in "Wait position" until the assignment of the DCS inputs changes:

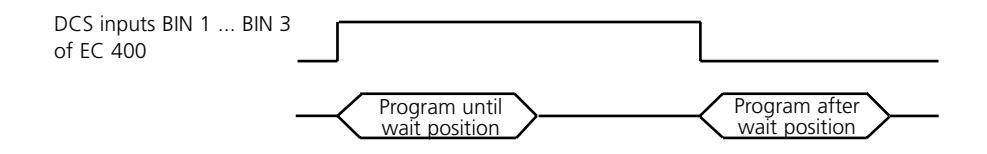

**2.** The program is started by a short signal at the DCS inputs: Wait position is skipped.

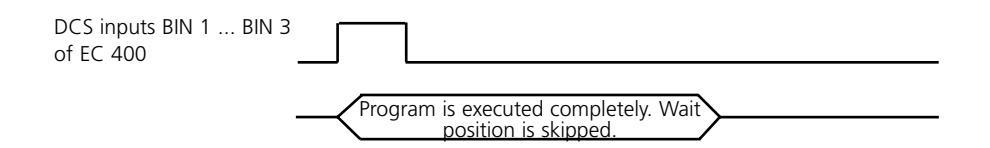

#### Note:

If the programs are started by the premium line transmitter M 700(X) from the Calibration or Maintenance menu, the wait position will also be skipped.

### Parking

| Display text         | Time [s               | The "Parki                       | ng" program can be       |
|----------------------|-----------------------|----------------------------------|--------------------------|
| 01: Probe in SERVICE |                       | started via                      | Pin 2 The program        |
| 02: Cleaning agent*  | 0020 s                |                                  |                          |
| 03: Rinse water On   | 0060 s                | stops at th                      | e "Wait position" step   |
| 04: Rinse water Off  | 0002 s                | until the ir                     | nitial status at Bin 1 3 |
| 05: Purge air On     | 0010 s                | is changed                       | 1                        |
| 06: Purge air Off    | 0002 s                | is changed                       | 1.                       |
| 07: Buffer 7.00      |                       |                                  |                          |
| 08: Wait position    | > Position will be he | until initial status is changed  |                          |
| 09: Rinse water On   | 0010 s                |                                  |                          |
| 10: Rinse water Off  | 0002 s                |                                  |                          |
| 11: Purge air On     | 0010 s                |                                  |                          |
| 12: Purge air Off    | 0002 s                |                                  |                          |
| 13: Probe in MEASURE | 0005 s                | his step allows programming an e | xtended HOLD period      |
| 14: Prog. end        |                       |                                  |                          |

\*Text user-defined

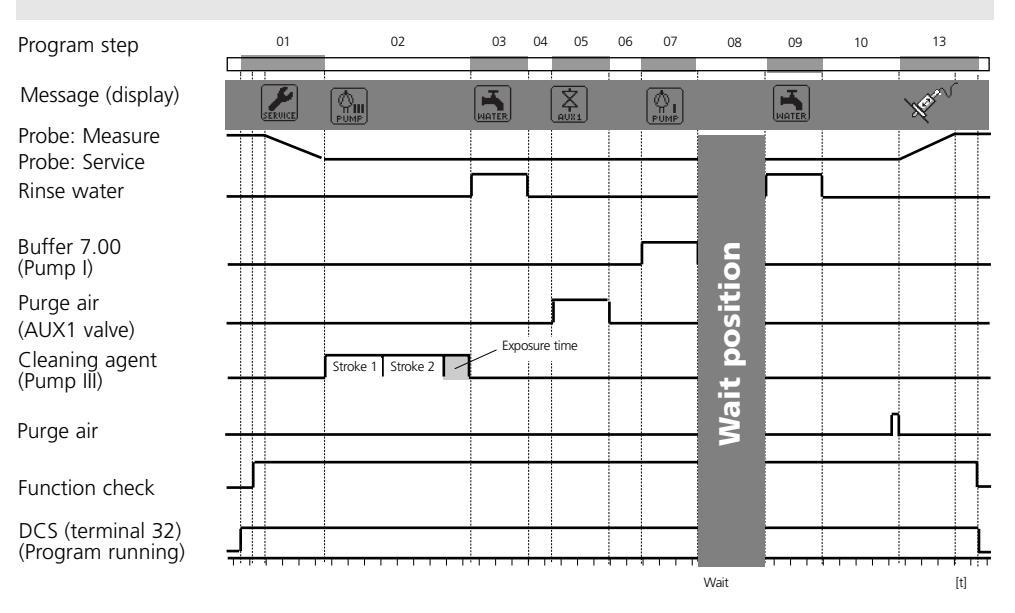

#### "Parking" can also be started via a DCS input signal at input BIN3 of the EC 400.

90

### Measurement, short-time, media monitoring off

| Display text         | Time [s] |
|----------------------|----------|
| 01: Rinse water On   | 0010 s   |
| 02: Rinse water Off  | 0002 s   |
| 03: Purge air On*    | 0010 s   |
| 04: Purge air Off*   | 0002 s   |
| 05: Probe in MEASURE | 0005 s   |
| 06: Meas duration    | 0030 s   |
| 07: Probe in SERVICE |          |
| 08: Cleaning agent*  | 0020 s   |
| 09: Rinse water On   | 0060 s   |
| 10: Rinse water Off  | 0002 s   |
| 11: Purge air On*    | 0010 s   |
| 12: Purge air Off*   | 0002 s   |
| 13: Prog. end        |          |

\*Text user-defined

# Measurement (short-time) can also be started via a DCS input signal at input BIN1 of the EC 400.

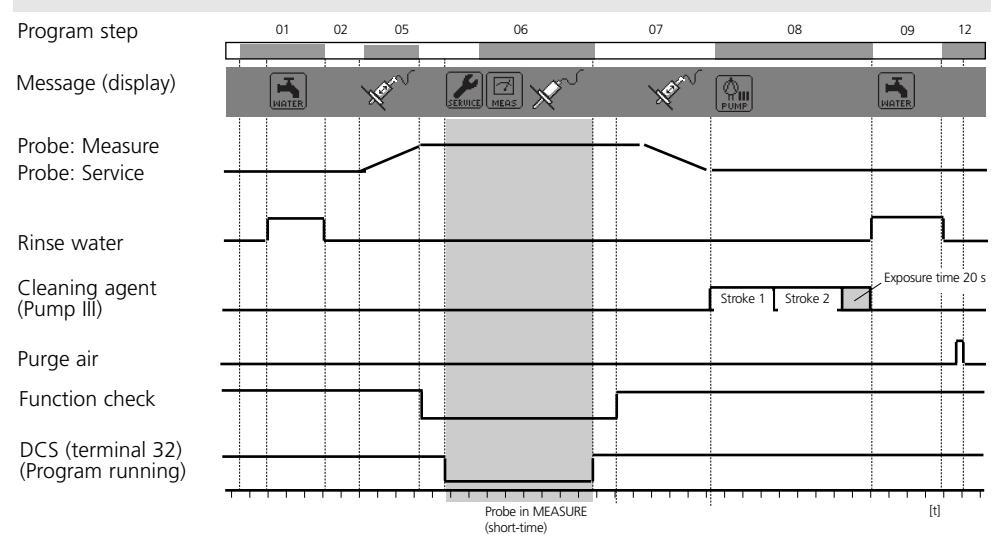

### Cal 2point, short-time, media monitoring off

| Display text             | Time [s] | Comment                                          |
|--------------------------|----------|--------------------------------------------------|
| 01: Rinse water On       | 0010 s   |                                                  |
| 02: Rinse water Off      | 0002 s   |                                                  |
| 03: Purge air On*        | 0010 s   |                                                  |
| 04: Purge air Off*       | 0002 s   |                                                  |
| 05: Buffer 7.00*         | 0000 s   | This step allows programming a calibration delay |
| 06: Cal buffer 1         |          |                                                  |
| 07: Rinse water On       | 0010 s   |                                                  |
| 08: Rinse water Off      | 0002 s   |                                                  |
| 09: Purge air On*        | 0010 s   |                                                  |
| 10: Purge air Off*       | 0002 s   |                                                  |
| _11: Buffer 4.01*        | 0000 s   | This step allows programming a calibration delay |
| 12: Cal buffer 2         |          |                                                  |
| 13: Rinse water On       | 0010 s   |                                                  |
| 14: Rinse water Off      | 0002 s   |                                                  |
| <u>09: Purge air On*</u> | 0010 s   |                                                  |
| 10: Purge air Off*       | 0002 s   |                                                  |
| 15: Prog. end            |          |                                                  |

\*Text user-defined

# Cal2point (short-time) can also be started via a DCS input signal at input BIN2 of the EC 400.

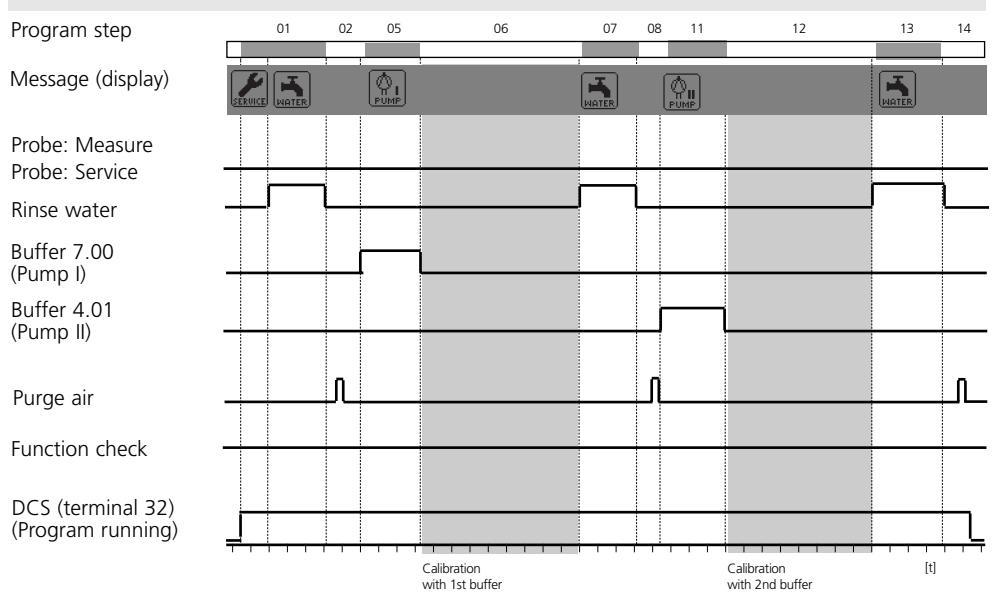

### Cal 1point, short-time, media monitoring off

| Display text        | Time [s] Comment                                        |
|---------------------|---------------------------------------------------------|
| 01: Rinse water On  | 0010 s                                                  |
| 02: Rinse water Off | 0002 s                                                  |
| 03: Purge air On*   | 0010 s                                                  |
| 04: Purge air Off*  | 0002 s                                                  |
| 05: Buffer 7.00*    | 0000 s This step allows programming a calibration delay |
| 06: Cal buffer 1    |                                                         |
| 07: Rinse water On  | 0010 s                                                  |
| 08: Rinse water Off | 0002 s                                                  |
| 09: Purge air On*   | 0010 s                                                  |
| 10: Purge air Off*  | 0002 s                                                  |
| 11: Prog. end       |                                                         |

\*Text user-defined

#### Cal1point (short-time)

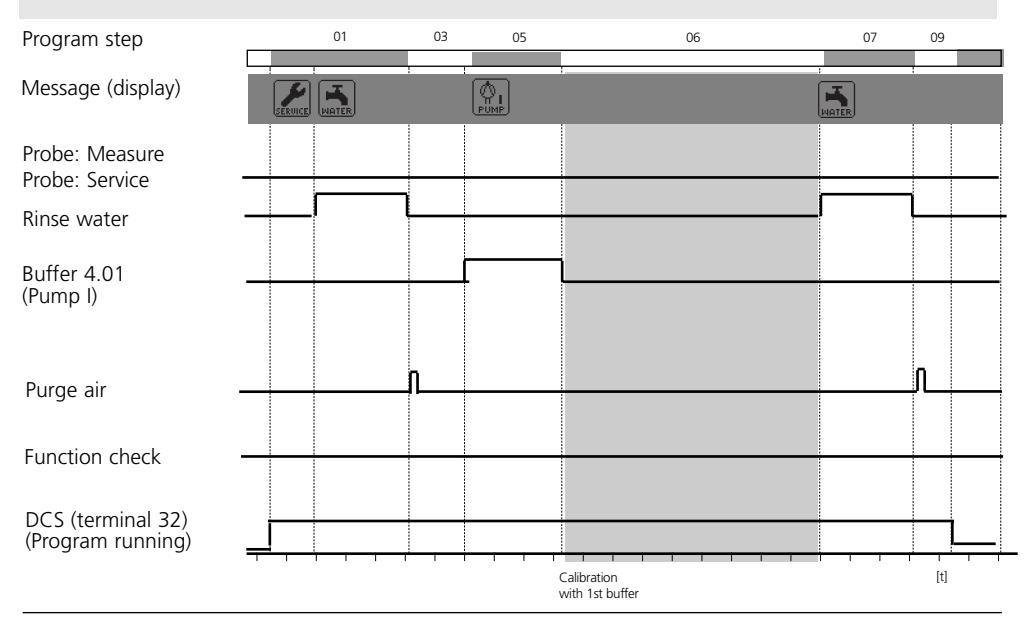

#### Service

| Display text         | Time [s] |                                                        |
|----------------------|----------|--------------------------------------------------------|
| 01: Probe in SERVICE |          |                                                        |
| 02: Cleaning agent*  | 0020 s   | Measure -> Service                                     |
| 03: Rinse water On   | 0060 s   |                                                        |
| 04: Rinse water Off  | 0002 s   |                                                        |
| 05: Purge air On*    | 0010 s   |                                                        |
| 06: Purge air Off*   | 0002 s   |                                                        |
| 07: Wait position    |          | I Service position                                     |
| 08: Rinse water On   | 0010 s   |                                                        |
| 09: Rinse water Off  | 0002 s   |                                                        |
| 10: Purge air On*    | 0010 s   |                                                        |
| 11: Purge air Off*   | 0002 s   |                                                        |
| 12: Probe in MEASURE | 0005 s   | l Service -> Measure                                   |
|                      |          | (This step allows programming an extended HOLD period) |
| 13: Prog. end        |          |                                                        |

\*Text user-defined

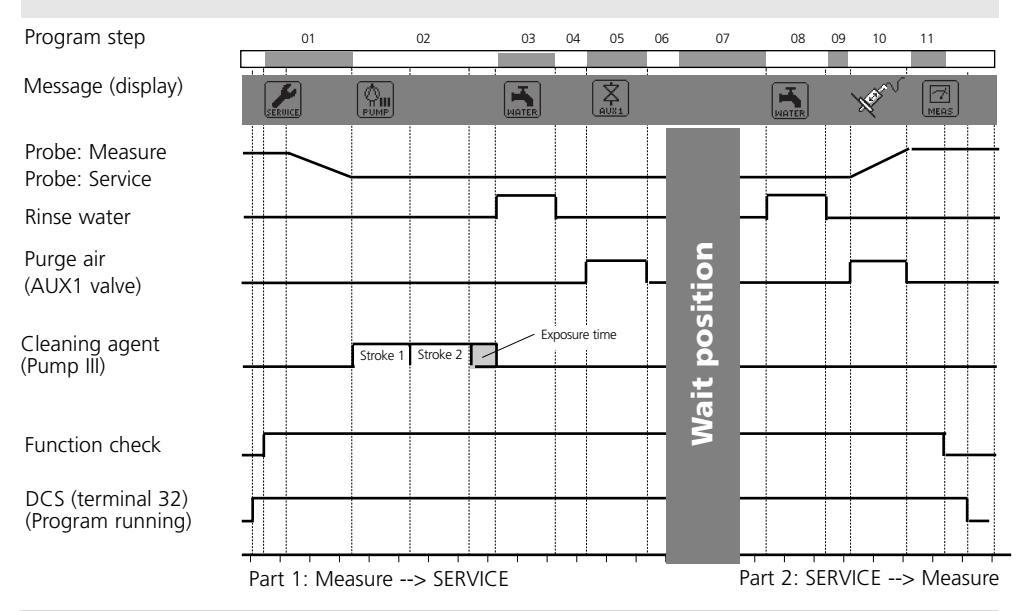

#### Service can also be started via DCS input M/S.

| Menu                          | Display                                                                                                    | Parameter setting<br>Program flow                                                                                                    |
|-------------------------------|----------------------------------------------------------------------------------------------------|----------------------------------------------------------------------------------------------------|
| vera<br>vera<br>Late<br>⊘œpar | Image: Constraint of the system     Image: Constraint of the system       Image: Constraint of the system     Image: Constraint of the system       Image: Constraint of the system <th><b>Configure program flow</b><br/>Parameter setting / EC 400 /<br/>Program flow / Parking:<br/>Select "Edit" using arrow keys,<br/>confirm with <b>enter.</b></th>                                                                                                    | <b>Configure program flow</b><br>Parameter setting / EC 400 /<br>Program flow / Parking:<br>Select "Edit" using arrow keys,<br>confirm with <b>enter.</b>                                                                                                    |
|                               | Image: Constraint of the system       Image: Constraint of the system         Image: Constraint of the system       Image: Constraint of the system                                                                                                    | <b>Enter program name</b><br>A new program name can be entered<br>using the arrow keys.<br>Confirm the name with <b>enter</b> .                                                                                                    |
|                               | Abort OK       Abort     OK       Image: Constraint of the second second | <ul> <li>Edit program step</li> <li>Select the program step you want to edit using the arrow keys.</li> <li>Press enter:</li> <li>Now you can choose between "Edit, Insert, Delete".</li> <li>Edit: <ul> <li>Allows selecting a function</li> </ul> </li> <li>Insert: <ul> <li>Inserts an empty step above the selected program steps and then allows selecting a function <ul> <li>by "editing" empty step –</li> </ul> </li> <li>Delete: <ul> <li>The program step is deleted.</li> </ul> </li> </ul></li></ul> |

| Menu                            | Display                                                                                                    | • C<br>• A                                                                                      |
|---------------------------------|----------------------------------------------------------------------------------------------------|-------------------------------------------------------------------------------------------------|
| Par<br>Bar<br>Bar<br>Bar<br>Bar | Image: Second system       Image: Second system       Top Program flow (Administrator)         Image: Second system       Cal Buffer 1       Cal Buffer 2         Image: Second system       Cal Buffer 2       Purge air On         Purge air Off       Aux medium On       Aux medium On         Aux medium Off       Blank step       OK         Abort       OK       OK                                                                                                    | Co<br>Seld<br>COT<br>Pr<br>Pr<br>Ri<br>Ri<br>Bu<br>Gu<br>Bu<br>Cl<br>Cl<br>Cl<br>Cl<br>Pu<br>Pu |
|                                 | time must be specified, for<br>pumps the exposure time.                                                                                                    | Ar<br>Bl<br>Ac<br>(Se<br>Wir<br>tor                                                             |
|                                 | Return         Image: Constraint of the state of the state of the                                                                                                    | age<br>the<br>("N<br>ena<br>A r<br>req<br>– The<br>ma<br>In a                                   |
|                                 | Return<br>Return<br>Return | r sele<br>the<br>"In<br>tole<br>pro<br>tive                                                     |

Configure function
 Activate monitoring

### **Configure function**

Select a function using arrow keys, confirm with **enter**: Program end Probe in SERVICE Probe in MEASURE Rinse water On Rinse water Off

Wait position Goto line Buffer 7.00 --- Text can be edited during installation Buffer 4.01 --- Text can be edited during installation Cleaning agent -- Text can be edited during install. Cal buffer 1 Cal buffer 2

Purge air On -- Text can be edited during installation Purge air Off -- Text can be edited during installation Aux medium On - Text can be edited during install. Aux medium Off - Text can be edited during install. Blank step

### Activate monitoring (See Pg 102 "Media monitoring")

With several functions you can monitor the media used (e.g. cleaning agent, buffers, rinsing water, ...) in the calibration chamber.

("Monitoring: On" must have been enabled in the Installation menu.). A minimum response time > 2 s is required.

The respective program step is then marked with "Chk".

n any case it is necessary that you select the monitoring function for the respective medium in the

"Installation" menu and specify valid tolerance limits for temperature or process value, otherwise the respective line is not displayed.

### **Parameter setting: Installation**

Configuration of EasyClean 400 functions

| Installation                                                                                   | Default setting                                                 | Adjustable parameters                                             |
|------------------------------------------------------------------------------------------------|-----------------------------------------------------------------|-------------------------------------------------------------------|
| <ul> <li>Meas. procedure</li> </ul>                                                            | Continuous                                                      | (Short-time)                                                      |
| • External control (DCS)                                                                       |                                                                 | (Polarity, Output settings)                                       |
| - Signal level of inputs<br>(Bin13, M/S, A/M)<br>- Signal level of outputs:                    | Active: 10 30 V<br>N/O                                          | (Active: 10 30 V / active < 2V)<br>(N/O / N/C)                    |
| Sensor detection                                                                               | Off                                                             | Off, On                                                           |
| Manual control                                                                                 | Access code for manual<br>control (maint menu)<br>Default: 2598 |                                                                   |
| <ul> <li>InTrac probe</li> </ul>                                                               |                                                                 |                                                                   |
| - Max. move time                                                                               | 0015 s                                                          |                                                                   |
| - Sealing water                                                                                | Off                                                             | (On)                                                              |
| - Wear counter                                                                                 | 0000                                                            | (max.1000)                                                        |
| Rinse water                                                                                    |                                                                 |                                                                   |
| Monitoring                                                                                     | Off                                                             | (Process value / Temperature)                                     |
| - Setpoint                                                                                     | +07.00 pH                                                       |                                                                   |
| - Adm. deviation                                                                               | 01.00 pH                                                        |                                                                   |
| <ul> <li>Media adapter</li> </ul>                                                              |                                                                 |                                                                   |
| - Port I III                                                                                   | Off*                                                            | "Off", "Metering pump," or<br>"Cleaning valve"<br>(port III only) |
| - Medium                                                                                       | (e.g. "Buffer 7.00")                                            | (Text can be entered)                                             |
| - Displaced volume                                                                             | 50 ml                                                           | (25 / 50 / 75 / 100 ml)                                           |
| - Recommended volume:                                                                          |                                                                 | InTrac 77Xe 50 ml<br>InTrac 797e 75 ml<br>InTrac 798e 100 ml      |
| - Residual volume                                                                              | 500 ml                                                          | (0 / 250 / 500 ml)                                                |
| - Monitoring                                                                                   | Off                                                             | (Process value / Temperature)                                     |
| - Setpoint                                                                                     | 07.00 pH                                                        | (Process medium or Temperature)                                   |
| - Adm. deviation                                                                               | 0.50 pH                                                         |                                                                   |
| <ul> <li>Additional media</li> <li>Additional medium 1</li> <li>Additional medium 2</li> </ul> | Purge air<br>Off*<br>Off*                                       | (Monitoring: On, Off)<br>(Monitoring: On, Off)                    |
| • Start-up                                                                                     | No                                                              | Yes / No                                                          |

\*Automatic adjustment by "Plug & Play" in: System control / Factory setting EC 400

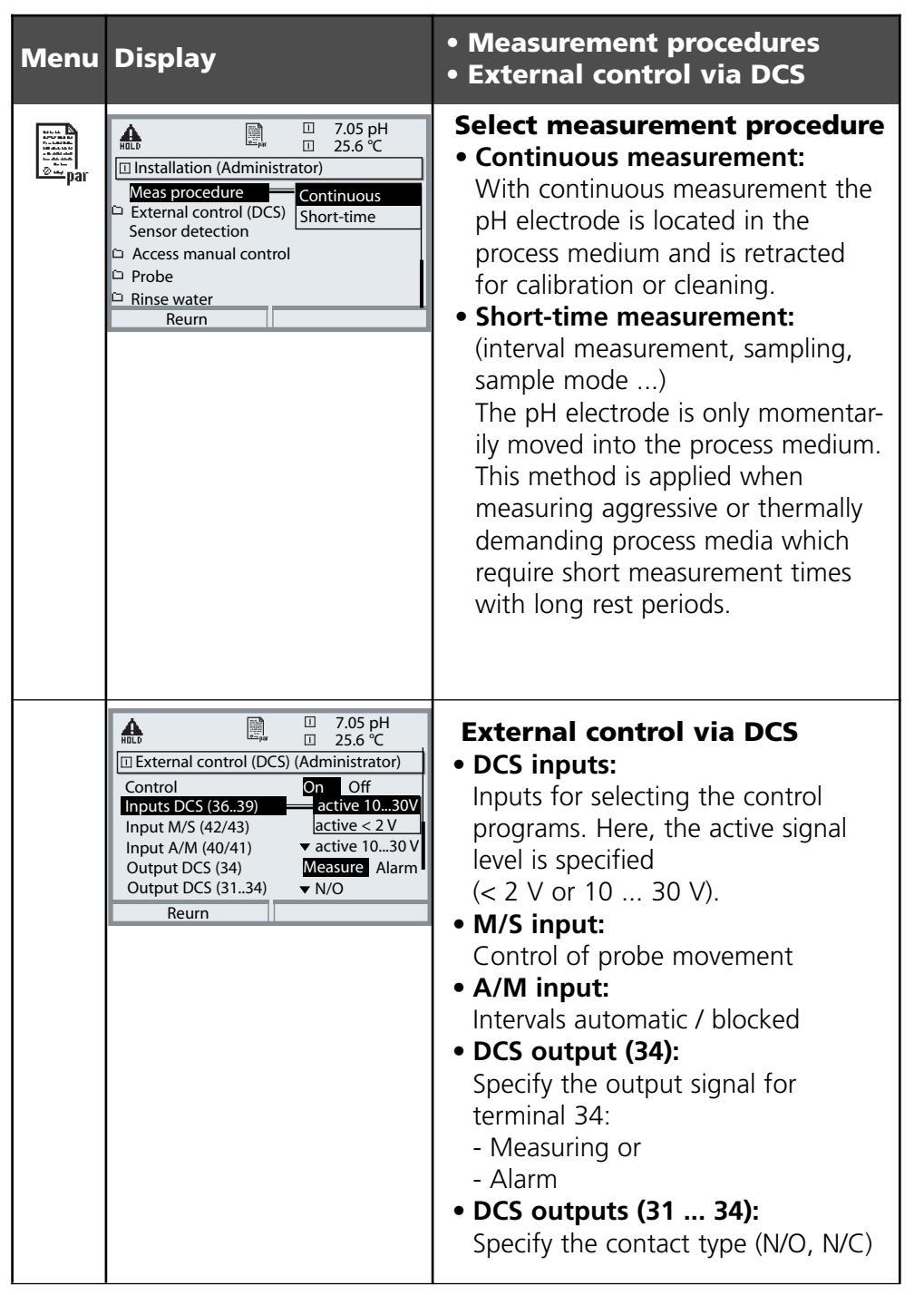

# Control via process control system (DCS)

### Inputs/outputs of EasyClean 400(X)

| No. | Designation   | 1/0  | Level | Function                                            |
|-----|---------------|------|-------|-----------------------------------------------------|
| 42  | Measuring /   | 1    | 0     | Probe moves to meas. position *                     |
| 43  | Service       | I    | 1     | Probe moves to service position                     |
| 40  | Auto / Manual | <br> | 0     | Automatic interval control from M 700 *             |
| 41  |               |      | 1     | Automatic intervals blocked                         |
| 37  | Bin 3         |      |       | Program selection and start, manual / DCS $^{*}$ ** |
| 38  | Bin 2         |      |       | (Program 1 6 - see following page)                  |
| 39  | Bin 1         |      |       |                                                     |
| 34  | Measuring***  | 0    | 0     |                                                     |
|     | "Alarm")      |      | 1     | Probe in "MEASURE" position *                       |
| 33  | Service       | 0    | 0     |                                                     |
| _   |               |      | 1     | Probe in "SERVICE" position *                       |
| 32  | Program runs  | 0    | 0     |                                                     |
| _   |               |      | 1     | Program running *                                   |

- \*) Passive contacts, 24 V must be supplied externally or via DCS
- \*\*) Signal duration at least 2 sec (passing contacts)
- \*\*\*) As delivered, the signal output DCS 34 serves for probe position feedback as shown. However, you can also program this output as "Alarm". Then it sends a signal to the DCS in the event of calibration errors or faulty probe movement.

### Control programs and measurement procedures

Factory settings

### Control programs of EasyClean 700(X)

6 programs and one service program can be called up. 5 program flows are preset. 2 further programs can be entered by the user (User 1, User 2). The programs are called up ...

- for manual operation via M 700(X)
- remote via DCS or switch with passive inputs Bin 1 ... 3 (24 V must be externally supplied, see specifications)

| Program | Description                        | Bin 3  | Bin 2     | Bin 1 |
|---------|------------------------------------|--------|-----------|-------|
| 1       | Cleaning                           | 0      | 0         | 1     |
| 2       | Two-point calibration (Cal 2point) | 0      | 1         | 0     |
| 3       | One-point calibration (Cal 1point) | 0      | 1         | 1     |
| 4       | Park position                      | 1      | 0         | 0     |
| 5       | User-programmable (User 1)         | 1      | 0         | 1     |
| 6       | User-programmable (User 2)         | 1      | 1         | 0     |
| 7       | Service program                    | Reques | t via M/S | 5     |

The service program (7) stops all other running programs (1 - 6) immediately and erases stored requests. For programs 1-6 the following applies: When you start a new program, the remaining steps of a currently running program are executed first. Further requests are stored and executed subsequently. When you control the EC 400(X) via M 700(X), you can block the Bin 1, Bin 2, Bin 3 signal lines as well as M/S and A/M to prevent conflicts (Parameter setting / EC 700(X) / Installation / Ext. control (DCS): Off)

#### **Measurement procedures**

- Continuous measurement: After cleaning / calibration the probe moves into the process for measurement
- Short-time measurement (interval measurement, sampling, sample mode) After cleaning / calibration the probe remains in the calibration chamber and only moves into the process for measurement upon request.

| Menu                                                                                                    | Display                                                                                                    | <ul><li>Sensor detection</li><li>Probe</li></ul>                                                                                                    |
|----------------------------------------------------------------------------------------------------|----------------------------------------------------------------------------------------------------|----------------------------------------------------------------------------------------------------|
| variation<br>variation<br>vario | Image: Second system     Image: Second system       Image: Second system     Image: Second system       Image: Second system     Ima | Sensor detection<br>Sensor detection "On" prevents acci-<br>dental probe movement when the<br>electrode has been removed.<br>This is done by checking whether the<br>temperature probe integrated in the<br>sensor is connected.                                                                                                    |
|                                                                                                    | Image: Probe (Administrator)     Image: Top of the type     Image: Top of type       Probe type     ✓ InTrac       Max. move time     0015 s       Sealing water     On       Max. wear counter     1000                                                                                                    | <b>Probe</b><br>Select the retractable fitting.<br>Here, the max. move time is auto-<br>matically adjusted (depending on<br>model).                                                                                                    |
|                                                                                                    | Return                                                                                                    | • Sealing water:<br>Sealing water is switched on shortly<br>before the probe movement is<br>started to keep the rinsing chamber<br>free from medium. This is impor-<br>tant for processes containing<br>fibrous or adhering media.<br>The sealing water pressure must be<br>higher than the medium pressure.<br>Intrusion of medium is prevented<br>by the counter-pressure in the<br>rinsing chamber which is caused by<br>the sealing water. |
|                                                                                                    |                                                                                                    | • Wear counter:<br>Permits specifying the max. admis-<br>sible number of move cycles until a<br>message is generated.                                                                                                    |

# **Configuring media monitoring**

Parameter setting / EC 400 / Installation

#### **Media monitoring**

For perfect system control, the pH value (or temperature) of the media used (buffer solutions, cleaning solution, rinsing water ...) can be checked against a specified value in the calibration chamber. This ensures that only correct media are used in the calibration chamber of the probe. Exchanged or contaminated media or media with a wrong temperature are recognized. In that case a message will be released. If faulty media are recognized before a calibration step, that step will not be performed.

#### **Caution!**

When monitoring the pH value of a medium, the zero and slope deviations of the electrode must be taken into account. Therefore the value specified for "Adm. deviation" must not be too low!

| Menu                   | Display                                                                                                    | Configuring<br>media monitoring                                                                                                    |
|------------------------|----------------------------------------------------------------------------------------------------|----------------------------------------------------------------------------------------------------|
| n territer<br>1990 par | Image     Total     Total       Image     Image     7.05 pH       Image     25.6 °C       Image     Off       Setpoint     Off       Adm. deviation     0006 s | <ul> <li>Media monitoring can be configured<br/>in the "Parameter setting / EC 400 /<br/>Installation" menu for:</li> <li>Rinse water</li> <li>Media at media adapter<br/>( in the "Media adapter" menu)</li> <li>Additional media</li> <li>The process value or temperature of<br/>the media can be monitored. Please<br/>note that the value specified for<br/>"Adm. deviation" should not be too<br/>low.</li> <li>The minimum response time is auto-<br/>matically taken into account when<br/>configuring the user programs.</li> </ul> |

| Menu                                                                                                    | Display                                                                                                    | • Media adapter, Add. media<br>• Start-up                                                                                                    |
|----------------------------------------------------------------------------------------------------|----------------------------------------------------------------------------------------------------|----------------------------------------------------------------------------------------------------|
| verent<br>verent<br>v | Image: Set of the set of the set o                | <ul> <li>Media adapter</li> <li>Specify the equipment<br/>(Metering pump, Off, or<br/>Cleaning agent)</li> <li>Designate medium,</li> <li>Specify the displaced volume<br/>depending on model, e.g.:<br/>InTrac 77Xe 50 ml<br/>InTrac797e 75 ml<br/>InTrac797e 75 ml</li> <li>Residual volume</li> <li>Monitoring (Process value/Temp)</li> <li>Setpoint</li> </ul>                         |
|                                                                                                    | Image: Non-Section 1     Image: Non-Section 2       Image: Non-Section 2     Image: Non-Section 2       Image: Non-Section 2     Im                                                                                                    | Additional media (2)<br>- Specify the equipment<br>(On, Off)<br>- Designate medium<br>- Monitoring (Process value/Temp)<br>- Setpoint                                                                                                    |
|                                                                                                    | Image: Note of the second second s | <b>Start-up</b><br>At the end of the parameter-setting<br>procedure, a "Start-up" line appears<br>in the "Installation" menu. When<br>you are sure to have set all parame-<br>ters, select "Yes" to confirm.<br>Now the pumps perform the number<br>of stroke movements required for<br>filling the media tubes completely.<br>The necessary rinsing cycles are auto-<br>matically started. |

# EC 700(X) parameter set for copy

Parameter set: Individual settings

| Point of measurement: |  |
|-----------------------|--|
| Parameter set:        |  |
| Configured by / date: |  |

| EC 700 parameter               | Set A | Set B |
|--------------------------------|-------|-------|
| Input filter Pulse suppression |       |       |
| Sensor type                    |       |       |
| Temperature probe              |       |       |
| Sensoface                      |       |       |
| Nominal slope                  |       |       |
| Nominal zero                   |       |       |
| Sensocheck ref el              |       |       |
| Sensocheck glass el            |       |       |
| Response time                  |       |       |
| Calcheck                       |       |       |

| EC 700 parameter                  | Set A | Set B |
|-----------------------------------|-------|-------|
| Calimatic buffer                  |       |       |
| Drift check                       |       |       |
| Cal timer                         |       |       |
| Adaptive cal timer                |       |       |
| Cal tolerance band check          |       |       |
| TC correction                     |       |       |
| ORP/rH value: Reference electrode |       |       |
| ORP conversion to SHE             |       |       |
| Calculate rH with factor          |       |       |
| Delta function                    |       |       |
| Messages pH value                 |       |       |
| Messages ORP value                |       |       |
| Messages rH value                 |       |       |
| Messages Temperature              |       |       |
| Messages mV value                 |       |       |

# EC 700(X) parameter set for copy Part 2 EasyClean 400(X) parameters

| Point of measurement: |  |
|-----------------------|--|
|-----------------------|--|

Configured by / date: .....

| Parameter                     | Setting |
|-------------------------------|---------|
| Measuring module              |         |
| Calibration mode              |         |
| Time control                  |         |
| Fixed interval / Week program |         |
| Program 1                     |         |
| Interval 1                    |         |
| Program 2                     |         |
| Interval 2                    |         |
| Program 3                     |         |
| Interval 3                    |         |
EasyClean 400(X) weekday parameters

(This form can be used as original for copy for each weekday. Max. 10 programs can be set for each day.)

| Week program parameter | Setting          |
|------------------------|------------------|
| Weekday                |                  |
| Program No             | Individual start |
| Start                  |                  |
| End                    |                  |
| Interval               |                  |
|                        |                  |
| Program No             | Individual start |
| Start                  |                  |
| End                    |                  |
| Interval               |                  |
|                        |                  |
| Program No             | Individual start |
| Start                  |                  |
| End                    |                  |
| Interval               |                  |

EasyClean 400(X) parameters: Individual program flow (for Parking, ... )

One copy per program. Each program can include up to 30 steps.

| Program |  |
|---------|--|
|         |  |
|         |  |

Configured by / date: .....

| Step | Function | Time | Media test |
|------|----------|------|------------|
|      |          |      | -          |
|      |          |      |            |
|      |          |      |            |
|      |          |      |            |
|      |          |      |            |
|      |          |      |            |
|      |          |      |            |
|      |          |      |            |
|      |          |      |            |
|      |          |      |            |

EasyClean 400(X) parameters: Installation

Configured by / date: .....

| Parameter                  | Setting |
|----------------------------|---------|
| Meas. procedure            |         |
| External control (DCS)     |         |
| Access code Manual control |         |
| InTrac probe               |         |
| Move time max.             |         |
| Sealing water              |         |
| Wear counter max.          |         |
| Rinse water Monitoring     |         |
| - Setpoint                 |         |
| - Adm. deviation           |         |
|                            |         |
|                            |         |

EasyClean 400(X) parameters: Installation / Media adapter

Configured by / date: .....

| Parameter                 | Setting |
|---------------------------|---------|
| Media adapter port I      |         |
| Medium                    |         |
| Displaced volume          |         |
| Residual volume           |         |
| Media monitoring          |         |
| Setpoint / Adm. deviation |         |
| Media adapter port II     |         |
| Medium                    |         |
| Displaced volume          |         |
| Residual volume           |         |
| Media monitoring          |         |
| Setpoint / Adm. deviation |         |

EasyClean 400(X) parameters: Installation / Media adapter

Configured by / date: .....

| Parameter                 | Setting |
|---------------------------|---------|
| Media adapter port III    |         |
| Medium                    |         |
| Media monitoring          |         |
| Setpoint / Adm. deviation |         |
| Additional medium 1       |         |
| Medium                    |         |
| Media monitoring          |         |
| Setpoint / Adm. deviation |         |
| Additional medium 2       |         |
| Medium                    |         |
| Media monitoring          |         |
| Setpoint / Adm. deviation |         |

| lc       | on                      | Explanation of icons important for the<br>EC 700(X) module                                                                                                    |
|----------|-------------------------|----------------------------------------------------------------------------------------------------|
|          | 7                       | The M 700 is in measuring mode.                                                                                                    |
| 1        |                         | The M 700 is in calibration mode. Function check is active.                                                                                                    |
| ۱,<br>۱, | haint HOLD              | The M 700 is in maintenance mode. Function check is active.                                                                                                    |
| 100      | <b>A</b>                | The M 700 is in parameter setting mode. Function check is active.                                                                                                    |
|          | <b>V</b> <sub>dia</sub> | The M 700 is in diagnostics mode.                                                                                                    |
| signals  | HOLD                    | Function check. The NAMUR "function check" contact is active (factory setting: M 700 BASE, contact K2, N/O contact). Current outputs as configured:         • Currently measured value: The currently measured value appears at the current output         • Last measured value: Fix 22 mA:                                                                                        |
| NAMUR    | <b>€</b> ))<br>*⁄       | <b>Failure</b> : The NAMUR "failure" contact is active (factory setting: M 700 BASE, contact K4, N/C contact). To view error message, call up: Diagnostics menu/Message list<br><b>Maintenance</b> : The NAMUR "maintenance request" contact is active (factory setting:<br>M 700 BASE, contact K2, N/O contact). To view error message, call up: Diagnostics menu/<br>Message list |
|          | 🖡 man                   | Temperature by manual input                                                                                                    |
|          | *                       | Calibration is performed (progress display)                                                                                                    |
|          | R                       | Calibration - Step 1 of product calibration has been executed.<br>The M 700 is waiting for the sample value                                                                                                    |
|          | ТС                      | Temperature compensation for process medium is active (Linear/Ultrapure water/Chart)                                                                                                    |
|          | Δ                       | Delta function is active (Output value = measured value – delta value)                                                                                                    |
|          | Ö                       | In the plaintext display in front of a menu line:<br>Access to next menu level with <b>enter</b>                                                                                                    |
|          | â                       | In the plaintext display in front of a menu line when it has been blocked by the Administrator against access from the Operator level.                                                                                                    |
|          |                         | Designates the module slot (1, 2 or 3), allowing the clear assignment of measured-value/<br>parameter displays e.g. in the case of identical module types.                                                                                                    |
|          | B                       | Indicates the active parameter set (The M 700 provides two parameter sets A and B. Up to 5 sets can be added using additional functions and SmartMedia card.)                                                                                                    |

| lcon    | Explanation of icons important for the<br>EasyClean 400(X) probe controller |
|---------|-----------------------------------------------------------------------------|
| MEAS    | Feedback: The probe is in MEASURE position ("PROCESS")                      |
| SERVICE | Feedback: The probe is in SERVICE position                                  |
|         | Rinse water active                                                          |
|         | Metering pump at media adapter port I active.                               |
|         | Metering pump at media adapter port II active.                              |
|         | Metering pump at media adapter port III active.                             |
|         | Additional medium 1 activated                                               |
|         | Additional medium 2 activated                                               |
|         | Valve at port III active                                                    |
| N.      | Probe in SERVICE position                                                   |
| N.      | Probe changes position                                                      |
| *       | Probe in MEASURE position ("PROCESS")                                       |

# **Diagnostics functions**

General status information of the measuring system Select menu: Diagnostics

| Menu  | Display                                                                                                    | Diagnostics functions                                                                                                    |
|-------|----------------------------------------------------------------------------------------------------|----------------------------------------------------------------------------------------------------|
|       | Image: Select:       Image: Select:       Image: Select:       Image: Select:         Return to meas       Image: Select:       Image: Select:       Image: Select:                                                                                                    | <b>Call up diagnostics</b><br>From the measuring mode:<br>Press <b>menu</b> key to select menu.<br>Select diagnostics using arrow keys,<br>confirm with <b>enter</b> .                                                                                         |
| Ødiag | Image: Second state state st                | The "Diagnostics" menu gives an<br>overview of all functions available.<br>Functions which have been set as<br>"Favorite" can be directly accessed<br>from the measuring mode<br>(see Pg 28).                                                                  |
|       | Image: State of the state of the state o | <b>Message list</b><br>Shows the currently activated warn-<br>ing or failure messages in plain text.                                                                                                    |
|       | Image: Constraint of the second second se               | <b>Logbook</b><br>Shows the last 50 events with date<br>and time, e.g. calibrations, warning<br>and failure messages, power failure<br>etc. This permits quality management<br>documentation to ISO 9000.<br>Extended logbook:<br>SmartMedia card (SW 700-104) |

| Menu  | Display                                                                                                    | Diagnostics functions                                                                                                    |
|-------|----------------------------------------------------------------------------------------------------|----------------------------------------------------------------------------------------------------|
| Ødiag | Image: Second second second               | <b>Device description</b><br>Select module using arrow keys:<br>Provides information about all<br>modules installed: Function, serial<br>number, hardware and software<br>version and device options. |
|       | Image: Second second second | M 700 FRONT<br>The module contains the display and<br>keypad control. Test possibilities:<br>Module diagnostics<br>Display test<br>Keypad test                                                        |
|       | Module BASE       Module diagnostics       Input/output status                                                                                                    | <ul> <li>M 700 BASE</li> <li>The module generates the standard output signals. Test possibilities:</li> <li>Module diagnostics</li> <li>Input/output status</li> </ul>                                |
|       | Input/output status         Current load I1       ✓ ok         Current load I2       ✓ ok         Contact       ○ K1       ○ K2         Input OK1       ○ Inactive         Input OK2       ○ Inactive         Return       ○                                                                                                    | Example:<br>Module BASE, input/output status.                                                                                                    |

# Diagnostics of EC 700(X)

Module diagnostics, sensor monitor, ServiceScope

| Menu  | Display                                                                                                    | Module diagnostics, sensor<br>monitor, ServiceScope                                                                                                    |
|-------|----------------------------------------------------------------------------------------------------|----------------------------------------------------------------------------------------------------|
|       | 7.00 pH       22.3 °C       Menu selection       Cal       maint       Select:       Image: Select:       Image:                                                                                                    | <b>Call up diagnostics</b><br>From the measuring mode:<br>Press <b>menu</b> key to select menu.<br>Select diagnostics using arrow keys,<br>confirm with <b>enter</b> . Then select<br>"Module EC 700".                                                                                       |
| Ødiag | Image: Triangle of the second second sec | The Diagnostics menu gives an<br>overview of all diagnostics functions<br>available. <u>Messages set as "Favorite"</u><br>can be called up directly from the<br>measuring mode using a softkey.<br>To configure, select:<br>Parameter setting / System control /<br>Function control matrix. |
|       | □         7.0 pH           □         22.3 °C                                                                                                    | Module diagnostics<br>Internal function test.                                                                                                    |
|       | Bensor monitor     -56 mV       pH input     -56 mV       ORP input     200 mV       RTD     109.6 Ω       Temperature     25.6 °C       Impedance glass (25°C)     100 MΩ       Impedance ref (25°C)     2.5 kΩ       Return                                                                                                    | <b>Sensor monitor (Fig.)</b><br>Shows the values currently measured<br>by the sensor. Important function for<br>diagnostics and validation!<br>(cf Maintenance)                                                                                                    |
|       | Image: ServiceScope     Image: ServiceScope       Fail     Image: ServiceScope       Fail     Image: ServiceScope       Noise level     Image: ServiceScope       Return     Return                                                                                                    | ServiceScope (SW 700-004)<br>Monitors the pH input signal.<br>Displays the noise levels over the<br>time.<br>An error message is generated if the<br>noise level exceeds the failure limit.                                                                                                  |

# **Diagnostics of EC 700(X)**

Calibration timer, Tolerance band recorder, Cal record, Sensor network diagram, Statistics

| Menu  | Display                                                                                                    | Calibration timer,<br>tolerance band recorder                                                                                                    |
|-------|----------------------------------------------------------------------------------------------------|----------------------------------------------------------------------------------------------------|
| 17    | 7.00 pH         22.3 °C         □ CTime 160h                                                                                                    | <b>Calibration timer</b><br>After expiration of a presettable<br>interval (Parameter setting, Module<br>EC 700(X), Cal preset values), the cal-<br>ibration timer generates a warning<br>message as a reminder that calibra-<br>tion is required. The remaining time<br>can be indicated in the measuring<br>mode by pressing a softkey<br>(secondary display: "CTime").                                                                    |
| Ødiag | Image: Constraint of the system     1     7.00 pH       Image: Constraint of the system     Image: Constraint of the system     22.3 °C       Image: Constraint of the system     1     1       Image: Constraint of the system     1     1       Image: | <b>Adaptive calibration timer</b><br>The time until the next due calibra-<br>tion is automatically reduced<br>depending on the electrode stress<br>(temperature, pH value).                                                                                                    |
|       | Image: Total recorder         Image: Total recorder         6.00       ZERO         8.00       50.7         Slope       61.7         Return                                                                                                    | <b>Tolerance adjustment</b><br>Records the tolerance ranges for zero<br>and slope over the time. If the values<br>determined by a calibration exceed<br>the tolerance limits, the "Tolerance<br>band exceeded, an adjustment can<br>be executed automatically. Display<br>can be graphical or as a listing. The<br>tolerance band for zero and slope is<br>configured during parameter setting<br>(Module EC 700(X),<br>Cal preset values). |

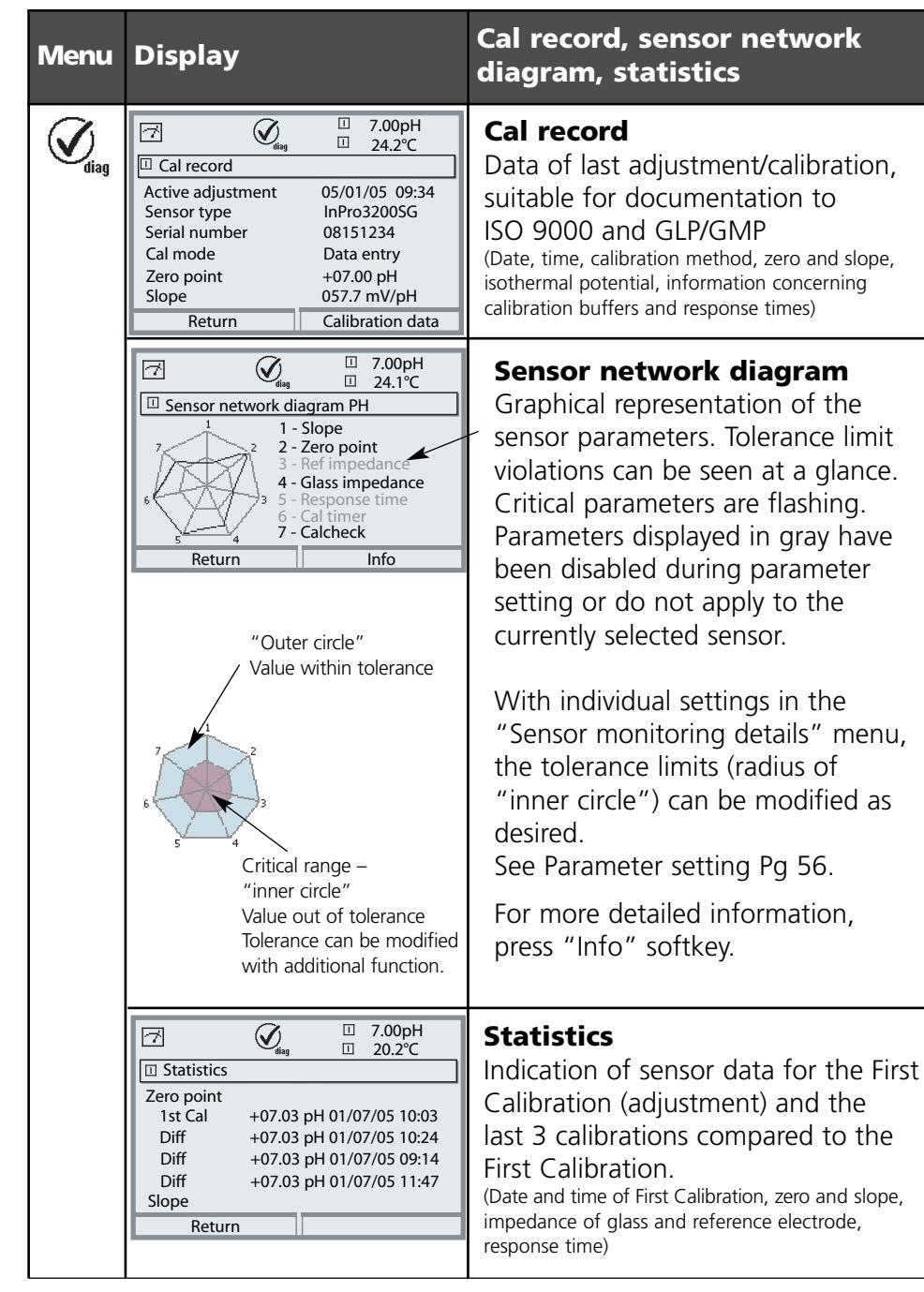

118

# **Diagnostics of EC 400(X)**

EC 400 status, EC 400 network diagram

| Menu  | Display                                                                                                    | EC 400 status,<br>EC 400 network diagram                                                                                                    |  |
|-------|----------------------------------------------------------------------------------------------------|----------------------------------------------------------------------------------------------------|--|
|       | 7.00 pH         22.3 °C         Menu selection         Image: Call maint         Select:         Image: Call maint         Select:         Image: Call maint         Select:         Image: Call maint         Image: Call maint         Select:         Image: Call maint         Image: Call maint <t< th=""><th><b>Call up diagnostics</b><br/>From the measuring mode:<br/>Press <b>menu</b> key to select menu.<br/>Select diagnostics using arrow keys,<br/>confirm with <b>enter</b>.<br/>Then select EC 400.</th></t<> | <b>Call up diagnostics</b><br>From the measuring mode:<br>Press <b>menu</b> key to select menu.<br>Select diagnostics using arrow keys,<br>confirm with <b>enter</b> .<br>Then select EC 400.                                                                                                |  |
| Ødiag | Image: Set favorite                                                                                                    | The Diagnostics menu gives an<br>overview of all diagnostics functions<br>available. <u>Messages set as "Favorite"</u><br>can be called up directly from the<br>measuring mode using a softkey.<br>To configure, select:<br>Parameter setting / System control /<br>Function control matrix. |  |
|       | Image: Second status       Image: Second status         Image: Second status       Image: Second status         Communication       v ok         Compressed air       v ok         Water pressure       v ok         Buffer 7.00       v ok         Buffer 4.01       v ok         Wear counter       97 of 1000         Return       Image: Second status                                                                                                    | <b>EC 400 status</b><br>The media / ports at the media<br>adapter. The texts for the media are<br>entered by the user during the<br>installation (here, for example<br>"Buffer 7.00")                                                                                                    |  |
|       | $\begin{tabular}{ c c c c c } \hline \hline \hline \hline \hline \hline \hline \hline \hline \hline \hline \hline \hline \hline \hline \hline \hline \hline \hline$                                                                                                    | <b>EC 400 network diagram</b><br>Graphical representation of the para-<br>meters. Status messages can be seen<br>at a glance. For principle of function,<br>see "Sensor network diagram",<br>Pg 118.                                                                                         |  |

# **Error messages of EasyClean 400(X)**

| Class             | Message                                                      | Cause                                                                                                    |
|-------------------|--------------------------------------------------------------|----------------------------------------------------------------------------------------------------|
| Maint.<br>request | Probe Move time MEASURE<br>Probe Move time SERVICE           | <ul> <li>Probe dirty</li> <li>Low air pressure</li> <li>Filter choked</li> <li>Specified move time too short</li> </ul>                                                                                                    |
| Failure           | Probe Limit position MEASURE<br>Probe Limit position SERVICE | <ul> <li>Probe jammed</li> <li>Check-back error</li> <li>Move time too short</li> <li>Probe valve defective</li> <li>Pilot valve defective</li> </ul>                                                                                                    |
| Failure           | EC 400 Switch Compressed air                                 | <ul> <li>Failure in compressed-air supply</li> <li>Pressure too low</li> <li>Compressed-air sensor defective</li> </ul>                                                                                                    |
| Failure           | EC 400 Probe valve defective                                 | <ul> <li>Probe valve defective</li> <li>Pilot valve at probe defective</li> </ul>                                                                                                    |
| Failure           | EC 400 flooded                                               | <ul> <li>Tubings untight</li> <li>Hose/tube torn off</li> <li>Water valve leaking</li> <li>Water stop - sensor defective</li> </ul>                                                                                                    |
| Failure           | Sensor dismounted                                            | <ul> <li>Sensor dismounted</li> <li>Sensor cylinder untight</li> <li>Probe lines untight</li> <li>Dismount guard defective</li> <li>Line breakage at temperature probe of sensor         <ul> <li>(only with Sensor detection = On)</li> </ul> </li> </ul> |

| System reaction                                                       | Reset                                                  | Remark                                                                                                    |
|-----------------------------------------------------------------------|--------------------------------------------------------|----------------------------------------------------------------------------------------------------|
| Message only                                                          | By next smooth probe<br>movement                       | Limit position reached at the second<br>trial<br>MEASURE or SERVICE specifies the<br>destination of the movement                           |
| Stop of all programs<br>DCS inputs blocked<br>All pilot valves closed | SERVICE request                                        | Limit position was not reached even<br>after several trials<br>MEASURE or SERVICE specifies the<br>destination of the movement             |
| Stop of all programs<br>DCS inputs blocked<br>All pilot valves closed | Automatic as soon as pressure is provided              |                                                                                                    |
| Stop of all programs<br>DCS inputs blocked<br>All pilot valves closed | SERVICE request                                        |                                                                                                    |
| Stop of all programs<br>DCS inputs blocked<br>All pilot valves closed | SERVICE request<br>Remove water from<br>EC 400 housing | Water has been stopped                                                                                                    |
| Probe does not move into<br>MEASURE position ("PROCESS")              | When sensor has been<br>remounted                      |                                                                                                    |
| Message only                                                          | After valve replacement                                | Redundancy of pilot valves not given<br>any more.<br>Can only be noticed when SERVICE<br>function has been activated via service<br>switch |

# **Error messages of EasyClean 400(X)**

- continued -

| Class             | Message                                                                                                    | Cause                                                                                                    |
|-------------------|----------------------------------------------------------------------------------------------------|----------------------------------------------------------------------------------------------------|
| Maint.<br>request | Buffer I almost empty<br>Buffer II almost empty                                                                | <ul> <li>Filling level below minimum</li> <li>Floater switch stuck</li> <li>Check-back error</li> <li>Bottle untight</li> </ul>                                                                                 |
| Failure           | Buffer I empty<br>Buffer II empty                                                                              | <ul> <li>Residual bottle contents used up</li> <li>Floater switch stuck</li> <li>Check-back error (line interrupted<br/>or short-circuited)</li> </ul>                                                          |
| Maint.<br>request | Cleaner almost empty                                                                                           | <ul> <li>Filling level below minimum</li> <li>Floater switch stuck</li> <li>Check-back error</li> <li>Bottle untight</li> </ul>                                                                                 |
| Failure           | Cleaner empty                                                                                                  | <ul> <li>Residual bottle contents used up</li> <li>Floater switch stuck</li> <li>Check-back error (line interrupted<br/>or short-circuited)</li> </ul>                                                          |
| Maint.<br>request | EC 400 Switch Water pressure                                                                                   | – No water<br>– Water pressure too low                                                                                                    |
| Maint.<br>request | Wear counter                                                                                                   | – Wear counter expired                                                                                                    |
| Maint.<br>request | Check water<br>Check buffer I<br>Check buffer II<br>Check cleaner<br>Check aux. valve I<br>Check aux. valve II | <ul> <li>Wrong medium</li> <li>Wrong medium temperature</li> <li>Media mixed</li> <li>System untight</li> <li>Probe untight</li> <li>Adm. limits too tight</li> <li>Specified exposure time too long</li> </ul> |
| WARN              | EC 400 Cal error                                                                                               | – Wear counter expired                                                                                                    |
| WARN              | EC 400 Communication error                                                                                     | – Cable problem<br>- EC 400 failure                                                                                                    |

| System reaction                                           | Reset                                                                  | Remark                       |
|-----------------------------------------------------------|------------------------------------------------------------------------|------------------------------|
| Message only                                              | Automatic when buffer<br>solution is topped up<br>above min. level     |                              |
| All programs requiring buffer solution are blocked        | Automatic when buffer<br>solution is topped up<br>above min. level     |                              |
| Message only                                              | Automatic when clean-<br>ing solution is topped<br>up above min. level |                              |
| All programs requiring cleaning solu-<br>tion are blocked | Automatic when clean-<br>ing solution is topped<br>up above min. level |                              |
| All programs requiring water are blocked                  | Automatic as soon as<br>water pressure OK                              |                              |
| Message only                                              | Manual reset in main-<br>tenance menu                                  | Maintenance interval expired |
| Message,<br>calibration not performed                     | Automatic as soon as<br>medium OK                                      |                              |
| Additional message for cal cause                          | Next correct calibration                                               |                              |
| EC 400 running individually                               | Connection re-built                                                    |                              |

# **Specifications**

### Specifications of EC 700(X) module

| <b>pH/ORP input</b><br>(EEx ia IIC)                  | Simultaneous measurement of pH and ORP<br>with glass electrode (or ISFET - requires module pH 2700)<br>Input for glass electrode (or ISFET - requires module pH 2700)<br>Input for reference electrode         |                                                                                        |  |  |
|------------------------------------------------------|----------------------------------------------------------------------------------------------------|----------------------------------------------------------------------------------------|--|--|
| Measurement range (MR)                               | pH value<br>ORP value<br>rH value                                                                                                    | -2.00 +16.00<br>-2000 +2000 mV<br>0.0 42.5                                             |  |  |
| Adm. voltage ORP + pH [mV]<br>Adm. cable capacitance | 2000 mV<br>< 2 nF                                                                                                    |                                                                                        |  |  |
| Glass electrode input **                             | Input resistance<br>Input current                                                                                                    | > 1 x 10 <sup>12</sup> $\Omega$<br>< 1 x 10 <sup>-12</sup> A ****<br>0 5 1000 MO       |  |  |
| Reference electrode input "                          | Input resistance<br>Input current<br>Impedance range                                                                                                    | > 1 x 10 <sup>10</sup> $\Omega$<br>< 1 x 10 <sup>10</sup> $\Lambda$ ****<br>0 5 200 kQ |  |  |
| Measurement error ***<br>(Display)                   | pH value<br>ORP value                                                                                                    | < 0.02 TC < 0.001 pH/K<br>< 1 mV TC < 0.05 mV/K                                        |  |  |
| Temp input<br>(EEx ia IIC)<br>Measurement range (MR) | F<br>Pt 100/Pt 1000/NTC 30 kΩ/NTC 8.55 kΩ<br>2-wire connection, adjustable<br>-50 +150 °C (Pt 100/Pt 1000/NTC 30 kΩ)<br>-20 +150 °C (NTC 30 kΩ)                                                                |                                                                                        |  |  |
| Resolution<br>Measurement error***                   | 0.1 °C<br>0.2 % meas.val. + 0.5 K (< 1 K with NTC > 100 °                                                                                                    |                                                                                        |  |  |
| Temp compensation<br>media-dependent                 | <ul> <li>Reference temp 25 °C</li> <li>Linear temperature coefficient,<br/>user-defined from -19.99 19.99 %/K</li> <li>Ultrapure water 0 150 °C</li> <li>Table 0 to 95°C, user-defined in 5 K steps</li> </ul> |                                                                                        |  |  |
| Power output<br>(EEx ia IIC)                         | for the operation of EasyClean 400<br>Vo = +7.2 V Io = 200 mA Ri = 20 $\Omega$<br>Operating data: 6.8 V (±10%) / 15 mA                                                                                         |                                                                                        |  |  |

| ORP *                                                                      | Automatic conversion to standard hydrogen electrode                                                                                                    |  |  |  |
|----------------------------------------------------------------------------|----------------------------------------------------------------------------------------------------|--|--|--|
| ORP calibration *                                                          | SHE when type of reference electrode is entered<br>Zero adjustment -200 +200 mV                                                                                                    |  |  |  |
| pH calibration <sup>·</sup>                                                | 1-/2-/3-point calibration (best fit line)<br>Operating modes:<br>– Calimatic automatic buffer recognition<br>– Input of individual buffer values<br>– Product calibration                                                                                                    |  |  |  |
| Drift check*:<br>Calimatic buffer sets: *                                  | <ul> <li>Data entry of pre-measured electrodes</li> <li>Fine / standard / coarse</li> <li>Fixed buffer sets: <ol> <li>Mettler-Toledo</li> <li>00 / 4.01 / 7.00 / 9.21</li> <li>Merck/Riedel</li> <li>00 / 4.00 / 7.00 / 9.00 / 12.00</li> <li>DIN 19267</li> <li>09 / 4.65 / 6.79 / 9.23 / 12.75</li> <li>NIST standard</li> <li>006 / 6.865 / 9.180</li> <li>Techn. buffers to NIST</li> </ol> </li> </ul> |  |  |  |
| Nom. zero *<br>Nom. slope (25 °C) *<br>Viso *<br><b>Calibration record</b> | <ul> <li>Manually enterable buffer set with max. three buffer tables (Additional function SW700-002)</li> <li>pH 0 14; calibration range ΔpH = ± 1</li> <li>25 61 mV/pH; calibration range 80 103 %</li> <li>-1000 +1000 mV</li> <li>Recording of: zero, slope, V<sub>50</sub>, response time.</li> </ul>                                                                                                   |  |  |  |
| Statistics                                                                 | calibration method with date and time<br>Recording of:<br>zero, slope, response time, glass and reference<br>impedance with date and time of the last<br>three calibrations and the First Calibration                                                                                                    |  |  |  |
| Sensocheck                                                                 | r<br>Automatic monitoring of glass and reference<br>electrode, message can be switched off                                                                                                    |  |  |  |
| Sensoface                                                                  | F<br>Provides information on the sensor condition:<br>zero/slope, response time, calibration interval,<br>Sensocheck, Calcheck, can be switched off                                                                                                    |  |  |  |
| <b>Calcheck</b><br>(Pat DE 195 36 315 C2)                                  | r<br>Monitoring of electrode calibration range<br>during measurement                                                                                                    |  |  |  |
| Sensor network diagram                                                     | F<br>Graphical representation of sensor parameters in<br>a network diagram on the display: slope, zero,<br>reference impedance, glass impedance, response time,<br>calibration timer, deviation from calibration range (Calcheck)                                                                                                    |  |  |  |

# **Specifications**

| Sensor                                                         | r monitor                                 | Display of directly measured sensor values for validation<br>pH input, ORP input, glass el. impedance /<br>ref. el. impedance, RTD, temperature        |  |  |  |  |
|----------------------------------------------------------------|-------------------------------------------|----------------------------------------------------------------------------------------------------|--|--|--|--|
| KI reco<br>(Addition                                           | order<br>nal function SW700-001)          | Adaptive representation of a process sequence with monitoring and signaling of critical parameters                                                     |  |  |  |  |
| Adapti                                                         | ive calibration timer                     | I<br>Automatic adjustment of calibration interval<br>(Sensoface signal), depending on measured values                                                  |  |  |  |  |
| Service<br>(Addition                                           | e <b>Scope</b><br>nal function SW700-004) | Monitoring the inputs for overdrive graphical representation                                                                                           |  |  |  |  |
| <b>Tolerance adjustment</b><br>(Additional function SW700-005) |                                           | Tolerant calibration/adjustment, tolerance limits adjustable<br>graphical representation of zero and slope<br>for the last 40 calibrations/adjustments |  |  |  |  |
| RS 485                                                         | i                                         | Vo/Vi = 5 V Io/Ii = 250 mA Ri = 20 $\Omega$                                                                                                    |  |  |  |  |
| (EEx ia I                                                      | IC)                                       |                                                                                                    |  |  |  |  |
| Transfer rate                                                  |                                           | 1200 Bd for EasyClean 400(X)                                                                                                    |  |  |  |  |
| Protoco                                                        | l                                         | 8 data bits / 1 stop bit / no parity<br>HART Rev. 5                                                                                                    |  |  |  |  |
| [                                                              |                                           | Γ                                                                                                    |  |  |  |  |
| EasyCl                                                         | ean 400(X) controlle                      | <b>r</b> Manual, interval and time-controlled activation of                                                                                            |  |  |  |  |
| _                                                              |                                           | calibration and rinsing programs                                                                                                    |  |  |  |  |
| Program                                                        | IS                                        | 7 programs can be called up                                                                                                    |  |  |  |  |
|                                                                |                                           | <ul> <li>3 freely configurable programs 1 service program</li> </ul>                                                                                   |  |  |  |  |
| Diagnostics                                                    |                                           | EasyClean 400(X) network diagram, graphical representation                                                                                             |  |  |  |  |
|                                                                |                                           | of EasyClean status                                                                                                    |  |  |  |  |
| Maintenance                                                    |                                           | Control of the individual valves and pumps                                                                                                    |  |  |  |  |
|                                                                |                                           | with status indicators                                                                                                    |  |  |  |  |
| *                                                              | User-defined                              |                                                                                                    |  |  |  |  |
| ***                                                            | IO IEC /46 Part 1, at no                  | ominal operating conditions                                                                                                    |  |  |  |  |
| ****                                                           | ± 1 count, plus sensor                    | r error                                                                                                    |  |  |  |  |
|                                                                | at 20 °C, doubles every                   | at 20 °C, doubles every 10 K                                                                                                    |  |  |  |  |

# **Specifications**

## **General data**

#### **Explosion protection**

(Module EC 700X only)

#### EMC

Г

Emitted interference Immunity to interference

#### **Lightning protection**

Nominal operating conditions

Transport/ Storage temperature

Terminals

See rating plate: KEMA 03 ATEX 2056 II 2 (1) GD EEx ib [ia] IIC T4

NAMUR NE 21 and EN 61326 VDE 0843 Part 20 / 01.98 EN 61326/A1 VDE 0843 Part 20/A1 / 05.99 Class B Industry

EN 61000-4-5, Installation Class 2

Ambient temperature Relative humidity

-20 to +55 °C (Ex: max. +50 °C) 10 to 95 % not condensing

-20 ... +70 °C

Г

Г

Г

Г

Single wires and flexible leads up to 2.5 mm<sup>2</sup> (AWG 14)

The EC 700(X) module is a measuring module. It does not provide current outputs. Current outputs are provided by the M 700 BASE (basic device) or by communication modules (e.g. OUT module). The corresponding parameters must be set there.

The **minimum current span** shall prevent that the resolution limit of the measurement technology ( $\pm 1$  count) is seen in the current.

#### EC 700(X) module

| рН  | 1.00  |
|-----|-------|
| ORP | 100.0 |
| °C  | 10.0  |
| mV  | 100.0 |
| rH  | 1.00  |
| °F  | 10.0  |

Mettler-Toledo

| °C | pН   |      |      |      |  |
|----|------|------|------|------|--|
| 0  | 2,03 | 4,01 | 7,12 | 9,52 |  |
| 5  | 2,02 | 4,01 | 7,09 | 9,45 |  |
| 10 | 2,01 | 4,00 | 7,06 | 9,38 |  |
| 15 | 2,00 | 4,00 | 7,04 | 9,32 |  |
| 20 | 2,00 | 4,00 | 7,02 | 9,26 |  |
| 25 | 2,00 | 4,01 | 7,00 | 9,21 |  |
| 30 | 1,99 | 4,01 | 6,99 | 9,16 |  |
| 35 | 1,99 | 4,02 | 6,98 | 9,11 |  |
| 40 | 1,98 | 4,03 | 6,97 | 9,06 |  |
| 45 | 1,98 | 4,04 | 6,97 | 9,03 |  |
| 50 | 1,98 | 4,06 | 6,97 | 8,99 |  |
| 55 | 1,98 | 4,08 | 6,98 | 8,96 |  |
| 60 | 1,98 | 4,10 | 6,98 | 8,93 |  |
| 65 | 1,99 | 4,13 | 6,99 | 8,90 |  |
| 70 | 1,99 | 4,16 | 7,00 | 8,88 |  |
| 75 | 2,00 | 4,19 | 7,02 | 8,85 |  |
| 80 | 2,00 | 4,22 | 7,04 | 8,83 |  |
| 85 | 2,00 | 4,26 | 7,06 | 8,81 |  |
| 90 | 2,00 | 4,30 | 7,09 | 8,79 |  |
| 95 | 2,00 | 4,35 | 7,12 | 8,77 |  |

Merck / Riedel

| °C | pН   |       |      |      |       |
|----|------|-------|------|------|-------|
| 0  | 2,01 | 4,05  | 7,13 | 9,24 | 12,58 |
| 5  | 2,01 | 4,04  | 7,07 | 9,16 | 12,41 |
| 10 | 2,01 | 4,02  | 7,05 | 9,11 | 12,26 |
| 15 | 2,00 | 4,01  | 7,02 | 9,05 | 12,10 |
| 20 | 2,00 | 4,00  | 7,00 | 9,00 | 12,00 |
| 25 | 2,00 | 4,01  | 6,98 | 8,95 | 11,88 |
| 30 | 2,00 | 4,01  | 6,98 | 8,91 | 11,72 |
| 35 | 2,00 | 4,01  | 6,96 | 8,88 | 11,67 |
| 40 | 2,00 | 4,01  | 6,95 | 8,85 | 11,54 |
| 45 | 2,00 | 4,01  | 6,95 | 8,82 | 11,44 |
| 50 | 2,00 | 4,00  | 6,95 | 8,79 | 11,33 |
| 55 | 2,00 | 4,00  | 6,95 | 8,76 | 11,19 |
| 60 | 2,00 | 4,00  | 6,96 | 8,73 | 11,04 |
| 65 | 2,00 | 4,00  | 6,96 | 8,72 | 10,97 |
| 70 | 2,01 | 4,00  | 6,96 | 8,70 | 10,90 |
| 75 | 2,01 | 4,00  | 6,96 | 8,68 | 10,80 |
| 80 | 2,01 | 4,00  | 6,97 | 8,66 | 10,70 |
| 85 | 2,01 | 4,00  | 6,98 | 8,65 | 10,59 |
| 90 | 2,01 | 4,00  | 7,00 | 8,64 | 10,48 |
| 95 | 2,01 | 4,00, | 7,02 | 8,64 | 10,37 |

DIN 19267

| °C | рН    |       |       |       |        |
|----|-------|-------|-------|-------|--------|
| 0  | 1,08  | 4,67  | 6,89  | 9,48  | 13,95* |
| 5  | 1,08  | 4,67  | 6,87  | 9,43  | 13,63* |
| 10 | 1,09  | 4,66  | 6,84  | 9,37  | 13,37  |
| 15 | 1,09  | 4,66  | 6,82  | 9,32  | 13,16  |
| 20 | 1,09  | 4,65  | 6,80  | 3,27  | 12,96  |
| 25 | 1,09  | 4,65  | 6,79  | 9,23  | 12,75  |
| 30 | 1,10  | 4,65  | 6,78  | 9,18  | 12,61  |
| 35 | 1,10  | 4,65  | 6,77  | 9,13  | 12,45  |
| 40 | 1,10  | 4,66  | 6,76  | 9,09  | 12,29  |
| 45 | 1,10  | 4,67  | 6,76  | 9,04  | 12,09  |
| 50 | 1,11  | 4,68  | 6,76  | 9,00  | 11,98  |
| 55 | 1,11  | 4,69  | 6,76  | 8,96  | 11,79  |
| 60 | 1,11  | 4,70  | 6,76  | 8,92  | 11,69  |
| 65 | 1,11  | 4,71  | 6,76  | 8,90  | 11,56  |
| 70 | 1,11  | 4,72  | 6,76  | 8,88  | 11,43  |
| 75 | 1,11  | 4,73  | 6,77  | 8,86  | 11,31  |
| 80 | 1,12  | 4,75  | 6,78  | 8,85  | 11,19  |
| 85 | 1,12  | 4,77  | 6,79  | 8,83  | 11,09  |
| 90 | 1,13  | 4,79  | 6,80  | 8,82  | 10,99  |
| 95 | 1,13* | 4,82* | 6,81* | 8,81* | 10,89* |

\* extrapoliert / extrapolated / extrapolée

NIST Standard (DIN 19266 : 2000-01)

| °C | рН    |       |       |       |
|----|-------|-------|-------|-------|
| 0  |       |       |       |       |
| 5  | 1.668 | 4.004 | 6.950 | 9.392 |
| 10 | 1.670 | 4.001 | 6.922 | 9.331 |
| 15 | 1.672 | 4.001 | 6.900 | 9.277 |
| 20 | 1.676 | 4.003 | 6.880 | 9.228 |
| 25 | 1.680 | 4.008 | 6.865 | 9.184 |
| 30 | 1,685 | 4.015 | 6.853 | 9.144 |
| 37 | 1,694 | 4.028 | 6.841 | 9.095 |
| 40 | 1.697 | 4.036 | 6.837 | 9.076 |
| 45 | 1.704 | 4.049 | 6.834 | 9.046 |
| 50 | 1.712 | 4.064 | 6.833 | 9.018 |
| 55 | 1.715 | 4.075 | 6.834 | 9.985 |
| 60 | 1.723 | 4.091 | 6.836 | 8.962 |
| 70 | 1.743 | 4.126 | 6.845 | 8.921 |
| 80 | 1.766 | 4.164 | 6.859 | 8.885 |
| 90 | 1.792 | 4.205 | 6.877 | 8.850 |
| 95 | 1.806 | 4.227 | 6.886 | 8.833 |

#### Note:

The table above only serves for orientation purposes.

The actual pH values of the individual batches of the reference materials are documented in a certificate of an accredited laboratory. This certificate is supplied with the respective buffers.

Techn. Puffer nach NIST / According to NIST / Suivant NIST

| °C | рН     |        |        |  |
|----|--------|--------|--------|--|
| 0  | 4.00   | 7.14   | 10.30  |  |
| 5  | 4.00   | 7.10   | 10.23  |  |
| 10 | 4.00   | 7.04   | 10.11  |  |
| 15 | 4.00   | 7.04   | 10.11  |  |
| 20 | 4.00   | 7.02   | 10.05  |  |
| 25 | 4.01   | 7.00   | 10.00  |  |
| 30 | 4.01   | 6.99   | 9.96   |  |
| 35 | 4.02   | 6.98   | 9.92   |  |
| 40 | 4.03   | 6.98   | 9.88   |  |
| 45 | 4.05   | 6.98   | 9.85   |  |
| 50 | 4.06   | 6.98   | 9.82   |  |
| 55 | 4.07   | 6.98   | 9.79   |  |
| 60 | 4.09   | 6.99   | 9.76   |  |
| 65 | 4.09 * | 6.99 * | 9.76 * |  |
| 70 | 4.09 * | 6.99 * | 9.76 * |  |
| 75 | 4.09 * | 6.99 * | 9.76 * |  |
| 80 | 4.09 * | 6.99 * | 9.76 * |  |
| 85 | 4.09 * | 6.99 * | 9.76 * |  |
| 90 | 4.09 * | 6.99 * | 9.76 * |  |
| 95 | 4.09 * | 6.99 * | 9.76 * |  |

\* Values complemented

# Buffer sets to be entered: SW 700-002

Select menu: Parameter setting/System control/Buffer table Individual buffer set (with 3 buffer solutions) for pH measurement

## **Buffer table**

You can enter an individual buffer set. To do so, you enter 3 complete buffer solutions in ascending order (e.g. pH 4, 7, 10) for the correct temperature (range 0  $\dots$  95 °C, 5 °C steps).

Distance between buffers in the whole temperature range: min. 1 pH unit. Then this buffer set is available as "Table" in addition to the permanently set standard buffer solutions.

| Menu                   | Display                                                                                                    | Buffer table: Entering values                                                                                                    |
|------------------------|----------------------------------------------------------------------------------------------------|----------------------------------------------------------------------------------------------------|
| vone<br>tate<br>⊘wrpar | Calculation Blocks     Point of meas. description     Release of options     Logbook     Buffer table     Factory setting     Return                                                                                                    | <ul> <li>Enter buffer set</li> <li>Call up parameter setting</li> <li>System control</li> <li>Select "Buffer table"</li> </ul>                                                                          |
|                        | Return       Image: Constraint of the second second s | <ul> <li>Select buffer to be entered<br/>3 complete buffer solutions<br/>must be entered in ascending<br/>order (e.g. pH 4, 7, 10).<br/>Mininum distance: 1 pH unit</li> </ul>                          |
|                        | ▲       □       7.10 pH         □       25.6 °C         Buffer 1 (Administrator)         □       Nominal buffer value +04.00 pH         □ <b>pH value at 00 °C</b> +04.00 pH         □ <b>pH value at 00 °C</b> +04.00 pH         □ <b>pH value at 00 °C</b> +04.00 pH         □ <b>pH value at 00 °C</b> +04.00 pH         □ <b>pH value at 10 °C</b> +04.00 pH         □ <b>pH value at 15 °C</b> +04.00 pH         □ <b>pH value at 20 °C</b> +04.00 pH         □ <b>pH value at 20 °C</b> +04.00 pH         □ <b>pH value at 20 °C</b> +04.00 pH         □ <b>pH value at 20 °C</b> +04.00 pH                                                                                                    | • Enter nominal buffer value and<br>all other values for the correct<br>temperature (right/left arrow keys<br>to select position, up/down arrow<br>keys to edit number, confirm with<br><b>enter</b> .) |

**The special buffer set** is selected as follows:

Parameter setting/Module pH/Cal preset values/Calimatic buffer/Table.

# **Overview of parameter setting**

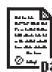

| Image: constraint of the setup         Select menu         Select menu | Parameter setting         Activated from measuring mode:         Press menu key to select menu.         Select parameter setting using arrow keys, confirm with enter.         Administrator level         Access to all functions, also passcode setting. Releasing or block-<br>ing function for access from the Operator level.         Operator level         Access to all functions which have been released at the<br>Administrator level. Blocked functions are displayed in gray<br>and cannot be edited.         Viewing level       Only display, no editing possible! |
|----------------------------------------------------------------------------------------------------|----------------------------------------------------------------------------------------------------|
| System control                                                                                                    | Only display, no culting possible:                                                                                                    |
| Memory card (Option) <ul> <li>Register logbook</li> <li>Register recorder</li> <li>Decimal separator</li> <li>Card full</li> <li>Formatting</li> </ul>                                                                                                    | Menu only appears with SmartMedia Card inserted.<br>Make sure that it is a <u>memory card</u> ,<br>not an <u>M700 update</u> card.<br>Commercially available SmartMedia cards must be formatted<br>before they can be used as memory card.                                                                                                    |
| Copy configuration                                                                                                    | The complete configuration of an analyzer can be written on a SmartMedia card. This allows transferring all device settings - except options and passcodes - to other devices with identical equipment.                                                                                                    |
| Parameter sets<br>• Load<br>• Save                                                                                                    | 2 parameter sets (A,B) are available in the analyzer.<br>The currently active parameter set is read on the display.<br>Parameter sets contain all settings except:<br>Sensor type, Options, System control settings<br>Up to 5 parameter sets (1, 2, 3, 4, 5) are available when a<br>SmartMedia card (Option) is used.                                                                                                    |
| Function control matrix<br>• Input OK2<br>• Left softkey<br>• Right softkey                                                                                                    | Selecting the control element for the following functions:<br>- Parameter set selection<br>- KI recorder (Start/Stop)<br>- Favorites menu (selected diagnostics functions)<br>- EC 400 (fully automated probe cotroller)                                                                                                    |
| Time/Date                                                                                                    | Selecting the display format, entry                                                                                                    |
| Point of meas description                                                                                                    | Can be called up in the diagnostics menu.                                                                                                    |
| Release of options                                                                                                    | A TAN is required to release an Option.                                                                                                    |
| Software update                                                                                                    | Software update from SmartMedia card (update card)                                                                                                    |
| Logbook                                                                                                    | Selecting events to be recorded                                                                                                    |
| Buffer table                                                                                                    | Entering own buffer set for automatic calibration                                                                                                    |
| Factory setting                                                                                                    | Resetting all parameters to factory setting                                                                                                    |
| Passcode entry                                                                                                    | Editing the passcodes                                                                                                    |

# Parameter setting menu

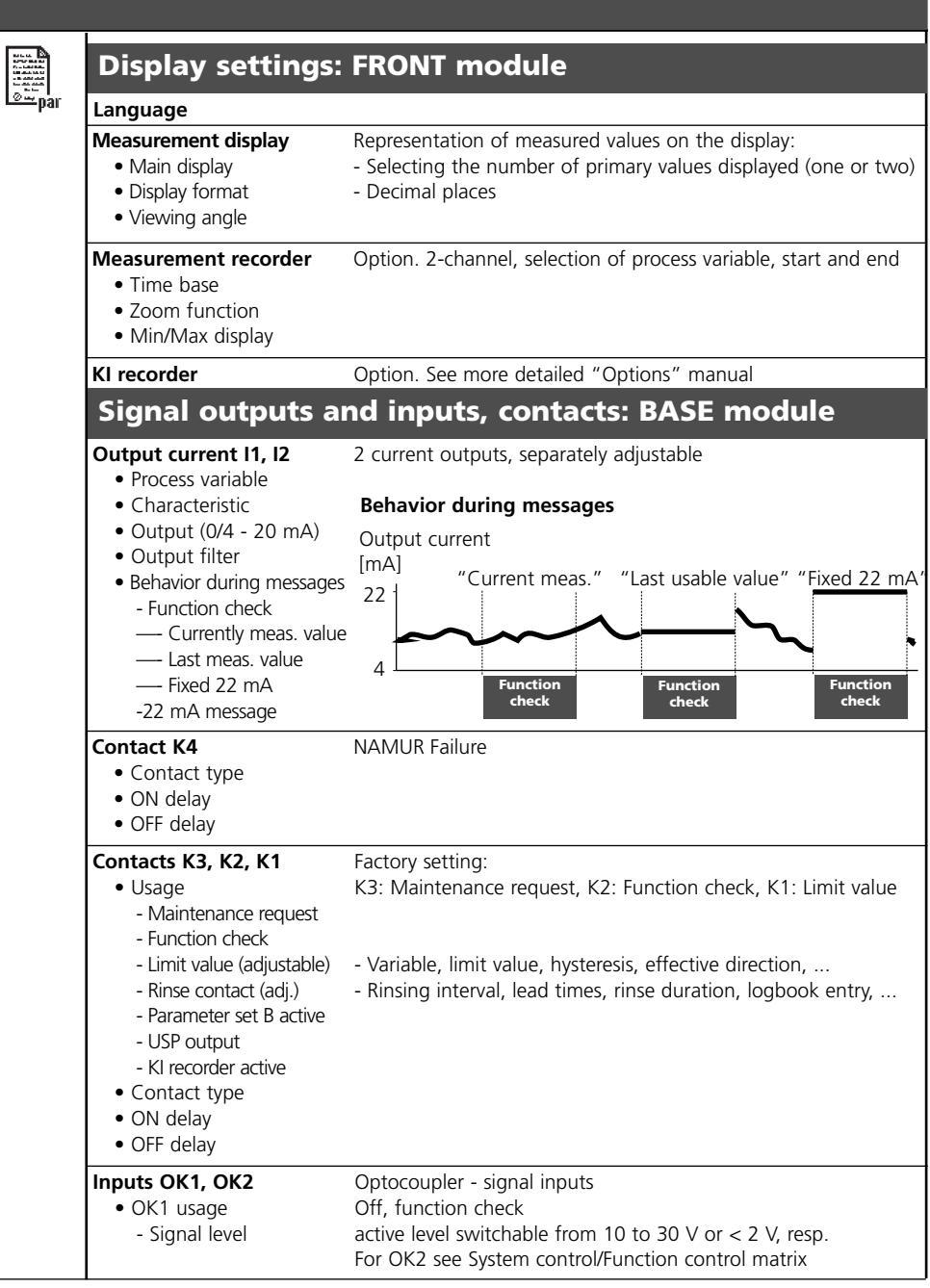

| Input filter                                                                                                    |                                                                                                    |
|----------------------------------------------------------------------------------------------------|----------------------------------------------------------------------------------------------------|
| <ul> <li>Sensor data</li> <li>Sensor type</li> <li>Temperature detection</li> <li>Sensoface</li> <li>Sensor monitoring<br/>Details <ul> <li>Slope</li> <li>Zero</li> <li>Sensocheck ref. el.</li> <li>Sensocheck glass el.</li> <li>Response time</li> <li>Calcheck</li> </ul> </li> </ul> | Representation of measured values on the display:<br>- Select<br>- Selection for Measurement / Calibration |
| Cal preset values<br>• Calimatic buffer<br>- Knick<br>- Mettler Toledo<br>- Merck/Riedel<br>- DIN 19267<br>- NIST standard<br>- NIST technical<br>- Hamilton<br>- Table<br>• Drift check<br>• Calibration timer<br>• Cal tolerance band<br>• ORP check                                     |                                                                                                    |
| TC process medium                                                                                                    | Select: Off, linear, ultrapure water, table                                                                |
| ORP/rH value<br>• Reference electrode<br>• ORP conversion to SHE<br>• Calculate rH with factor                                                                                                    |                                                                                                    |
| Delta function                                                                                                    |                                                                                                    |
| Messages<br>• pH value<br>• ORP value<br>• rH value<br>• Temperature                                                                                                    |                                                                                                    |

# Parameter setting menu

| 1 |                  |
|---|------------------|
|   | ATTA BARK        |
|   | 100 all 10 10 10 |
|   |                  |
|   | 0                |
|   | pai              |

| EC 400(X)                                                                                                    |                                                                                                    |
|----------------------------------------------------------------------------------------------------|----------------------------------------------------------------------------------------------------|
| Control                                                                                                    | On / Off (automatic calibration)                                                                                                    |
| Cal preset values<br>• Measuring module<br>• Cal buffer 1<br>• Cal buffer 2                                                                                                    | Selecting the calibration method for automatic control<br>- Selecting the measuring module<br>- Menu entry depending on selected sensor type                                                                                                    |
| <ul> <li>Cal mode</li> </ul>                                                                                                    | Check / Adjustment                                                                                                    |
| Time control<br>• Fixed interval<br>• Week program                                                                                                    | Selecting the program (Cleaning, Cal 2point,, Off) and interval<br>Selecting up to 10 programs per weekday,<br>adjustable for each program are:<br>mode (individual start / interval), start and end time.<br>Programmed weekdays can be copied. |
| Program flow                                                                                                    | Configuring the detailed program sequences<br>(Cleaning, Cal 1point: 1-point calibration, Cal 2point: 2-point<br>calibration, Parking, User1 2 - for free programming)                                                                           |
| Installation<br>• Meas. procedure<br>• External control (DCS)                                                                                                    | For first start-up or change of configuration<br>Continuous (probe always in the process) / Short-time<br>When external controllers such as SiMatic <sup>®</sup> are used<br>Setting the active signal level (10 30 V or < 2 V)                  |
| - DCS inputs (36/39)<br>- M/S input (42/43)<br>- A/M input (40/41)                                                                                                    | Control inputs<br>Control input Measuring / Service                                                                                                    |
| - Outputs 1-3 (31-34)<br>- DCS output (34)                                                                                                    | Selecting the switch function (N/O or N/C)<br>Measuring / Alarm                                                                                                    |
| <ul> <li>Sensor detection</li> </ul>                                                                                                    | Monitoring as a dismount guard                                                                                                    |
| Access manual control                                                                                                    | 4-digit access code; access from maintenance menu                                                                                                    |
| <ul> <li>InTrac probe <ul> <li>Max. move time</li> <li>Sealing water</li> <li>Max. wear counter</li> </ul> </li> <li>Rinse water <ul> <li>Monitoring</li> <li>Setpoint</li> <li>Adm. deviation</li> </ul> </li> </ul> |                                                                                                    |
| <ul> <li>Media adapter <ul> <li>Port I</li> <li>Medium 1</li> <li>Displaced volume</li> <li>Residual volume</li> <li>Monitoring</li> <li>Setpoint</li> <li>Adm. deviation</li> </ul> </li> </ul>                      | Usage: Metering pump / Off<br>Buffer 7.00<br>25 / 50 / 75 / 100 ml<br>0 / 250 / 500 ml<br>Process value / Temperature / Off<br>7.00 pH (default)<br>00.50 pH (default)                                                                           |

## **Parameter setting menu**

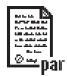

### EC 400(X)

| <ul> <li>Media adapter <ul> <li>Port II</li> <li>Medium 2</li> <li>Displaced volume</li> <li>Residual volume</li> <li>Monitoring</li> <li>Setpoint</li> <li>Adm. deviation</li> </ul> </li> </ul> | Usage: Metering pump / Off<br>Buffer 4.01<br>25 / 50 / 75 / 100 ml<br>0 / 250 / 500 ml<br>Process value / Temperature / Off<br>7.00 pH (default)<br>00.50 pH (default)                     |
|----------------------------------------------------------------------------------------------------|----------------------------------------------------------------------------------------------------|
| - Port III<br>- Medium<br>- Displaced volume<br>- Residual volume<br>- Monitoring<br>- Setpoint<br>- Adm. deviation                                                                               | Usage: Cleaning valve / Metering pump / Off<br>Cleaning agent<br>25 / 50 / 75 / 100 ml<br>0 / 250 / 500 ml<br>Process value / Temperature / Off<br>9.21 pH (default)<br>00.50 pH (default) |
| <ul> <li>Additional media         <ul> <li>Additional medium 1</li> <li>Medium</li> <li>Monitoring</li> <li>Setpoint</li> <li>Adm. deviation</li> </ul> </li> </ul>                               | On/Off<br>Purge air<br>Process value / Temperature / Off<br>7.00 pH (default)<br>00.50 pH (default)                                                                                        |

#### - Additional medium 2

- Medium
- Monitoring
- Setpoint

Start-up

- Adm. deviation

Yes/No

On/Off

Aux Medium \_ \_ \_ \_

7.00 pH (default)

00.50 pH (default)

Process value / Temperature / Off

Makes sure that the tubings between media adapter and probe are filled with calibration medium

# **Calibration menu (manual)**

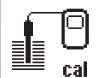

### EC 700(X) module

Calimatic Entry of buffer values Product calibration Data entry ORP calibration

| Maintenance menu |                                                                                                    |                                                                                                    |  |  |
|------------------|----------------------------------------------------------------------------------------------------|----------------------------------------------------------------------------------------------------|--|--|
| ſſſŊ             | BASE module                                                                                                    |                                                                                                    |  |  |
| ) maint          | Current source                                                                                                    | Output current definable 0 22 mA                                                                                                    |  |  |
|                  | EC 700(X) module                                                                                                    | 2                                                                                                    |  |  |
|                  | Sensor monitor<br>Temp probe adjustment                                                                                         | pH / ORP input, RTD, Temp, Impedance glass + ref. el.<br>Compesating for lead length                                                                                                    |  |  |
|                  | EC 400(X)                                                                                                    |                                                                                                    |  |  |
|                  | Start probe maintenance<br>Manual control<br>Reset wear counter                                                                 | Service program is executed, Cal starts are possible<br>Direct access to all control elements<br>(only after input of passcode (Administrator level /<br>Parameter setting / EC 400 / Installation)<br>Resetting the wear counter after electrode replacement                                                                                          |  |  |
|                  |                                                                                                    | hesetaing the wear counter after electrode replacement                                                                                                    |  |  |
| Dia              | gnostics m                                                                                                    | enu                                                                                                    |  |  |
|                  | Message list<br>Point of meas description<br>Logbook                                                                            | List of all warning and failure messages                                                                                                    |  |  |
|                  | Device description                                                                                                    | Hardware version, Serial no., (Module) Firmware, Options                                                                                                    |  |  |
|                  | FRONT module                                                                                                    |                                                                                                    |  |  |
|                  | Module diagnostics<br>Display test<br>Keypad test                                                                               |                                                                                                    |  |  |
|                  | BASE module                                                                                                    |                                                                                                    |  |  |
|                  | Module diagnostics<br>Input/output status                                                                                       |                                                                                                    |  |  |
|                  | EC 700(X) module                                                                                                    | 9                                                                                                    |  |  |
|                  | Module diagnostics<br>Servicescope<br>Sensor monitor<br>Cal record<br>Cal record ORP<br>Sensor network diagram PH<br>Statistics | Internal function test<br>pH input signal: Displays the noise levels over the time<br>Shows the values currently measured by the sensor<br>Data of last adjustment / calibration<br>Data of last ORP adjustment / calibration<br>Graphical representation of the sensor parameters<br>Displays first calibration and deviations of last 3 calibrations |  |  |
|                  | EC 400(X)                                                                                                    |                                                                                                    |  |  |
|                  | EC 400 status<br>EC 400 network diagram                                                                                         |                                                                                                    |  |  |

# Index

## A

Access control 54 Activate monitoring 96 Activating the tolerance band 62 Adaptive cal timer 63, 117 Additional media 103 Adjustment 31 Administrator level 54 Assigning process avariable to current output 71 Automatic buffer recognition 38 Automatic calibration 34

#### B

BASE 17 Behavior during messages 75 Bilinear characteristic 72 Buffer sets to be entered: SW 700-002 134 Buffer table 134 Buffer tables 129

#### С

Cable glands 14 Cal 1point 88 Cal 1point, short-time 93 Cal 2point, short-time 92 Cal preset values 60, 63 Cal record 118 Cal tolerance band 62 Calibration 30 Calibration by entering data from premeasured electrodes 44 Calibration methods 32 Calibration timer 63, 117 Calibration with sampling 42 Calibration, automatic, with EC 400(X) 34

# Index

Calimatic 38 Calimatic buffer 63 Characteristic, linear (current output) 72 Cleaning (program flow) 86 Components 18 Configuring a function 96 Configuring media monitoring 102 Connection of EasyClean 400(X) 23 Contact "Parameter set 2 active" 78 Contact K4 136 Contacts K3, K2, K1 136 Contacts of EasyClean 400 99 Control panel 14 Control programs of EC 700(X) 100 Control signal, switching level 80 Current outputs 71 Current outputs: Assignment of measured values 71 Current outputs: Characteristics 72 D Data entry of premeasured electrodes 44 Delta function 67 Device description 10, 115 Device limits 68 **Diagnostics** 116 **Diagnostics functions 114 Digital inputs 80 Displaced volume 97** Display icons 112 Display settings: FRONT module 136 **Disposal 2** Е EasyClean 400X 23 EC 400 network diagram 119
EC 400 status 119 EC 700(X) individual parameter settings (original for copy) 104 Electrode (pH/temp) 22 EMC 127 Error messages of EasyClean 400(X) 120 Explosion protection 127 External control via DCS 98 F Factory settings 70 Failure 76 Failure message 75 Favorites 28 FDA 21 CFR Part 11 8 Fixed interval 85 FRONT 14 Fully automated process analysis system 18 Function check 75, 76 Function control matrix 28, 135 G Graphic display 14 н Hazardous locations 9 н Icons 112 Individual buffer set 134 Individual parameter settings (original for copy) 104 Individual start 85 Inputs/outputs of EasyClean 400(X) 99 Inserting the module 20 Installation (Parameter setting menu) 97 Intended use 8 Interval 85 ISFET zero adjustment 48

### METTLER TOLEDO

### L

LED 14 Lightning protection 127 Linear characteristic 72 Logarithmic output curve 73 Logbook 70, 114 М M 700 BASE 115 M 700 FRONT 115 Maintenance of EC 700(X)50 Maintenance request 76 Manual calibration 36 Manual control via M 700(X) 52 Manual entry of buffer values (Calibration) 40 Measured variable 27 Measurement display 136 Measurement display settings 26 Measurement procedures 82 Measurement recorder 136 Measuring, short-time 91 Media adapter 103, 139 Media monitoring 96, 102 Memory card 135 Menu selection 24 Menu structure 15 Message icons 69 Message list 114 Message when the current range is exceeded 75 Messages 69, 120 Messages: Default settings and selection range 68 Minimum measuring spans for current outputs 128 Modular concept 11 Module diagnostics 116

Module equipment 17 Multisense electrode 21 Ν NAMUR function check 78 NAMUR maintenance 78 NAMUR signals: Current outputs 75 NAMUR signals: Relay contacts 76 Nominal operating conditions 127 0 OK1 usage 80 OK1,OK2 inputs 80 OK1/OK2 switching level 80 Operating structure, overview 135 **Operator level 54** Optocoupler signal inputs 136 **ORP** adjustment 46 ORP conversion to SHE 64 ORP related to the standard hydrogen electrode (SHE) 46 ORP/rH value 67 Output characteristic 73 Output current 136 Output filter 74 Ρ Parameter set: Individual settings 104 Parameter sets 81, 135 Parameter setting of EasyClean 400(X) 83 Parameter setting of EC 700(X)53 Parameter setting: Installation 97 Parameter setting: Locking a function 55 Parameter setting: Operating levels 54 Park program 90 Parking 90 Passcode entry 25

### **METTLER TOLEDO**

Plug & Play 97 Point of meas. description 135 Primary values 27 Probe maintenance via M 700(X) 51 Product calibration 42 Program flow, configuring 95 Program name 95 Program step, editing 95

### R

Range 68 Relay contacts 78 Relay contacts: Protective wiring 77 Relay output: Limit value 79 Release of options 135 Reset wear counter 51 Return of products 2 Rinse contact 78

#### S

Safety information 9 Sealing water 101 Secondary displays 26, 28 Sensoface 58 Sensoface criteria 59 Sensor detection 101 Sensor monitor 50, 116 Sensor monitoring 56 Sensor monitoring details 57 Sensor network diagram 59, 118 Service 94 ServiceScope 116 Setting diagnostics messages as favorite 28 Short description 14 Signal duration 99

Signal level of inputs 97 Signal level of outputs 97 SmartMedia card 17 Smoothing the current output 74 Softkeys 26 Software update 135 Software version 10 Specifications 124 Specifying the measurement procedure 98 Start-up 19, 103 Start-up program 82 Statistics 118 System components 18 System overview 12 т TC correction 64 TC process medium 64 Temp probe adjustment 50 Temperature compensation 33 Temperature compensation of process medium 66 Temperature dependence of commonly used reference systems measured against SHE 47 Time constant of output filter 74 Time control 84 Tolerance adjustment 60, 117 Tolerance adjustment: Program flow 61 Trademarks 2 v Variable limits 68 Viewing level 54 w Wait position 90 Warranty 2

### **METTLER TOLEDO**

Wear counter 101 Week program 85 Wiring examples 21 **Z** Zero point 30

### Menu selection:

EC 700(X) module

| cal                      | Calibration and adjustment<br>Calimatic: automatic calibration<br>Manual entry of buffer values<br>Product calibration<br>Data entry: premeasured electrodes<br>ORP calibration<br>ISFET zero adjustment |                |
|--------------------------|----------------------------------------------------------------------------------------------------|----------------|
|                          | Maintenance<br>Sensor monitor<br>Temp probe adjustment                                                                                                    | 50<br>50<br>50 |
| Par<br>Par<br>Par<br>Par | Parameter setting<br>Input filter<br>Sensor data<br>Cal preset values<br>TC process medium<br>ORP/rH value<br>Delta function.<br>Messages.                                                               |                |
| <b>V</b> <sub>diag</sub> | Diagnostics<br>Module diagnostics.<br>ServiceScope.<br>Sensor monitor<br>Adaptive calibration timer.<br>Cal record.<br>Sensor network diagram.<br>Statistics<br>T-band recorder                          |                |

# Quick access

Functions for EasyClean 400(X) control

|               | Parameter setting of EasyClean 400(X)        | 83  |
|---------------|----------------------------------------------|-----|
| <u>©≕</u> par | Functional capabilities                      | 83  |
|               | Time control (fixed interval / week program) |     |
|               | Week program                                 | 85  |
|               | Parameter setting: Program flows             | 86  |
|               | Parameter setting: Service program           | 94  |
|               | Parameter setting: Installation              | 97  |
|               | Configuring media monitoring                 | 102 |
|               | Parameter sets for copy                      | 106 |
|               | Overview of icons                            | 112 |
|               |                                              |     |

| (TTT)<br>maint | Maintenance of EasyClean 400(X) | 50 |
|----------------|---------------------------------|----|
|                | Probe maintenance               | 51 |
|                | Manual control                  | 52 |

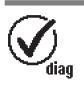

| Diagnostics of EasyClean 400(X)    | 119 |
|------------------------------------|-----|
| EC 400 status                      | 119 |
| EC 400 network diagram             | 119 |
| Error messages of EasyClean 400(X) | 120 |